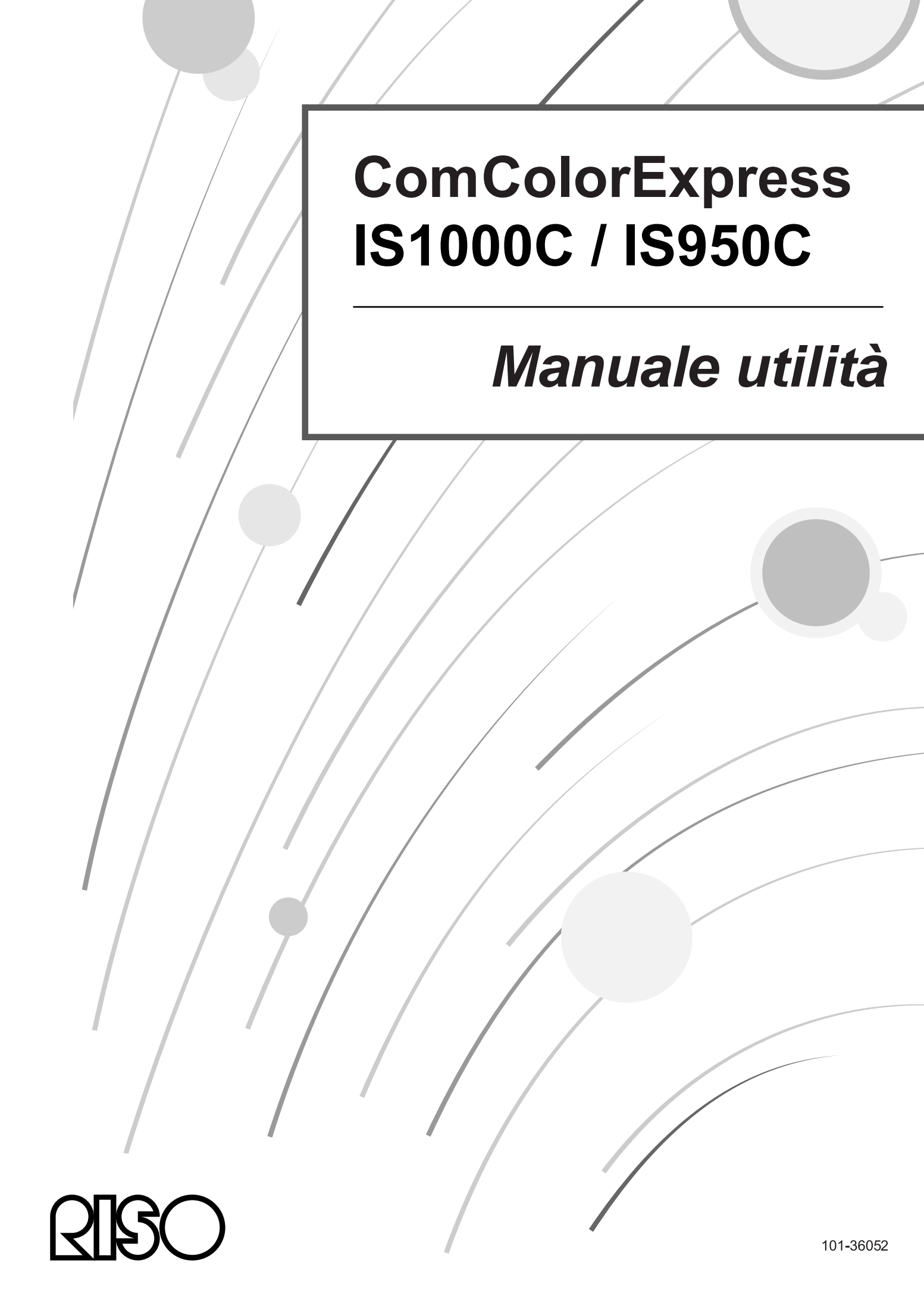

### 

Per garantire le precauzione di sicurezza, assicuratevi di leggere il manuale di installazione (manuale separato) prima di utilizzare le prodotto. Dopo la lettura di questo manuale, che terremo in riferimento utile per il futuro.

### Prefazione

Grazie per aver comprato il ComColorExpress IS1000C / IS950C.

Questo prodotto è un controller di stampa che consente di utilizzare una stampante RISO ad alta velocità come una stampante Postscript3 compatibile con la rete. Questa unità consente di usufruire di diverse funzioni dai computer Windows e Macintosh come l'uscita dati e il monitoraggio della stampante.

### Organizzazione dei manuali

Vi sono tre manuali di istruzioni per questo prodotto.

- "Manuale di installazione" Questo manuale spiega come collegare l'IS1000C / IS950C e le procedure di installazione per il software che accompagna questo prodotto.
- "Manuale driver stampante" Questo manuale descrive le funzioni specifiche e la procedura di installazione del driver della stampante.
- "Manuale utilità" (Il presente manuale) Questo manuale descrive le funzioni della Console per il controllo dello status e la gestione di questo prodotto attraverso una rete e le procedure di funzionamento del software che accompagna questo prodotto.

Leggere tutti i manuali prima di utilizzare questo prodotto o qualora sorgano dei dubbi durante l'uso dello stesso.

### Contenuto dei manuali Avvertimenti

### Nota

- 1) La riproduzione non autorizzata di tutto o parte del presente manuale è severamente proibita.
- 2) In seguito a eventuali miglioramenti del prodotto, il contenuto del presente manuale può essere modificato senza alcun preavviso.
- 3) RISO non si assume alcuna responsabilità per gli effetti risultanti dal presente manuale o dalla messa in uso di questo prodotto.
- 4) Le illustrazioni inserite nel documento, nella maggior parte dei casi mostrano il modello IS1000C

### Copyright

**CIBO** e ComColorExpress sono marchi o marchi registrati di RISO KAGAKU CORPORATION negli Stati Uniti e in altri stati.

Adobe, AdobePS, PostScript, PostScript3 e il logo PostScript sono marchi o marchi registrati di Adobe Systems Incorporated negli Stati Uniti e/o in altri stati.

Macintosh e Mac OS sono marchi di Apple Inc.

Microsoft, Windows, Windows Vista e Windows Server sono marchi o marchi registrati di Microsoft Corporation negli Stati Uniti e/o in altri stati.

SOFHA è un marchio registrato di SOFHA GmbH, Germania.

Altri nomi di prodotti e società o marchi sono marchi o marchi registrati delle rispettivi società.

Copyright © IS1000C / IS950C Manuali: 2016 RISO KAGAKU CORPORATION Copyright © IS1000C / IS950C Software: 2006 - 2016 SOFHA GmbH, Germania

## Indice

| Icone utilizzate in questo manuale | 4 |
|------------------------------------|---|
| Termini usati in questo manuale    | 4 |

\_\_\_\_\_

### Operazioni di basic

| Apertura delle schede                  | 6 |
|----------------------------------------|---|
| Panoramica sulla Console RISO          | 8 |
| Accesso al controller di stampa        |   |
| Come effettuare l'accesso              |   |
| Funzioni degli utenti Guest / Generali |   |
| Creazione di un lavoro                 |   |
| Creazione di un lavoro in archivio     |   |
| Stampa dei lavori                      |   |

### Altre operazioni

### <u>20</u>

<u>6</u>

| Code                                                               |    |
|--------------------------------------------------------------------|----|
| Controllo delle impostazioni coda                                  |    |
| Gestione coda                                                      | 22 |
| Lavori (Strumento di gestione dei lavori)                          | 23 |
| Controllo dello stato del lavoro                                   | 23 |
| Copia di un lavoro in un'altra coda                                | 25 |
| Spostamento di un lavoro in un'altra coda                          | 26 |
| Eliminazione del lavoro                                            | 27 |
| Annullamento di un lavoro in Elaborazione / Attesa                 | 28 |
| Ridisposizione dell'ordine di visualizzazione dei lavori           | 29 |
| Visualizzazione delle miniature di un lavoro (anteprima di stampa) | 29 |
| Visualizzazione / Modifica i dettagli lavoro                       | 31 |
| Lavori in archivio                                                 | 47 |
| Modifica i lavori in archivio                                      | 47 |
| Unisci più lavori in archivio                                      | 53 |
| Unisci pagine da più lavori in archivio                            | 54 |
| Salva i lavori in archivio sul computer                            | 56 |
| Importa un lavoro in archivio dal computer                         | 60 |
| Controllo dello stato della stampante                              | 62 |
| Generale                                                           | 62 |
| Vassoi carta                                                       | 63 |
| Vassoi uscita                                                      | 63 |
| Opzioni installabili                                               | 64 |
| Materiale di consumo                                               | 64 |
| Selezione della lingua                                             | 65 |

<u>66</u>

### Impostazioni amministratore

| Amministratore                                                |  |
|---------------------------------------------------------------|--|
| Come effettuare l'accesso                                     |  |
| Funzioni a disposizione dell'amministratore                   |  |
| Impostazioni dettagliate del controller di stampa             |  |
| Generale                                                      |  |
| Configurazione collegamento                                   |  |
| Impostazioni IPSec                                            |  |
| Amministrazione utente                                        |  |
| Impostazioni di lavoro                                        |  |
| RIP della rete                                                |  |
| Regolazioni di Tempo                                          |  |
| Impostazioni monitor                                          |  |
| Backup                                                        |  |
| Impostazioni SNMPv3                                           |  |
| Backup su disco rigido                                        |  |
| Impostazioni per la personalizzazione                         |  |
| Moduli personalizzati                                         |  |
| Formati carta personalizzati                                  |  |
| Mappatura vassoio PCL                                         |  |
| Area di codici a barre                                        |  |
| Calibrazione del colore                                       |  |
| Amministrazione profilo                                       |  |
| Caricamento dei profili [Trasferire profilo]                  |  |
| Gestione caratteri                                            |  |
| Rapporti                                                      |  |
| Impostazioni del registro                                     |  |
| Controllo del registro degli eventi di sistema                |  |
| Verifica delle informazioni sulla contabilità                 |  |
| Gestione delle code definite dall'utente                      |  |
| Creazione di nuove code [Nuova coda]                          |  |
| Cancellazione delle code definite dall'utente [Cancella coda] |  |
| Modifica dei dettagli delle code [Dettagli coda]              |  |
| Arresto della coda [Stop]                                     |  |
| Riavvio della coda [Avvia]                                    |  |
| Riavvio del controller di stampa                              |  |
| Spegnimento del controller di stampa                          |  |

### Utilizzo del software utilità incluso

| Software utilità                                              | 120 |
|---------------------------------------------------------------|-----|
| Utilizzo dello RISO Management Tool                           | 121 |
| Avvio dello RISO Management Tool                              | 121 |
| Scheda principale                                             | 121 |
| Ricerca dei controller di stampa sulla rete                   | 122 |
| Visualizzazione delle impostazioni dei controller di stampa   | 123 |
| Aggiunta dei controller di stampa all'elenco                  | 124 |
| Cancellazione dei controller di stampa dall'elenco            | 125 |
| Avvio dei controller di stampa                                | 126 |
| Visualizzazione dello stato attuale                           | 127 |
| Avvio della console RISO                                      | 127 |
| Utilizzo dello SMAP (solo Windows)                            | 129 |
| Avvio dello SMAP                                              | 129 |
| Stampa diretta con SMAP                                       | 130 |
| Trascinamento e rilascio dei file sull'icona SMAP sul desktop | 132 |

### **Appendice**

### <u>134</u>

<u>120</u>

| Limitazioni alle funzioni | . 134 |
|---------------------------|-------|
| Risoluzione dei problemi  | 135   |

### Icone utilizzate in questo manuale

In questo manuale, le funzioni, le operazioni e gli avvertimenti vengono descritti come segue. Icone utilizzate in questo manuale

| Importante!  | indica elementi dove si richiama l'attenzione o che determinano dei divieti.                                                                                                    |
|--------------|----------------------------------------------------------------------------------------------------|
| Nota         | Indica elementi che contengono informazioni particolarmente utili e importanti.                                                                                                    |
| (F           | indica il titolo e la pagina di un elemento da leggere e comprendere in modo<br>esauriente. Quando si fa riferimento a un altro manuale, viene indicato anche<br>il nome di tale manuale. |
| AVVERTIMENTO | Si tratta di precauzioni di sicurezza. Le "Precauzioni di sicurezza" sono descritte in un manuale a parte, "Manuale di installazione".<br>Leggerle prima di utilizzare questo prodotto.   |

### Termini usati in questo manuale

### ♦ Lavoro

I dati originali inviati dal computer non vengono inviati immediatamente alla stampante ma archiviati temporaneamente nel controller di stampa. Quando i dati sono in questo stato, si parla di "lavoro".

### Coda

I lavori archiviati nel controller di stampa vengono elencati in una "finestra" per l'esecuzione del processo di stampa. È possibile registrare le impostazioni di elaborazione in questa "finestra". Questa "finestra" è detta "coda".

### Accesso

Per creare i tuoi lavori, è necessario digitare la propria ID e password. L'immissione di queste informazioni per l'accesso alla rete e al dispositivo è detta "accesso".

# Operazioni di basic

L'accesso al ComColorExpress IS1000C / IS950C tramite il browser web ti permette, tra le altre cose, di utilizzare lo strumento di gestione dei lavori per i dati in uscita e per monitorare la stampante. Questo software è chiamato "Console RISO".

Il software dispone di molte pratiche funzioni, tra cui la funzione **[Crea nuova coda]** che riduce i tempi di impostazione delle condizioni di stampa e la funzione **[Mantieni coda]** che consente una stampa veloce semplicemente richiamando i dati caricati precedentemente.

Qui vengono spiegate le funzioni basic e i metodi di funzionamento della Console RISO.

- Per maggiori dettagli sulle funzioni disponibili per gli utenti guest e generali, vedi "Altre operazioni"
   p. 20
- Per maggiori dettagli sulle funzioni dell'amministratore, vedi "Impostazioni amministratore" @ p. 66
- Per l'autorità utente (utente guest / utente generale / amministratore), vedi "Accesso al controller di stampa"
   p. 11

### Apertura delle schede

### Avviare il browser web.

Vedi il manuale operativo del computer o Aiuto.

### 2 Inserire l'indirizzo IP nella barra degli indirizzi dell'URL.

Nella barra degli indirizzi, inserire http://indirizzo IP del controller della stampante. L'indirizzo IP è impostato dall'amministratore. Inserire l'indirizzo IP (ad es. 169.254.250.223) confermato dall'amministratore.

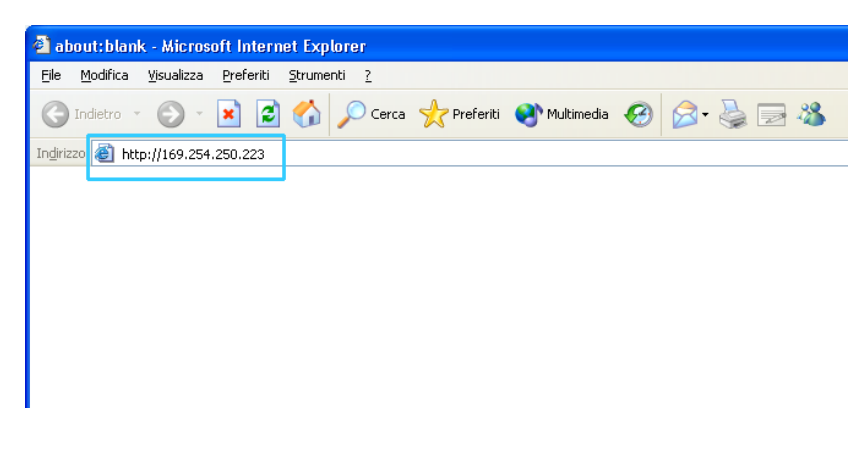

### **3** Premere il tasto [INVIO].

Viene visualizzata la scheda della Console RISO.

| Anna A                |              | Ocean | A Designation      | () where to        | 00             | B            |                |                             |
|-----------------------|--------------|-------|--------------------|--------------------|----------------|--------------|----------------|-----------------------------|
|                       |              | Cerca | 21 Merents         | . Hutomeda         | 0 00           | · 😪 02 🐶     |                |                             |
| (220 a) http://169.25 | 4.250.223    |       | 1                  |                    |                |              | 1              | Vai Collegame               |
|                       | Stampante    | RIP   | Coda               | Lavoro             | Lingua         | Informazioni | L              | agin                        |
| ate di terrat         | Lavori in at | tesa  |                    |                    |                |              |                |                             |
| ste di lavori di      | Received     |       |                    |                    |                |              | Selezionare un | lavoro o una coda d'attesa. |
| 9 archivio            |              |       |                    |                    |                |              |                |                             |
| - Lavori di           |              |       |                    |                    |                |              |                |                             |
| C attesa              |              |       |                    |                    |                |              |                |                             |
| 1                     |              |       | Attualmente n      | ion esiste ness    | un lavoro.     |              |                |                             |
| 2 I miel lavori       |              |       |                    |                    |                |              |                |                             |
| de d'attesa           |              |       |                    |                    |                |              |                |                             |
| Normal                |              |       |                    |                    |                |              |                |                             |
|                       | Lavori attiv | 4     |                    |                    |                |              |                |                             |
| Hold                  |              |       |                    |                    |                |              | -              |                             |
|                       |              |       |                    |                    |                |              |                |                             |
| Altre code            |              |       |                    |                    |                |              |                |                             |
|                       |              |       | Attualmente r      | on esiste nese     | un loonn       |              |                |                             |
| de sceite per ultimo  |              |       | - second the first | 011 0 01000 110 01 | inter sarrere. |              |                |                             |
| N-UP                  |              |       |                    |                    |                |              |                |                             |
|                       |              |       |                    |                    |                |              |                |                             |
|                       | _            | _     | _                  | _                  | _              |              | 2              |                             |
|                       | Lavori concl | usi   |                    |                    |                | -            |                |                             |
|                       |              |       |                    |                    |                |              |                |                             |
| manie Preste          |              |       |                    |                    |                |              |                |                             |
| Pronto                |              |       |                    |                    |                |              |                |                             |
|                       |              |       | Attualmente n      | on esiste ness     | sun lavoro.    |              |                |                             |
|                       |              |       |                    |                    |                |              |                |                             |
|                       |              |       |                    |                    |                |              |                |                             |
|                       |              |       |                    |                    |                |              |                |                             |

#### Nota:

- Si consiglia di creare un collegamento sul desktop per facilitare la visualizzazione della scheda della Console RISO.
- Quando si accede al controller di stampa tramite https (comunicazione cifrata), digitare https://(indirizzo IP della stampante) nella barra degli indirizzi.
   È inoltre possibile accedere al controller di stampa automaticamente tramite https (comunicazione cifrata). @ p. 69
- È possibile visualizzare la scheda della Console RISO tramite la funzione **[WWW]** dello RISO Management Tool.

@ p. 127

### Panoramica sulla Console RISO

1 2 Preferiti 3 🐑 - 💌 😰 🏠 🔎 Cerca 👷 Preferiti \varTheta 🔗 🌭 🖂 🦓 a) http://169.254.250.223 E Va Coda Lavoro Lingua Informazioni Stampante 3 Liste di lavori -XS Lavori di Coda State Proprietario Pagine Hold In coda Lavori di attesa . PS Font Sampl Hold In coda Settings Pa Hold In coda 🔐 I miei las 4 ode d'attesa Nor Attualmente non esiste nessun lavori Hold Altre Lavori attivi 6 Lavori conclus 6 Ò

Di seguito è presente una spiegazione del Disposizione della Console RISO.

#### 1) Menu

Muovendo il cursore del mouse sui pulsanti del menu, vengono visualizzati i sottomenu.

- 2) Area per l'immissione delle informazioni di accesso Inserire l'ID e la password per effettuare l'accesso.
- 3) Area per la visualizzazione dei messaggi

Contiene i messaggi di conferma e di errore relativi alle operazioni sulla scheda della Console.

4) Pulsante di selezione Lavoro/Coda

Facendo clic sul pulsante Coda o Lavoro si passa all'elenco dei lavori della coda o del lavoro selezionato.

#### Nota:

• Facendo clic sul pulsante [I miei lavori] dopo avere effettuato l'accesso, si visualizzano solo i propri lavori.

#### 5) Area di visualizzazione dello stato

Visualizza lo stato attuale della stampante e del controller di stampa.

Fare clic per controllare lo stato della stampante (viene visualizzata la scheda della Console RISO per il controller di stampa).

#### 6) Elenco dei lavori

Appare l'elenco dei lavori presenti sul controller di stampa in basic allo stato di elaborazione.

- Lavori in coda Visualizza l'elenco dei lavori nella coda selezionata o nel tipo di lavoro selezionato.
- Lavori in attesa

Visualizza l'elenco dei lavori in attesa nel controller di stampa.

- Lavori attivi
   Visualizza i lavori in fase di stampa durante l'elaborazione del c
  - Visualizza i lavori in fase di stampa durante l'elaborazione del controller di stampa.
- Lavori completati

Visualizza l'elenco dei lavori completati, annullati o interrotti.

#### Nota:

#### 7) Display delle informazioni del Lavoro/Coda

Se vi è una coda selezionata, qui vengono visualizzate le icone delle funzioni e le informazioni di detta coda.

Se vi è un lavoro selezionato nell'elenco dei lavori, qui vengono visualizzate le icone delle funzioni e le informazioni dei lavori selezionati.

#### Nota:

 Per maggiori dettagli sulle icône visualizzate nell'elenco lavori e nell'areainformazioni lavoro/coda, vedi "Icone" @ p. 10

#### Icone

Nell'elenco dei lavori e nell'area informazioni lavoro/coda vengono utilizzate le seguenti icone.

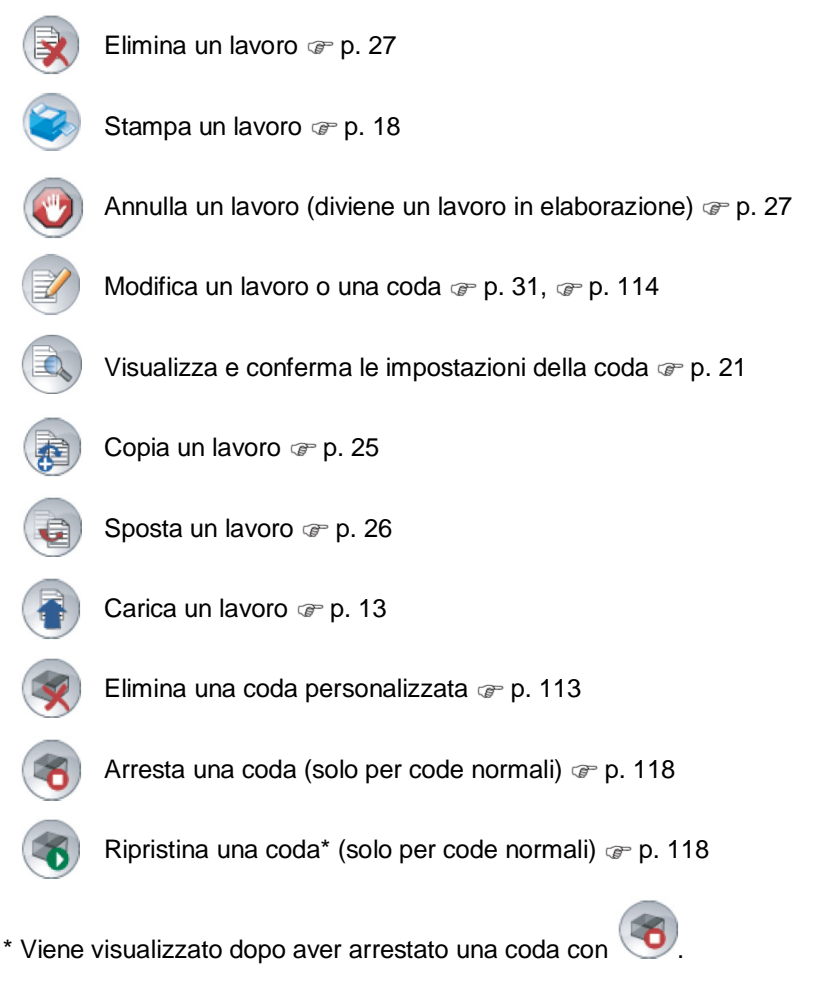

### Accesso al controller di stampa

È possibile accedere al controller di stampa in tre modi e vi sono tre tipi di autorità di accesso.

- Senza effettuare l'accesso (Utente guest): Il controller di stampa viene utilizzato senza avere effettuato l'accesso. Possono essere utilizzate solo determinate funzioni.
- Utente generale: Accesso tramite un Login e una Password registrate dall'amministratore. L'utente generale ha più autorità sui suoi lavori rispetto all'amministratore. Tuttavia, le impostazioni dell'amministratore non sono disponibili.

### Come effettuare l'accesso

### Inserire il Login e la Password nell'apposita area e fare clic sul pulsante [Login].

II Login e la Password devono essere precedentemente registrate nella Console RISO dall'amministratore.  $rac{P}{P}$  p. 74

Per maggiori dettagli, chiedere all'amministratore di rete.

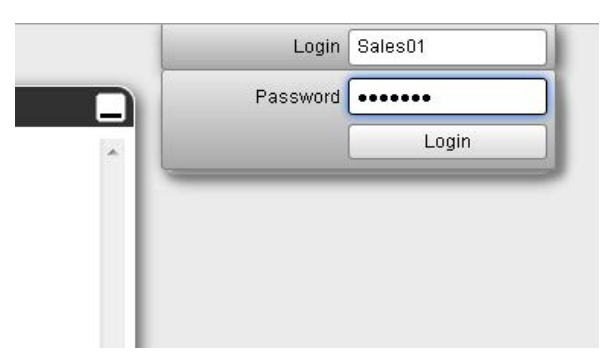

Per uscire, premere il pulsante [Logout].

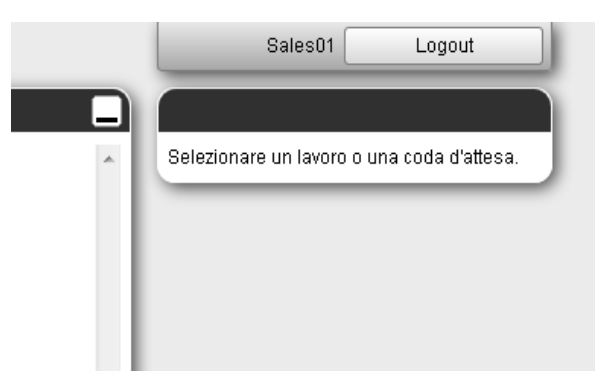

### Funzioni degli utenti Guest / Generali

Quando si utilizza la Console RISO senza effettuare l'accesso (utente guest) o effettuando l'accesso come utente generale, nella Console RISO sono disponibili le seguenti funzioni.

- Visualizzazione delle impostazioni dettagliate del controller di stampa @ p. 67
- Visualizzazione del metodo di distribuzione dei lavori in elaborazione nella rete da parte del controller di stampa (impostazioni di bilanciamento del carico) @ p. 78
- Controllo dello stato della stampante @ p. 62
- Controllo delle impostazioni della coda @ p. 21
- Caricamento dei lavori @ p. 13

#### Nota:

• Se l'amministratore attiva la funzione [Imponi accesso] attraverso "Gestione utente" @ p. 74, è disponibile solo la funzione di accesso.

Se l'amministratore attiva la funzione **[Lavori visibili a tutti]** attraverso "Gestione utente" @ p. 74, sono disponibili le seguenti funzioni sia per gli utenti guest che generali.

- Stampa lavori @ p. 18
- Visualizzazione dell'elenco dei lavori @ p. 23
- Visualizzazione delle impostazioni dettagliate dei lavori @ p. 31
- Copia dei lavori @ p. 25
- Cambio delle impostazioni dei lavori, spostamento lavori\* @ p. 26, @ p. 31
- Annullamento lavori in attesa\* @ p. 27
- Importazione dei lavori archiviati @ p. 60
- Recupero lavori archiviati @ p. 56
- Unione lavori archiviati @ p. 53
- Creazione di un lavoro in archivio da un lavoro di attesa\* @ p. 17
- Download di un file in formato di stampa esportato con "Crea dati di stampa" @ p. 99
- \* Solo i lavori senza il nome del proprietario

#### Nota:

• Quando l'impostazione [Lavori visibili a tutti] non è attiva e si è registrati come utenti generali, queste funzioni sono disponibili per i propri lavori.

Quando si è registrati come utenti generali, sono disponibili le seguenti funzioni per i propri lavori.

- Modifica delle impostazioni dei lavori @ p. 31
- Eliminazione dei lavori @ p. 28
- Spostamento del lavoro @ p. 26
- Annullamento dell'elaborazione del lavoro @ p. 28
- Creazione di un lavoro in archivio da un lavoro di attesa @ p. 13

### Creazione di un lavoro

Solitamente i lavori vengono creati (inviati al controller attraverso il driver di stampa), tuttavia, possono anche essere aggiunti direttamente alla coda attraverso la Console, come spiegato di seguito. Per la creazione di lavori tramite la Console possono essere utilizzati file con le seguenti estensioni. Estensioni file: pdf, ps, tiff (tif), pcl, zip

Fare clic sul pulsante coda per aggiungere il lavoro dai pulsanti di selezione Lavoro/Coda (sul lato sinistro della scheda).

| Liete di Lavori                                | Lavori in attesa                      |
|------------------------------------------------|---------------------------------------|
| Lavori di     archivio     Lavori di     atesa | Attualmente non esiste nessun lavoro. |
| Code d'attesa                                  |                                       |
| Hold                                           | Lavori attivi                         |
| Code scette per utimo                          | Attualmente non esiste nessun lavoro. |
|                                                | Lavori conclusi                       |
| Stampante: Pronto<br>RIP: Pronto               | Attualmente non esiste nessun lavoro; |
|                                                |                                       |

#### Nota:

1

• Se il pulsante della coda di destinazione non è visualizzato nello schermo, fai clic sul pulsante [Altre code...], e selezionare una coda dall'elenco delle code.

Il pulsante [Altre code...] viene visualizzato se l'amministratore ha creato nuove code.

| Sel | ezionare coda |
|-----|---------------|
| ۹   | booklet       |
| ٩   | N-UP          |
|     |               |
|     |               |
|     |               |
|     |               |
|     |               |
|     |               |
|     |               |

Viene visualizzato il pulsante della coda selezionata.

| Liste di lavori       | Lavori in attesa |                                       |
|-----------------------|------------------|---------------------------------------|
| Lavori di<br>archivio |                  | Atualmente non esiste nessun lavoro.  |
| Code d'attesa         |                  |                                       |
| Normal                | Lavori attivi    |                                       |
| Hold                  |                  |                                       |
| Altre code            |                  | Atbualmente non esiste nessun lavoro. |
| Code scele per didno  |                  |                                       |
|                       | Lavori conclusi  | -                                     |
| RIP: Poonto           |                  | Atbuaimente non esiste nessun lavoro. |
|                       |                  |                                       |

2 Se non vengono selezionati lavori, fare clic su 💿 nell'area informazioni lavoro / coda (sul lato destro della scheda).

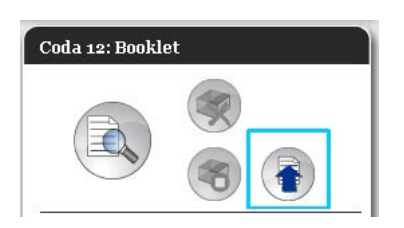

### **3** Selezionare il file da aggiungere.

Dopo aver cliccato il pulsante **[Sfoglia...]**, selezionare il file desiderato nella finestra di dialogo di selezione, quindi fare clic sul pulsante **[Apri]**.

| Caricare lavori         | × |
|-------------------------|---|
| Caricare lavori         |   |
| Sfoglia                 |   |
| Caricare lavoro Annulla |   |

**4** Fare clic sul pulsante [Caricare lavoro].

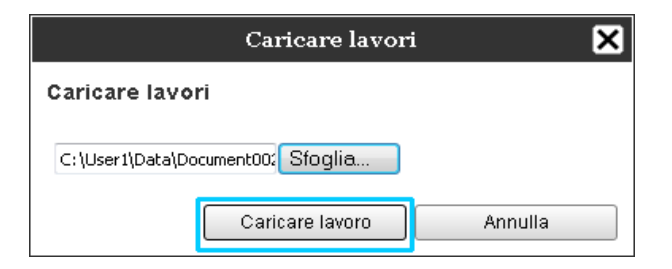

Il lavoro viene aggiunto alla coda.

|                              | Stampante           | RIP           | Coda        | Lavoro                  | Ling         | ua Info         | rmazioni         |
|------------------------------|---------------------|---------------|-------------|-------------------------|--------------|-----------------|------------------|
| .iste di lavori              | Lavori di Boo       | oklet         |             |                         |              |                 | _                |
| S Lavori di archivio         | 10 <b>*</b><br>79 🗙 | Nome<br>docum | ent002.pdf  | Proprietario<br>Sales01 | Pagine<br>36 | Coda<br>Booklet | Stato<br>In coda |
| C Lavori di attesa           |                     |               |             |                         |              |                 |                  |
| 🖸 I miei lavori              |                     |               |             |                         |              |                 |                  |
| ode d'attesa                 | Lavori in att       | tesa          |             |                         |              |                 |                  |
| Normal                       |                     |               |             |                         |              |                 |                  |
| Hold                         |                     |               | Attualmente | non esiste ness         | un lavoro    | 67              |                  |
| Altre code                   |                     |               |             |                         |              |                 |                  |
| de scelte per ultimo         | Lavori attivi       | i             |             |                         |              |                 |                  |
| Booklet                      |                     |               |             |                         |              |                 |                  |
|                              |                     | 2             | Attualmente | non esiste ness         | un lavoro    |                 |                  |
| ampante: Prento<br>P. Prento | Lavori concl        | usi           |             |                         |              |                 |                  |
|                              |                     |               | Attualmente | non esiste ness         | un lavoro    |                 |                  |
|                              |                     |               |             |                         |              |                 |                  |

Nota:

• Il lavoro può essere aggiunto alla coda anche spostando il cursore sulla voce del menu [Coda],quindi [Caricare lavoro...] nel seguente sottomenu.

#### Hot folder

Questa funzione consente di accedere direttamente alle code presenti sul controller di stampa in rete. Le code vengono visualizzate come cartelle. Pertanto, il file viene stampato alle condizioni di stampa della coda indicata, semplicemente trascinando il lavoro nella coda. Il file può essere stampato o archiviato nella coda Mantieni senza aprire l'applicazione.

#### Nota:

- I formati file che possono essere stampati sono i seguenti.
   File PostScript, file PDF, file TIFF
   I file per cui non è stato impostato alcun proprietario non possono essere stampati se la modo di stampa è impostata su [Richiesto] nelle impostazioni dell'amministratore della stampante (impostazioni di accesso).
- Per l'accesso all'hotfolder vengono supportati i protocolli SMB e FTP.
- 1) Aprire Windows Explorer.
- 2) Digitare \\(indirizzo IP dell'IS1000C / IS950C)\hotfolder (ad es. \\169.254.250.223\hotfolder) o ftp://(indirizzo IP dell'IS1000C / IS950C)/queue (ad es. ftp:// 169.254.250.223/queue) nella barra degli indirizzi.

Viene visualizzato il collegamento diretto.

(Per SMB)

(Per FTP)

| Bit Boldina Synaktica Bortlenia Synametri Z       Ordenia Visualizzation Structure Z       Ordenia Visualizzation Structure Z       Operantiver Reference Controls       Operantiver Reference Controls       Operantiver Reference Controls       Obsider       Noter Insure       Obsider                                                                                                    | Bodha Yaukza Beferti Zumenti Z                                                | 2     |
|----------------------------------------------------------------------------------------------------|-------------------------------------------------------------------------------|-------|
| Conce Control     Conce Control     Control     Control     Contro     Control     Control     Control     Control | Balana a 🔿 : 🛧 Oraca 😜 Catala 🚥 a                                             |       |
| Common     Common                                                                                                    |                                                                               |       |
| Copensational file e carterilis<br>Control Controls<br>DADRes carterilis of Web<br>Altres triorne<br>Documenti<br>Documenti                                                                                                    | 1000 👷 1() 543. 253. 2239 host loker 💌                                        | 🔁 Val |
| Contraction     Contraction     Contraction     Contraction     Contraction     Contraction     Contraction                                                                                                    | Operazioni file e cartella 🗉 🌔 📁 📁 📁                                          |       |
| After shorse (2)                                                                                                    | Orea nuova cantella     Dosliket hold normal n-up     Dubble cantella sul Web |       |
| Cocuments                                                                                                    | Altre risorse 2                                                               |       |
|                                                                                                    | Decumento                                                                     |       |
| Cocuments condivisi                                                                                                    | Decument) condives                                                            |       |
| Roorse de computer                                                                                                    | Roorse de computer                                                            |       |

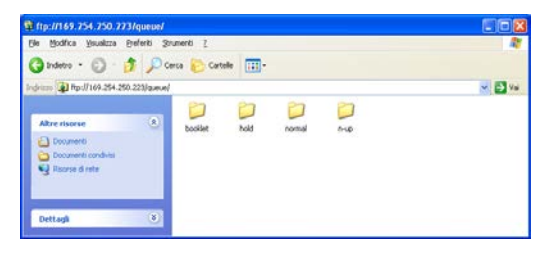

Nota:

- Si raccomanda di creare un collegamento sul desktop al fine di facilitare l'accesso all'hotfolder.
- 3) Trascinare il file da stampare o mantenere nella coda desiderata

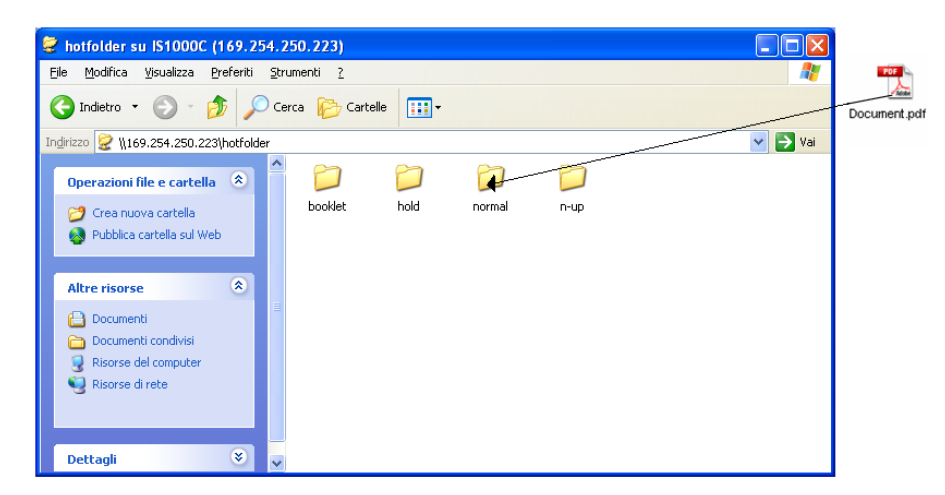

Viene svolta l'elaborazione impostata per questa coda.

### Creazione di un lavoro in archivio

Per creare un lavoro in archivio, seguire queste indicazioni.

- Durante la stampa di dati originali dal computer, all'interno della scheda [Workflow] del driver stampante, impostare la [Destinazione] su [Archivia] o [Stampa e archivia].
   Per maggiori dettagli fare riferimento al "Manuale driver stampante" a parte.
- Per i lavori inviati al controller di stampa, all'interno della scheda [Workflow] della scheda dettagli lavoro, impostare [Destinazione] [Archivia] o [Stampa e archivia]. @ p. 44
- Crea un nuovo lavoro in archivio unendo i lavori in archivio esistenti. @ p. 54

#### Nota:

- Non è possibile impostare la funzione Proteggi stampa con dati destinati ai dati all'archiviazione. È
  possibile accedere ai dati destinati all'archiviazione tramite la Console RISO. Si consiglia di non
  destinare all'archiviazione documenti riservati.
- Quando si stampa un lavoro archiviato, le impostazioni per le seguenti funzioni non possono essere cambiati. Per modificare le impostazioni, ricreare il lavoro in archivio.

| Nome di funzione                                                   | Nome di panello | Pagina         |
|--------------------------------------------------------------------|-----------------|----------------|
| Dimensione di pagina                                               |                 |                |
| Orientamento                                                       | Decia           | ~~ <b>.</b>    |
| Tipo di carta                                                      | Basic           | <i>™</i> p. 3∠ |
| Modo uscita colore                                                 |                 |                |
| Dimensione output (Adattare alla carta)                            |                 |                |
| Formato misto                                                      |                 |                |
| Zoom                                                               |                 |                |
| Montaggio (Allineamento Montaggio)                                 | Disposiziono    | r≊n 24         |
| Multi-up                                                           | Disposizione    | ∞ p. 34        |
| Rilegatura (Ridurre automaticamente)                               |                 |                |
| Compensazione per rifilatura                                       |                 |                |
| Rotazione dell'immagine                                            |                 |                |
| Output lato scritto                                                | Vassoi          | ☞p. 36         |
| Opuscolo                                                           | Finitura        | ☞p. 37         |
| Resoluzione (dpi)                                                  |                 |                |
| Smussamento caratteri                                              | Immogino        | æn 20          |
| Controllo gamma                                                    | innnagine       | ∞ p. 39        |
| Definizione per l'Area di codici a barre (Prova di area di codici) |                 |                |
| Destinazione                                                       |                 |                |
| Stampa privata                                                     | Mortflow        | æn 11          |
| Assegnazione di lavoro                                             | WORNOW          | ' ₽. 44        |
| Delegazione di lavoro                                              |                 |                |
| Profilo di colore                                                  | Coloro          | r≊n 45         |
| Rendering intent                                                   | COIDE           | ∞ µ. 40        |

### Stampa dei lavori

È possibile stampare i lavori posti di attesa, archiviati, ecc.

- Fare clic sul pulsante a cui è registrato il lavoro da stampare dai pulsanti di selezione Lavoro / Coda (sul lato sinistro della scheda).
  - Per stampare un lavoro registrato nella coda Mantieni, fare clic sul pulsante [Mantieni lavori].
  - Per stampare un lavoro in archivio, fare clic sul pulsante [Lavori in archivio].
  - Per stampare un lavoro interrotto, questa operazione non è necessaria.

|                        | Stampante     | RIP      | Coda        | Lavoro           | Lingua    | Infor | mazioni |
|------------------------|---------------|----------|-------------|------------------|-----------|-------|---------|
| liste di lavori        | Lavori di Ho  | Iđ       |             |                  |           |       |         |
| S Lavori di archivio   | D.A.          | Nome     |             | Proprietario     | Pagine    | Coda  | Stato   |
| <_ Lavori di           | 47 🗙          | Docum    | ent002.p    | Sales01          | 36        | Hold  | In coda |
| S attesa               | 2             | PS Fon   | t Sampl     |                  | 4         | Hold  | In coda |
| 22 I miei lavori       |               | Setting: | s Page      |                  | 1         | Hold  | In coda |
| ode d'attesa           | Lavori in att | esa      |             |                  |           |       | _       |
| Normal                 |               |          |             |                  |           |       |         |
| Hold                   |               |          | Attualmente | non esiste nessu | n lavoro. |       |         |
|                        |               |          |             |                  |           |       |         |
| Altre code             |               |          |             |                  |           |       |         |
| ode scelte per ultimo  | Lavori attivi |          | _           |                  | _         | -     |         |
| N-UP                   |               |          |             |                  |           |       |         |
| Cr man                 |               |          | Attualmente | non esiste nessu | n lavoro. |       |         |
|                        |               |          |             |                  |           |       |         |
|                        |               |          |             |                  |           |       |         |
| lampante: Prente       | Lavori conclu | usi      |             |                  | _         | -     |         |
| P: Pronto<br>P: Pronto |               |          |             |                  |           |       |         |
|                        |               |          |             | 100-100-000-000  |           |       |         |
|                        |               |          | Attualmente | non esiste nessu | n lavoró. |       |         |
|                        |               |          |             |                  |           |       |         |

2

### Selezionare il lavoro da stampare dall'elenco lavori.

- Per stampare un lavoro registrato nella coda Mantieni, selezionare il lavoro dall'elenco lavori della coda Mantieni.
- Per stampare un lavoro in archivio, selezionare il lavoro dall'elencodei Lavori in archivio.
- Per stampare nuovamente un lavoro interrotto, selezionare il lavoro dall'elencodei lavori completati.

| rori di Ho  | ld     |             |                  |           |      |         | Lavoro Docur                                                                       | nentoo (47)                                                                                                    |
|-------------|--------|-------------|------------------|-----------|------|---------|------------------------------------------------------------------------------------|----------------------------------------------------------------------------------------------------|
| D.a.        | Nome   |             | Proprietario     | Pagine    | Coda | Stato   |                                                                                    |                                                                                                    |
| * *         | Docum  | enouzp      | Sales01          | 370       | Mold | in codă |                                                                                    | 0 0                                                                                                    |
|             | PS For | t sampi     |                  | 1         | Hold | in coda |                                                                                    | <ul> <li>(a)</li> <li>(b)</li> <li>(c)</li> <li>(c)</li></ul> |
| rori in att | tesa   | s rage      | _                |           | Hold | incoos  | Generale<br>Data e ora:<br>Nome:<br>Proprietario:<br>Pagine:<br>Numero delle copie | 13.09.2012.09:30.59<br>document001<br>Sales01<br>18<br>:: 1                                                                                                    |
|             |        | Attualmente | non esiste nessu | n lavoro. |      |         | Disposizione<br>Dimensioni di<br>pagina:<br>Orientamento:<br>Dupleo:<br>Montaggio: | Adi<br>Verticale<br>Disattivo<br>Disattivo                                                                                                    |
| vori attiv  | 1      |             |                  | _         |      |         | Vassoi<br>Vassoio carta:<br>Tipo di carta:<br>Vassoio di usoita:                   | Selezione automatica<br>Quatriari<br>Auto                                                                                                    |
| vori concl  | usi    | Attualmente | nan esiste nessu | n lavoro. |      |         | Finitura<br>Anteprima I                                                            | avoro<br>transmission<br>transmission<br>transmission<br>transmission<br>transmission                                                                                                    |
|             |        | Attualmente | non esiste nessu | n lavoro. |      |         |                                                                                    | 2                                                                                                    |

Le informazioni sui lavori vengono visualizzate nel Display delle informazioni del Lavoro/Coda).

#### Nota:

- Qui sono disponibili le seguenti funzioni.
- Visualizzazione / Modifica i dettagli del lavoro
- Stampa del lavoro
- Ristampa del lavoro
- Copia del lavoro (in un'altra coda)
- Spostamento del lavoro (in un'altra coda)
- Eliminazione di un lavoro
- Annullamento di un lavoro in attesa/elaborazione
- Ridisposizione dell'ordine di visualizzazione degli ordini
- Visualizzazione delle miniature dei lavori (anteprima lavori)

### **3** Se necessario cambiare le impostazioni dei lavori.

Per maggiori dettagli, vedi "Visualizzazione / Modifica i dettagli dei lavori" @ p. 31

### Nota:

 Quando viene selezionato un lavoro in archivio, fare clic su [Anteprima...] all'interno dell'anteprima lavori per modificare,eliminare le pagine, ecc. Per maggiori dettagli, vedi "Modifica i lavori in archivio" @ p. 47

## 4 Fare clic su 🥯 nell'area informazioni Lavoro / Coda (sul lato destro dello schermo).

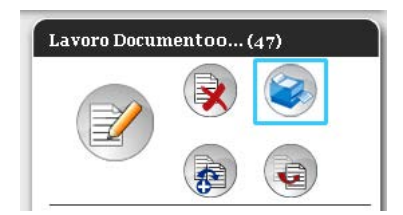

La stampa avrà inizio.

### Nota:

- I lavori possono essere stampati anche muovendo il cursore del mouse sulla voce [Lavoro] del menu e premendo [Stampa] nel relativo sottomenu.
- I lavori possono essere stampati anche facendo clic sull'icona di stampa nell'elenco dei lavori.

| vori di Ha | old              |              |        |      |         |
|------------|------------------|--------------|--------|------|---------|
| ID 🔺       | Nome             | Proprietario | Pagine | Coda | Stato   |
| 47 🔀       | 😻 Document002.p  | Sales01      | 36     | Hold | In coda |
| 2          | 🐑 PS Font Sampl  |              | 4      | Hold | In coda |
| 1          | 蒙. Settings Page |              | 1      | Hold | In coda |

# Altre operazioni

### Code

Vi sono due tipi di code- Normale e Mantieni. Nel controller di stampa, i due tipi di coda - "Normale" e "Mantieni" - vengono preparati in precedenza. L'amministratore può aggiungere una coda a scelta (Coda personalizzata).

### • Coda normale:

Questa coda è per la stampa e l'archiviazione dei lavori come lavori in archivio. I lavori inviati dal computer a questa coda vengono stampati in ordine cronologico.

#### • Coda mantieni:

Questa coda è destinata all'archiviazione dei lavori. I lavori inviati a questa coda dal computer vengono archiviati nel controller di stampa. Per elaborare i lavori salvati nella coda Mantieni, impostare i comandi, come la stampa di un lavoro, attraverso la Console RISO.

L'archiviazione dei dati originali che vengono usati di frequente o dei documenti condivisi nella coda Mantieni consente di stamparli senza aprire l'applicazione e impostando i comandi di stampa di ogni lavoro attraverso la scheda della Console RISO.

#### Importante!:

- Non ci assumiamo alcuna responsabilità per la perdita di dati all'interno del disco rigido del prodotto derivante dall'uso dello stesso. Consigliamo di effettuare backup regolari per proteggere i dati.
- È possibile effettuare il backup delle impostazioni e dei dati dei lavori sul prodotto, attraverso impostazioni da amministratore.

Per maggiori dettagli, vedere "Backup" @p. 83.

#### Nota:

- Le code "Normale" e "Mantieni" vengono impostate in fabbrica. Queste code non possono essere eliminate. Inoltre, è possibile cambiare le seguenti impostazioni.
  - Normale: Codice della coda, priorità, porta diretta, impostazioni di preesame
  - Mantieni: Codice della coda, impostazioni di preesame
- L'amministratore può registrare diverse impostazioni per l'elaborazione dei lavori inviati dal computer al controller di stampa come Coda personalizzata. P. 111 Registrando come Coda personalizzata le impostazioni di stampa usate più di frequente, i lavori possono essere stampati con le impostazioni salvate, inviando i dati alla Coda personalizzata.

### Controllo delle impostazioni coda

Le condizioni di elaborazione per ogni coda.

Selezionare una coda da controllare facendo clic sul pulsante di selezione del Lavoro / Coda (sul lato sinistro della scheda).

| Liste di lavori        | Lavori in attesa                      |
|------------------------|---------------------------------------|
| archivio               |                                       |
| Lavori di              |                                       |
| attesa                 | Attualmente non esiste nessun lavoro. |
| 🕰 I miel lavori        |                                       |
| Code d'attesa          |                                       |
| Normal                 |                                       |
| Hold                   | Lavori attivi                         |
| Altre code             |                                       |
| Code scelte per ultimo | Attualmente non esiste nessun lavoro. |
| C N-UP                 |                                       |
| AL I                   | Laveri conclusi                       |
| Stampante: Pronto      |                                       |
| nir: ronw              |                                       |
|                        | Attualmente non esiste nessun lavoro. |
|                        |                                       |
|                        |                                       |
|                        |                                       |

#### Nota:

- Se nella scheda non viene visualizzato il pulsante della coda di destinazione, fai clic su [Altre code...] e selezionare una coda dall'elenco delle code. Viene visualizzato il pulsante della coda selezionata.
- 2 Senza selezionare alcun lavoro, fare clic su anell'area informazioni lavoro /coda (sul lato destro della scheda).

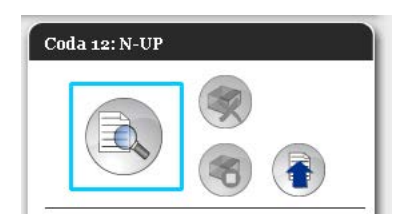

Viene visualizzata una scheda dettagliata della coda.

Facendo clic sulle icone del gruppo di impostazioni sul lato superiore della scheda, vengono cambiati i dettagli della scheda.

| Vertical and the second second sec | 0                  |               |        |               |                         |          | <u>~</u> |
|----------------------------------------------------------------------------------------------------|--------------------|---------------|--------|---------------|-------------------------|----------|----------|
| Cenerale       Nome     N-UP       Tipo     Stamp       Stato     In cors       Visibile in rete     Image: Core of the core of the core of t                                                                                                    | Vassoi Fini        | tura Immagine | Moduli | Nota          | Spostamento<br>immagine | Workflow | Colore   |
| Nome     N-UP       Tipo     Stamp       Stato     In cors       Visibile in refe     Image: State State Stat                                                                                                    |                    |               |        | Priorità code |                         |          |          |
| Tipo     Stamp       Stato     In cors       Visibilia in refe     Image: Stamp       Parola codice coda d'attesa (1-4)     Image: Stamp       Picinità     Image: Stamp       Porta diretta     Image: Stamp                                                                                                    |                    |               |        |               |                         |          |          |
| Stato In corrs<br>Visibile in rete<br>Parola codice coda d'attesa (1-8<br>Crife)<br>Priorità Ensert<br>Porta diretta Internationale and                                                                                                    | a                  |               |        |               |                         |          |          |
| Visibile in rete  Parola codice coda d'attesa (1-8 cifre) Priorità Porta direta                                                                                                    | 0                  |               |        |               |                         |          |          |
| Priorità Basso<br>Porta diretta                                                                                                    |                    |               |        |               |                         |          |          |
| Porta diretta                                                                                                    |                    |               |        |               |                         |          |          |
| Numoro dollo Isvori                                                                                                    |                    |               |        |               |                         |          |          |
|                                                                                                    |                    |               |        |               |                         |          |          |
| Numero delle pagine 0                                                                                                    |                    |               |        |               |                         |          |          |
| Pagine (da/fino a) 1-0                                                                                                    |                    |               |        |               |                         |          |          |
| Numero delle copie                                                                                                    |                    |               |        |               |                         |          |          |
| Preesame                                                                                                    |                    |               |        |               | 1                       |          |          |
| Pre-controllo pagine (1) tutte                                                                                                    | 1                  |               |        |               |                         |          |          |
| 🔘 Find                                                                                                    | o a pagina         |               |        |               |                         |          |          |
| Creare anteprima 💿 tutto                                                                                                    | pre-controllollato |               |        |               |                         |          |          |
| @ Find                                                                                                    | o a pagina         | 0             |        |               |                         |          |          |
| Qualità anteprima Preim                                                                                                    | postazione (medio) | *             |        |               | J                       |          |          |
|                                                                                                    |                    |               |        |               |                         |          |          |
|                                                                                                    |                    |               |        |               |                         |          |          |
|                                                                                                    |                    |               |        |               |                         |          |          |

#### Nota:

- È possibile visualizzare la scheda dettagli della coda spostando il cursore sulla voce del menu [Coda], quindi [Dettagli coda...] all'interno del seguente sottomenu.
- Per gli elementi visualizzati, ved "Modifica delle impostazioni dettagliate delle code" @ p. 114.

### **3** Dopo avere verificato le impostazioni, fare clic sul pulsante [Chiudi].

### Gestione coda

L'amministratore può gestire le code come segue. @ p. 111

- Crea nuove code @ p. 111
- Elimina code @ p. 113
- Modifica le impostazioni delle code @ p. 114
- Arresta / Ripristina l'elaborazione delle code @ p. 118

### Lavori (Strumento di gestione dei lavori)

I dati originali inviati dal computer al controller di stampa vengono archiviati come un lavoro nella coda del controller di stampa.

È possibile svolgere diverse operazioni attraverso la Console RISO, come ad esempio la copia dei lavori, lo spostamento, l'eliminazione, la visualizzazione e la modifica delle impostazioni della coda (Le azioni disponibili possono essere diverse se non siete il proprietario del lavoro).

#### Proprietà del lavoro

L'utente che invia il lavoro al controller di stampa è il proprietario del lavoro. Il proprietario del lavoro può svolgere diverse operazioni con il lavoro creato (copiare, spostare, eliminare, modificare le impostazioni, ecc.).

La gestione da parte di altri utenti può essere limitata dall'amministratore.

#### Nota:

 Nella coda Mantieni del controller di stampa, vi sono tre lavori di prova impostati in fabbrica - Pagina di prova del font PCL, Pagina di prova Font PS e Pagina delle impostazioni. Queste pagine di prova non possono essere eliminate.

### Controllo dello stato del lavoro

### Fare clic sul pulsante della coda in cui è archiviato il lavoro nell'area di selezione Lavoro / Coda (sul lato sinistro della scheda).

Viene visualizzato un elenco dei lavori archiviati nella coda.

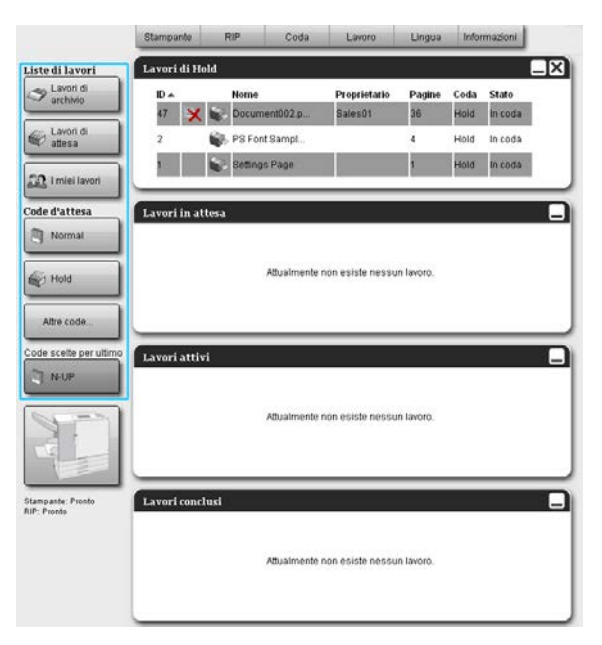

## 2 All'interno dell'elenco lavori, fare clic sul lavoro che si desidera controllare.

| Itampante    | RIP    | Coda              | Lavoro                  | Lingua       | Infor        | mazioni            |                                                               | Sales                                      | 01 Logout                                                 |
|--------------|--------|-------------------|-------------------------|--------------|--------------|--------------------|---------------------------------------------------------------|--------------------------------------------|-----------------------------------------------------------|
| avori di Ho  | old    |                   |                         |              |              |                    | X Lavor                                                       | o Docun                                    | ientoo (47)                                               |
| ID ▲<br>47 🗙 | Nome   | ient002.p         | Proprietario<br>Sales01 | Pagine<br>36 | Coda<br>Hold | State<br>In coda   | 0                                                             | 2                                          | 阕 🎯                                                       |
| 2            | PS For | t Sampl<br>s Page |                         | 4            | Hold         | in coda<br>In coda |                                                               | 2                                          | ی چ                                                       |
| avori in at  | tesa   |                   |                         | _            |              |                    | Gener<br>Data + o<br>Nome<br>Propriet<br>Papine<br>Numero     | ale<br>ra:<br>atio:<br>delle copie         | 13.09.2012 09:30.59<br>document001<br>Sales01<br>18<br>18 |
|              |        | Attualmente       | non esiste nessu        | n lavoro.    |              |                    | Dispos<br>Dimensi<br>pagina:<br>Orientar<br>Duplex:<br>Montap | <b>tizione</b><br>oni di<br>mento:<br>pio: | A4<br>Vedicale<br>Disattivo<br>Disattivo                  |
| avori attiv  | 4      |                   |                         | _            | -            |                    | Vasso<br>Vasso<br>Tipo di<br>Vassoio                          | i<br>carta:<br>carta:<br>di uscita:        | Selezione automatica<br>Quatorani<br>Auto                 |
|              |        | Attualmente       | non esiste nessu        | n lavoro.    |              |                    | Finito                                                        | prima la                                   | VOTO                                                      |
| avori conci  | lusi   | Attuaimente       | non esiste nessu        | n lavoro.    |              |                    |                                                               | 1                                          | 2                                                         |

Le informazioni del lavoro vengono visualizzate nel Display delle informazioni Lavoro / Coda (sul lato destro della scheda).

Qui è possibile svolgere le seguenti operazioni.

- Visualizzazione / modifica i dettagli del lavoro
- Stampa di un lavoro
- Ristampa di un lavoro
- Copia di un lavoro (in un'altra coda)
- Spostamento di un lavoro (in un'altra coda)
- Eliminazione di un lavoro
- · Annullamento di un lavoro in attesa/elaborazione
- Ridisposizione dell'ordine di visualizzazione dei lavori
- Visualizzazione delle miniature di un lavoro (anteprima di stampa)

#### Nota:

 Le funzioni inattive a causa dell'autorità dei lavori o delle impostazioni dell'amministratore sono indicate in grigio e non possono essere selezionate.
 Per maggiori dettagli sull'autorità degli utenti su ogni funzione, vedi "Funzioni per gli utenti guest / generali" P. 12

### Copia di un lavoro in un'altra coda

### **1** Selezionare il lavoro da copiare dall'elenco dei lavori.

Per maggiori dettagli, vedi "Controllo dello stato del lavoro" @ p. 23

2 Fare clic su 🕢 all'interno dell'area informazioni Lavoro / Coda (Sul lato destro della scheda).

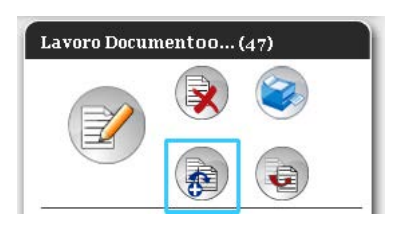

### **3** Selezionare la coda di destinazione in cui copiare il lavoro.

Quando viene premuto il pulsante della coda, il lavoro viene aggiunto sulla coda di destinazione.

| Соріа   | × |
|---------|---|
| Normal  |   |
| Hold    |   |
| booklet |   |
| N-UP    |   |
|         |   |
|         |   |
|         |   |
|         |   |
|         |   |

### Spostamento di un lavoro in un'altra coda

### **1** Selezionare il lavoro da spostare nell'elenco dei lavori.

Per maggiori dettagli, vedi "Controllo dello stato del lavoro" @ p. 23

2 Fare clic su 💿 nel Area informazioni Lavoro / Coda (sul lato destro dello schermo).

| 💌 🥩 |
|-----|
|     |

### 3

### Selezionare la coda in cui spostare il lavoro.

| Spostare |  | × |
|----------|--|---|
| Normal   |  |   |
| Hold     |  |   |
| booklet  |  |   |
| N-UP     |  |   |
|          |  |   |
|          |  |   |
|          |  |   |
|          |  |   |
|          |  |   |

### 4

### Fare clic sul pulsante [Sì] nella finestra di dialogo di conferma.

Dopo avere fatto clic sul pulsante **[Sì]** nella finestra di conferma, il lavoro viene eliminato dalla coda originale e aggiunto nella coda di destinazione.

### Nota:

• Per annullare lo spostamento, fare clic sul pulsante [No] nella finestra di conferma.

### Eliminazione del lavoro

### **1** Selezionare il lavoro da eliminare dall'elenco dei lavori.

Per maggiori dettagli, vedi "Controllo dello stato del lavoro" @ p. 23

2 Fare clic su 💌 nel Area informazioni Lavoro / Coda (sul lato destro della scheda).

|   |       | 2 |
|---|-------|---|
|   | ( 😧 😂 |   |
|   |       |   |
| U |       |   |

### Nota:

• È possibile eliminare il lavoro facendo clic sull'icona di eliminazione nell'elenco dei lavori.

| avori di Hold |                  |              |        |      |         |  |  |
|---------------|------------------|--------------|--------|------|---------|--|--|
| ID 🔺          | Nome             | Proprietario | Pagine | Coda | Stato   |  |  |
| 47 🔀          | 📚 Document002.p  | Sales01      | 36     | Hold | In coda |  |  |
| 2             | 🐑 PS Font Sampl  |              | 4      | Hold | In coda |  |  |
| 1             | 蒙. Settings Page |              | 1      | Hold | In coda |  |  |

### 3

### Fare clic sul pulsante [Sì] nella finestra di conferma.

### Nota:

• Per annullare l'eliminazione del lavoro, fare clic sul pulsante [No] nella finestra di conferma.

### Annullamento di un lavoro in Elaborazione / Attesa

- **1** Fare clic sul lavoro che si desidera annullare dall'elenco [Lavori attivi] o [Lavori in attesa].
- 2 Fare clic su 🥺 nel Area informazioni Lavoro / Coda).

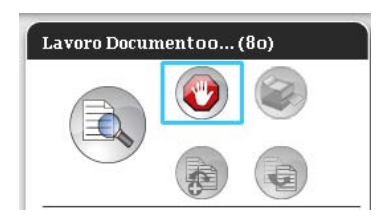

### Nota:

• È possibile annullare il lavoro anche premendo l'icona di annullamento negli elenchi [Lavori attivi] o [Lavori in attesa].

| Lavori att | ivi            |              |        |        |          |   |
|------------|----------------|--------------|--------|--------|----------|---|
| ID 🔺       | Nome           | Proprietario | Pagine | Coda   | Stato    |   |
| 80 🔮       | Document002.pd | Admin        | 36     | Normal | Preesame |   |
| 80         | Document002.pd | Admin        | 36     | Normal | Preesame |   |
|            |                |              |        |        |          |   |
|            |                |              |        |        |          |   |
|            |                |              |        |        |          | _ |

3

### Fare clic sul pulsante [Sì] nella finestra di conferma.

### Nota:

• Per annullare l'annullamento del lavoro, fare clic sul pulsante [No] nella finestra di conferma.

Le informazioni sui lavori annullati vengono visualizzati nell'elenco [Lavori finiti].

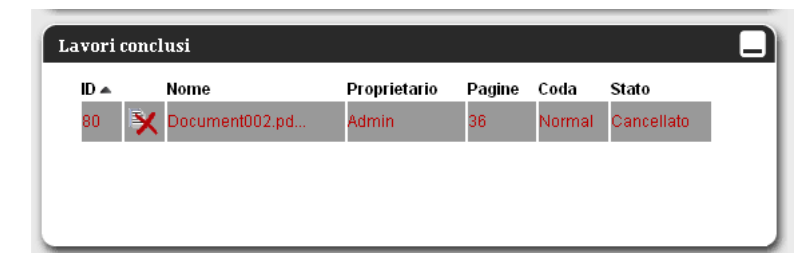

#### Nota:

• I lavori annullati possono essere ristampati o eliminati. È possibile selezionare il lavoro dall'elenco[Lavori fini] e stamparlo o eliminarlo come qualsiasi altro lavoro normale.

### Ridisposizione dell'ordine di visualizzazione dei lavori

Nell'elenco dei lavori normalmente il primo lavoro da elaborare viene visualizzato in basso (l'ordine dell'elaborazione dei lavori non cambia).

Facendo clic più volte sull'intestazione di un elemento, l'ordine passa da ascendente a discendente. Quando la visualizzazione dell'elenco dei lavori ritorna all'ordine di elaborazione effettivo, impostare **[ID]** in ordine discendente (ordine cronologico in cui i lavori più nuovi appaiono per primi).

| vori di H | fold              |              |        |      |         |
|-----------|-------------------|--------------|--------|------|---------|
| ID 🔺      | Nome              | Proprietario | Pagine | Coda | Stato   |
| 47        | 🕻 蒙 Document002.p | Sales01      | 36     | Hold | In coda |
| 2         | 📦 PS Font Sampl   |              | 4      | Hold | In coda |
| 1         | 😪 Settings Page   |              | 1      | Hold | In coda |
|           |                   |              |        |      |         |

# Visualizzazione delle miniature di un lavoro (anteprima di stampa)

### **1** Selezionare il lavoro dall'elenco dei lavori in coda.

Viene visualizzata una miniatura del lavoro nell'Area informazioni Lavoro / Coda (nella parte destra della scheda).

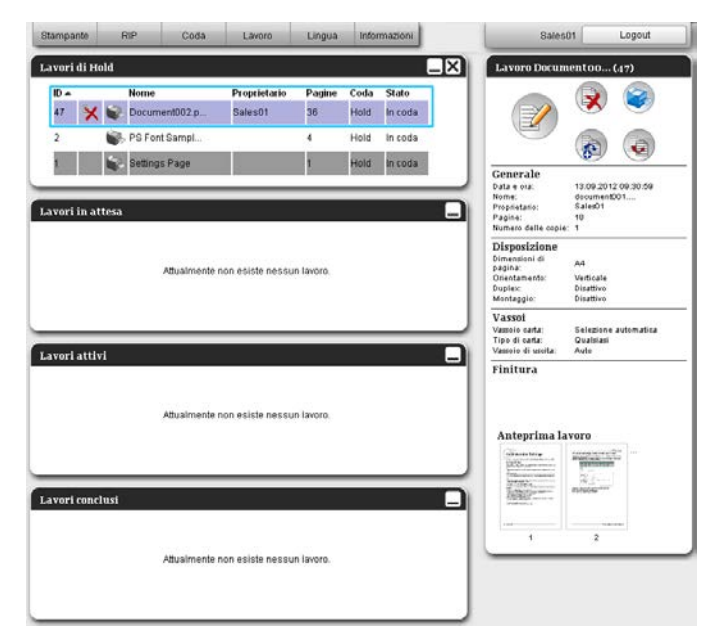

**2** Fare clic sull'immagine dell'anteprima di stampa.

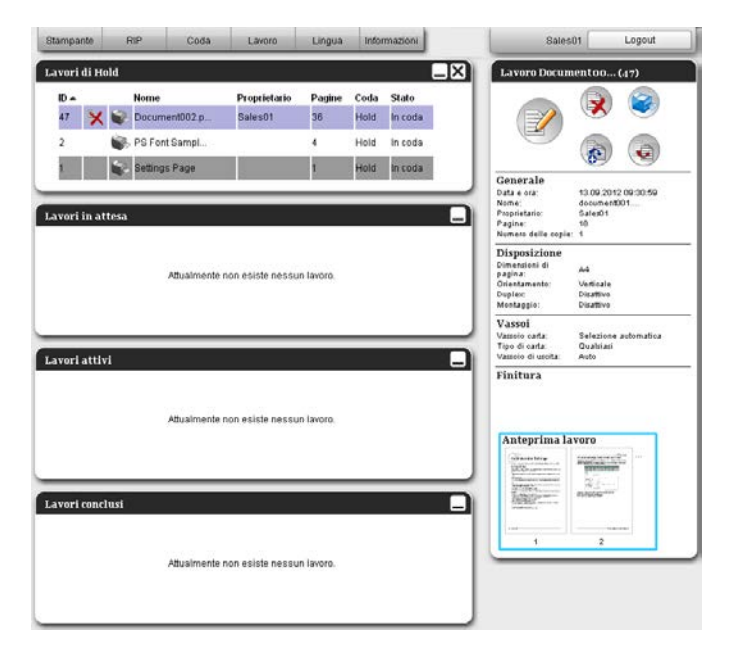

Vengono visualizzate le anteprime di tutte le pagine.

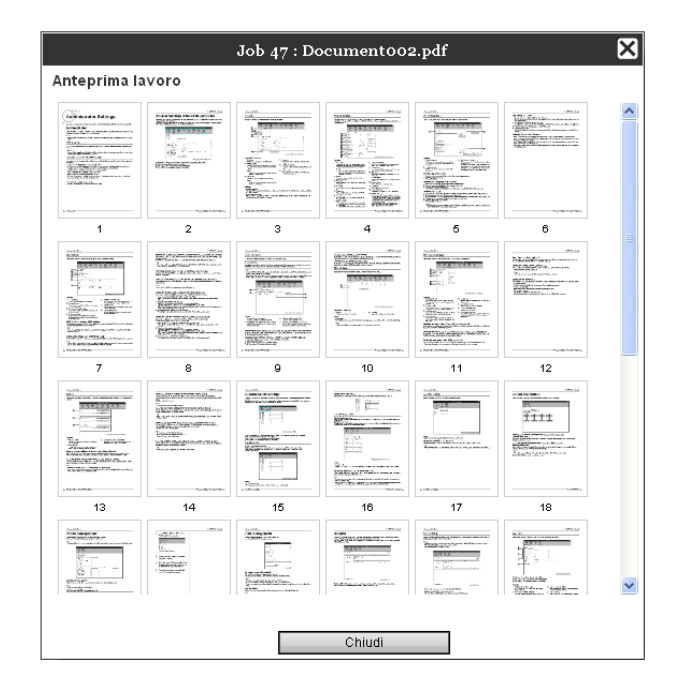

**3** Dopo avere controllato l'impostazione, fare clic sul pulsante [Chiudi].

### Visualizzazione / Modifica i dettagli lavoro

- Selezionare nell'elenco dei lavori il lavoro da visualizzare / modificare. Per i dettagli, vedi "Cambio dello stato del lavoro" @ p. 23
- 2 Fare clic su Interventional and the second second sec

| <u> </u> |  |
|----------|--|
| A        |  |

Viene visualizzata la scheda per le impostazioni dettagliate del lavoro.

#### Scheda per le impostazioni dettagliate del lavoro

|                                                                                                    |                                                                          |                       | Lavoro     | 27 : docume   | ento01.pdf |      |                         |          | ×        |
|----------------------------------------------------------------------------------------------------|--------------------------------------------------------------------------|-----------------------|------------|---------------|------------|------|-------------------------|----------|----------|
| « ()<br>Basic Cenerale                                                                                                    | Disposizione                                                             | Vassoi                | Finitura   | Immagine      | Moduli     | Nota | Spostamento<br>immagine | Workflow | Colore » |
| Base                                                                                                    |                                                                          |                       |            |               |            |      |                         |          |          |
| Dimensioni di pagina<br>Orientamento<br>Vassoio carta<br>Tipo di carta<br>Modo uscita colore<br>Modo di pinzatura<br>Modo di bucatura | A4<br>Vertica<br>Vassoio<br>Guaisias<br>Colori<br>Disattivo<br>Disattivo | ile<br>standard<br>si | © Orizzont | ale<br>v<br>v |            |      |                         |          |          |
| Impostazioni rapide di stamp<br>Stampa simplex                                                                                        | Starr                                                                    | ipa duplex            | 3          | ampa libretto | A3         |      | ok                      | Applica  | Annulla  |

#### Nota:

Quando non vi è alcuna autorità per la modifica e l'avvio del lavoro, viene visualizzato
 Facendo clic su questa icona, è possibile vedere le impostazioni dettagliate del lavoro (le impostazioni non possono essere cambiate.

3

### Cambiare le impostazioni di elaborazione del lavoro, se necessario.

Facendo clic sull'icona posta sul lato superiore della scheda, la scheda cambierà.
[Ok]: Fare clic per salvare i cambiamenti delle impostazioni e completare le modifiche.
[Applica]: Fare clic per salvare i cambiamenti alle impostazioni e continuare le modifiche.
[Annulla]: Fare clic per annullare i cambiamenti delle impostazioni e completare le modifiche.

Per un'anteprima delle impostazioni di ogni scheda, vedi la pagina successiva.

### Scheda [Basic]

Configura le impostazioni di stampa normale come la dimensione delle pagine, l'orientamento e il tipo di carta.

|          | 8                                                          |                            |              |            | Lavoro   | 27 : docume   | nto01.pdf |      |                         |          | ×        |
|----------|------------------------------------------------------------|----------------------------|--------------|------------|----------|---------------|-----------|------|-------------------------|----------|----------|
| 5        | « Basic                                                    | Generale                   | Disposizione | Vassoi     | Finitura | Immagine      | Moduli    | Nota | Spostamento<br>immagine | Workflow | Colore » |
|          | Base                                                       |                            |              |            |          |               |           |      |                         |          |          |
| D—       | <ul> <li>Dimensioni di j</li> </ul>                        | pagina                     | A4           |            |          |               |           |      |                         |          |          |
| 2)       | <ul> <li>Orientamento</li> </ul>                           |                            | Vertice      | ale        | Orizzont | ale           |           |      |                         |          |          |
| 3)       | <ul> <li>Vassoio carta</li> </ul>                          |                            | Vassoio      | standard   |          |               |           |      |                         |          |          |
| <u></u>  | <ul> <li>Tipo di carta</li> </ul>                          |                            | Qualsia      | si         |          |               |           |      |                         |          |          |
| <u></u>  | <ul> <li>Modo uscita c</li> </ul>                          | olore                      | Colori       |            |          | •             |           |      |                         |          |          |
| <u>م</u> | <ul> <li>Modo di pinzat</li> <li>Modo di buosti</li> </ul> | ura                        | Disattive    | )          |          |               |           |      |                         |          |          |
| •        | - Impostazioni r<br>Stamp<br>R                             | apide di stam<br>a simplex | pa           | npa duplex | 3        | ampa libretto | A3        |      |                         |          |          |
|          | ŝ                                                          |                            |              |            |          |               |           |      | 0k                      | Applica  | Annulla  |

#### Impostazioni

- 1) Dimensioni di Pagina Visualizza il formato dell'originale.
- 2) Orientamento

Seleziona l'orientamento di stampa del documento.

3) Vassoio carta<sup>\*1</sup>

Seleziona il vassoio contenente la carta per la stampa.

- 4) Tipo di carta Seleziona il tipo di carta.
- 5) Modo uscita colore Selezionare la stampa a colori o monocromatica (nero, ciano o magenta).
- 6) Modo di pinzatura\*<sup>2</sup> Effettua la pinzatura dei fogli stampati.
- 7) Modo di bucatura\*<sup>3</sup>

Effettua la bucatura dei fogli stampati.

8) Impostazioni rapide di stampa

Fare clic su un pulsante per utilizzare le impostazioni usate più di frequente per la stampa degli originali. Facendo clic sul pulsante, la scheda si chiude e ha inizio l'elaborazione in conformità con il Disposizione selezionato.

<sup>1</sup> Non disponibile quando la stampante non dispone di alimentatori multi-tray.

<sup>\*2</sup> La modo di Pinzaturaè disponibili solo è collegato un Finitore multifunzione o una Unità uscita sfalsata.

<sup>\*3</sup> La modo di Bucatura È disponibili solo è collegato un Finitore multifunzione.

#### Nota:

• Per maggiori dettagli sulle impostazioni, fare riferimento al "Manuale driver stampante" a parte.

### Scheda [Generale]

Qui vengono visualizzate le informazioni generali e Basic.

| Basic Generale                         | Disposizione Vassoi       | Finitura | Immagine | Moduli | Nota | Spostamento | Workflow | Colo |
|----------------------------------------|---------------------------|----------|----------|--------|------|-------------|----------|------|
| Generale                               |                           |          |          |        |      | mmagne      |          |      |
| - Nome                                 | document001.pdf           |          |          |        |      |             |          |      |
| - Tipo                                 | PDF                       |          |          |        |      |             |          |      |
| Stato                                  | In coda                   |          |          |        |      |             |          |      |
| <ul> <li>Nome computer</li> </ul>      | property offering         |          |          |        |      |             |          |      |
| <ul> <li>Proprietario</li> </ul>       | Admin                     |          |          |        |      |             |          |      |
| Fonte                                  | Web                       |          |          |        |      |             |          |      |
| <ul> <li>Pagine</li> </ul>             | 111                       |          |          |        |      |             |          |      |
| Stampare pagine                        | <ul> <li>tutte</li> </ul> |          |          |        |      | ]           |          |      |
|                                        | 🔘 da - fino a             |          |          |        |      |             |          |      |
| Numero delle copie                     | 1                         |          |          |        |      | _           |          |      |
| <ul> <li>Pagine da stampare</li> </ul> | 111                       |          |          |        |      |             |          |      |
| Preesame                               |                           |          |          |        |      | L           |          |      |
| Pre-controllo pagine                   | tutte                     |          |          |        |      |             |          |      |
| Creare anteprima                       | tutte                     |          |          |        |      |             |          |      |
| Qualita anteprima                      | Preimpostazione (me       | dio)     |          |        |      |             |          |      |
| Riawiare pre                           | -controllo                |          |          |        |      |             |          |      |

#### Informazioni visualizzate / Impostazioni

#### 1) Nome\*

Indica il nome del lavoro.

#### 2) Tipo

Indica il tipo di lavoro. I tipi di lavoro utilizzabili sono i seguenti: PostScript(PS), PCL, PDF, TIFF, ASCII, PPML (opzionale)

#### 3) Stato

Indica lo stato di elaborazione del lavoro.

#### 4) Nome computer

Visualizza le informazioni del mittente del lavoro (il nome o l'indirizzo IP del computer).

#### 5) Proprietario\*

Indica il nome del proprietario del lavoro.

6) Fonte

Visualizza le informazioni sulla porta attraverso il quale il lavoro è stato ricevuto.

### 7) Pagine

Indica il numero di pagine del lavoro.

8) Stampare pagine\*

Specifica le pagine da stampare.

9) Numero delle copie\*

Specifica il numero di copie da stampare

### 10) Pagine da stampare

Indica il numero totale di pagine del lavoro (numero di pagine dell'originale x numero di copie).

#### 11) Preesame\*

Visualizza le impostazioni di preesame dei dati (la qualità dei dati prima della produzione).Facendo clic sul pulsante **[Riavvia preesame...]** viene svolto il preesame dei dati. @ p. 115

\* Se si ha l'autorità, è possibile modificare o elaborare il file.

### Scheda [Disposizione]

Configurare il metodo di imposizione e il rapporto di ingrandimento / riduzione per la stampa.

|                                           |                                 |                |           |        | Internet |                         | (and the second       | $\left( \right)$ |
|-------------------------------------------|---------------------------------|----------------|-----------|--------|----------|-------------------------|-----------------------|------------------|
|                                           |                                 |                |           |        |          |                         |                       |                  |
| Basic Generale Di                         | sposizione Vassoi               | Finitura       | Immagine  | Moduli | Nota     | Spostamento<br>immagine | Workflow              | Colore           |
| Disposizione                              |                                 |                |           |        |          |                         | Montaggio e fini      | tura             |
| Duplex                                    | Disattivo                       |                | -         |        |          |                         | 2                     |                  |
| Dimensioni di pagina                      | A4                              |                |           |        |          | P                       | - <b>1</b>            |                  |
| Orientamento                              | Verticale                       | Orizzontale    |           |        |          |                         |                       | EL               |
| Rotazione immagine                        | Auto                            |                | -         |        |          |                         | $\mathfrak{T} \equiv$ | EL               |
| Originale misto                           |                                 |                |           |        |          | n E                     | 1                     | 目                |
| Pagina piccolo duplox                     | Barda lunga                     | Derde code     |           |        |          |                         | <u>+</u>              | EL               |
| Pagine precole duplex                     | 🕞 Late lunge                    | Lato corto     |           |        |          |                         |                       |                  |
| Ruota la pagina più grande di 18<br>gradi |                                 | Caro conto     |           |        |          |                         |                       | _ ۱              |
| Dimensioni Output                         | Come originale                  | ▼ Adattare all | a carta 🗕 |        |          | 22                      |                       | 210x297 mm       |
| Zoom                                      | 100 %                           |                |           |        |          |                         | Diega                 |                  |
| Montaggio                                 | Disattivo                       |                | -         |        |          |                         | rioga                 |                  |
| Allineamento Montaggio                    | Avanti                          | Indietro       |           |        |          |                         | []]]]]]]]             | 117              |
| Multi-up                                  | 0.01                            |                |           |        |          | ٦                       |                       |                  |
| Ordine pagine                             | <ul> <li>Orizzontale</li> </ul> | () verticale   |           |        |          |                         |                       |                  |
| Pagine/foglio                             | @ 2 0 4                         | 08 0           | ) 16      |        |          |                         | Ordinare              | _                |
| Rilegatura                                | 0.0 mm                          |                |           |        |          |                         |                       | 3                |
| Pidurro automaticamonto                   |                                 |                |           |        |          |                         |                       |                  |

#### Impostazioni

1) Duplex

Seleziona o meno la stampa duplex.

- 2) Dimensioni di pagina\*<sup>1</sup> Visualizza il formato del documento originale
- Orientamente<sup>\*1</sup>
   Seleziona l'orientamento per la stampa del documento
- 4) Rotazione immagine Imposta l'orientamento della stampa dell'originale in relazione alla carta.

#### 5) Formato misto\*<sup>2</sup>

Se il formato dell'originale varia da pagina a pagina, è possibile stampare ciascuna pagina su un foglio di formato adeguato.

#### 6) Dimensioni Output

Seleziona il formato della pagina per la stampa

7) Adattare alla carta

Apponi un segno di spunta per stampare il documento originale aumentando o riducendo automaticamente il suo formato per adattarsi al formato della carta in uscita.

8) Zoom

Specifica il grado di ingrandimento / riduzione per la stampa.

9) Montaggio

Seleziona il tipo di imposizione.

**10) Allineamento Montaggio** Specifica la sequenza delle pagine in uscita

### 11) Multi-up

Selezionando [Multi-up (Multiplo)] su [Imposizione], è possibile impostare il Disposizione e il numero di pagine per foglio per l'imposizione.

#### 12) Rilegatura

Imposta il valore di rilegatura.

#### 13) Ridurre automaticamente

Se è presente un segno di spunta, qualsiasi immagine esclusa dall'area illustrata a causa della larghezza del margine verrà automaticamente ridotta in modo tale da entrare nell'area illustrata del foglio.
#### 14) Compensazione per rifilatura

Imposta il "Valore di compensazione per rifilatura" che modifica il margine della rilegatura in relazione alle pagine esterne ed interne.

- <sup>\*1</sup> Le impostazioni configurate per [Dimensione di pagina] e [Orientamento] vengono determinate attraverso la schermata [Basic].
- <sup>\*2</sup> **[Formato misto]** non può essere utilizzato per una stampante senza Alimentazione carta multi vassoio o Fascicolatore ad alta capacità.

#### Nota:

• Per maggiori dettagli sulle impostazioni, fare riferimento al "Manuale driver stampante" a parte.

#### Scheda [Vassoi]

Selezionare il vassoio usato per la stampa.

| C.                                               |                    | Lavoro 27     | ' : docume | ntoo1.pdf |      |                         |                                         | ×          |
|--------------------------------------------------|--------------------|---------------|------------|-----------|------|-------------------------|-----------------------------------------|------------|
| . 🗋 🧔 (                                          |                    |               |            |           |      |                         | <b>~</b>                                |            |
| Basic Generale D                                 | isposizione Vassoi | Finitura      | Immagine   | Moduli    | Nota | Spostamento<br>immagine | Workflow                                | Colore     |
| Vassoi                                           |                    |               |            |           |      |                         | Montaggio e fini                        | tura       |
| -Vassoio carta                                   | Vassoio standard   |               | •          |           |      |                         | 3                                       |            |
| <ul> <li>Selezione vassoio per pagina</li> </ul> |                    |               |            |           |      |                         |                                         | 4          |
| Pagine vassoio standard                          |                    |               |            |           |      |                         |                                         |            |
| Pagine vassoio 1                                 |                    |               |            |           |      |                         | 7                                       | El         |
| Pagine vassoio 2                                 |                    |               |            |           |      |                         | 1                                       | EL         |
| Pagine vassoio 3                                 |                    |               |            |           |      |                         |                                         | EI         |
| Tipo di carta                                    | Qualsiasi          |               |            |           |      |                         |                                         |            |
| Vassoio di uscita                                | Auto               |               |            |           |      |                         |                                         | 1          |
| <ul> <li>Output lato scritto</li> </ul>          | 💿 Faccia in su     | 🔘 Faccia in g | iù         |           |      |                         |                                         | - A4       |
| Uscita continua                                  |                    |               |            |           |      |                         |                                         | 210x297 mm |
| Ordinare                                         | Selezionare        | Raggruppa     | are        |           |      |                         | Piega                                   |            |
| <ul> <li>Successione inversa</li> </ul>          |                    |               | 6          |           |      |                         |                                         |            |
| Foglio separatore                                | Disattivo          |               |            |           |      |                         | /////////////////////////////////////// | 117        |
| —Vassoio fogli sep.                              | Vassolo standard   |               | ×          |           |      | 4                       | [[[[[[[[[[[[[[[[[[[[[[[[[[[[[[[[[[[[[[[ |            |
|                                                  |                    |               |            |           |      |                         |                                         |            |
|                                                  |                    |               |            |           |      |                         | Ordinare                                | 3          |
|                                                  |                    |               |            |           |      | Ok                      | Applica                                 | Annulla    |

#### Impostazioni

1) Vassoio carta\*<sup>1\*5</sup>

Seleziona il vassoio contenente la carta destinata alla stampa

#### 2) Selezione vassoio per pagina\*<sup>5</sup>

È possibile selezionare un vassoio per ogni pagina

3) Tipo di carta<sup>\*1</sup>

Seleziona il tipo di carta.

### 4) Vassoio di uscita<sup>\*2</sup>

Specifica il vassoio di destinazione.

#### 5) Output lato scritto<sup>\*3</sup>

Seleziona l'uscita delle pagine rivolte verso l'alto oppure verso il basso sul vassoio selezionato.

#### 6) Uscita continua<sup>\*4</sup>

Se il vassoio in uscita si riempie durante la stampa, viene automaticamente usato un altro vassoio di uscita.

#### 7) Ordinare

Imposta la stampa di pagine multiple come serie di pagine o la stampa in gruppi di pagine individuali.

#### 8) Successione inversa

Stampa le pagine in successione inversa.

#### 9) Foglio separatore\*<sup>5</sup>

Inserisce un foglio di carta da un vassoio diverso da quello contenente la carta per la stampa come interfoglio.

#### 10) Vassoio fogli sep.\*5

Seleziona il vassoio contenente la carta da utilizzare per separare i lavori.

<sup>11</sup> II**[Vassoio carta]** e il **[Tipo di carta]** sono determinati dalle impostazioni inserite nella scheda **[Basic]**.

- <sup>2</sup> Questa funzione è disponibile quando il Finitore multifunzione, il Vassoio impilatore con controllo automatico, il Vassoio impilatore ampio o il Fascicolatore ad alta capacità sono collegati.
- <sup>\*3</sup> Questa funzione è disponibile quando il Finitore multifunzione, il Vassoio impilatore con controllo automatico o il Fascicolatore ad alta capacità sono collegati.
- <sup>\*4</sup> Questa funzione è disponibile quando il Finitore multifunzione o il Fascicolatore ad alta capacità sono collegati.
- <sup>\*5</sup> Non disponibile quando la stampante non è dotata di vassoi multipli per l'alimentazione della carta.

#### Nota:

• Per maggiori dettagli sulle impostazioni, fare riferimento al "Manuale driver stampante" a parte.

#### Scheda [Finitura]

Configura le impostazioni di produzione come la fascicolatura.

|                                                                 |                   | Lavoro 2'     | 7 : docume | nt001.pdf |      |                         |                                               |        |
|-----------------------------------------------------------------|-------------------|---------------|------------|-----------|------|-------------------------|-----------------------------------------------|--------|
|                                                                 |                   |               |            |           |      |                         | <b>e</b>                                      |        |
| Basio Generale Di                                               | sposizione Vassoi | Finitura      | Immagine   | Moduli    | Nota | Spostamento<br>immagine | Workflow                                      | Colore |
| Finitura                                                        |                   |               |            |           |      |                         | Montaggio e fin                               | iitura |
| Lato legatura                                                   | Asinistra         |               | •          |           |      |                         | 3                                             |        |
| = Modo di pinzatura                                             | Disattivo         |               |            |           |      |                         |                                               | 4      |
| <ul> <li>Stampa simplex: priorità sulla<br/>velocità</li> </ul> |                   |               |            |           |      |                         |                                               |        |
| = Modo di bucatura                                              | Disattivo         |               | -          |           |      |                         |                                               | EI     |
| Rifinitura del sottoinsieme                                     |                   |               |            |           |      | בן ור                   | 1                                             | E      |
| Stampare attraverso percorso<br>duplex                          |                   |               |            |           |      |                         |                                               | E      |
| Opuscolo                                                        | <b></b>           |               |            |           |      | i E                     |                                               |        |
| Montaggio                                                       | Disattivo         |               | •          |           |      |                         |                                               |        |
| Modo di piega di libretto                                       | Nessuna piegatura |               |            |           |      |                         |                                               | 210x29 |
| Separa libri                                                    | Disattivo         |               | -          |           |      |                         |                                               |        |
| Copertina del libretto                                          | Disattivo         |               |            |           |      |                         | Piega                                         |        |
| Piega                                                           |                   |               |            |           |      | ΞĪ.                     | ////////                                      |        |
| Modo di piega                                                   | Nessuna piegatura |               | -          |           |      |                         |                                               |        |
| Direzione piegatura                                             | verso l'interno   | 🔵 all'esterna | 9          |           |      |                         | <u> / / / / / / / / / / / / / / / / / / /</u> |        |
| Usc. pagine offset                                              | Disattivo         |               | •          |           |      |                         | Ordinare                                      |        |
| Pagina iniziale                                                 |                   |               |            |           |      |                         |                                               | 13     |
| Copertina                                                       |                   |               |            |           |      |                         |                                               | لنا    |
| Copertina Anteriore                                             | Disattivo         |               | •          |           |      |                         |                                               |        |
| Copertina Posteriore                                            | Disattivo         |               | -          |           |      |                         |                                               |        |

#### Impostazioni

#### 1) Lato legatura<sup>\*1</sup>

Specifica il lato di finitura per la pinzatura o la bucatura.

2) Modo di pinzatura<sup>\*2\*5</sup>

Effettua la pinzatura dei fogli stampati.

#### 3) Stampa simplex: priorità sulla velocità<sup>\*1</sup>

Fa uscire le pagine pinzate in modalità simplex rivolte verso l'alto quando si desidera dare la priorità alla velocità di elaborazione.

#### 4) Modo di bucatura<sup>\*1\*2</sup>

Effettua la bucatura dei fogli stampati.

5) Attiva Rifinitura del sottoinsieme<sup>\*7</sup>

Compare nei lavori creati utilizzando un'applicazione di Rifinitura del sottoinsieme.

#### 6) Stampare attraverso percorso duplex

Emette un lavoro con rifinatura del sottoinsieme attraverso il percorso duplex. Un lavoro produrrà senza fermarsi nemmeno con una combinazione di stampa simplex e duplex.

#### 7) Montaggio<sup>\*3</sup>

Seleziona il tipo di imposizione.

#### 8) Modo di piega di libretto<sup>\*4</sup>

Stampa opuscoli con doppia piegatura

#### 9) Separa libri

Durante la creazione di un opuscolo, lo divide in più libri.

#### 10) Copertina del libretto<sup>\*6</sup>

Stampa e produce separatamente le pagine di copertina e le altre pagine. Questa funzione è utile per stampare le copertine su una carta diversa da quella usata per il corpo del documento originale.

#### 11) Modo di piega<sup>\*4</sup>

Produce fogli con doppia piegatura.

#### 12) Direzione piegatura

Seleziona una direzione per piegare la carta.

#### 13) Usc. Pagine offset<sup>\*5</sup>

Produce fogli in posizione offset per ciascuna serie di stampa.

#### 14) Pagina iniziale

Stampa un foglio con il nome del lavoro / proprietario, ecc. per indicare chi ha stampato il lavoro.

#### 15) Copertina Anteriore, Copertina Posteriore<sup>\*6</sup>

Seleziona il vassoio contenente i fogli utilizzati per le copertine. Dal vassoio selezionato, la copertina anteriore viene realizzata prima della prima pagina del documento originale e la copertina posteriore viene prodotta dopo l'ultima pagina del documento originale.

<sup>\*1</sup> Questa funzione è disponibile quando è collegato un Finitore multifunzione.

- <sup>\*2</sup> [Modo di pinzatura] e [Modo di bucatura] sono determinati dalle impostazioni sulla scheda [Basic].
- <sup>\*3</sup> [Imposizione] è determinato dalle impostazioni sulla scheda [Disposizione].
- <sup>\*4</sup> Questa funzione è disponibile quando la funzione Booklet maker del Finitore multifunzione è attivata.
- <sup>\*5</sup> Questa funzione è disponibile quando viene collegato un Finitore multifunzione o un Vassoio offset verso il basso.
- <sup>16</sup> Non disponibile quando la stampante non è dotata di vassoi multipli per l'alimentazione della carta.
- <sup>7</sup> È possibile utilizzare PlanetPress, SVF o altre applicazioni per produrre lavori le cui impostazioni variano a seconda delle pagine.

#### Nota:

• Per maggiori dettagli sulle impostazioni, fare riferimento al "Manuale driver stampante" a parte.

#### Scheda [Immagine]

Regola le impostazioni come la risoluzione, la modo uscita colore, la luminosità, la densità e il contrasto delle immagini.

|                                           |                 |          |            |        |      |                          |                | 6  |
|-------------------------------------------|-----------------|----------|------------|--------|------|--------------------------|----------------|----|
|                                           |                 |          |            |        | 23   |                          |                |    |
| Basic Generale Disp                       | osizione Vassoi | Finitura | Immagine   | Moduli | Nota | Spostamento              | Workflow       | Co |
| Immagine                                  |                 |          |            |        |      | immagine                 |                |    |
| <ul> <li>Modo uscita colore</li> </ul>    | Colori          |          | •          |        |      |                          | 100            |    |
| <ul> <li>Risoluzione</li> </ul>           | 300x300 dpi     | 🔘 300x60 | ) dpi      |        |      | 1                        |                |    |
| Retinatura schermo                        | Stocastico      | Retino a | a punti    |        |      |                          | T              |    |
| = Larghezza della trama                   | 71              | ] Ipi    |            |        |      |                          |                | -  |
| = Bozza                                   |                 |          |            |        |      |                          |                |    |
| <ul> <li>Stampare su busta</li> </ul>     |                 |          |            |        |      |                          |                |    |
| <ul> <li>Smussamento caratteri</li> </ul> |                 |          | )isattivo  |        |      |                          | _              |    |
| = Densità stampa                          |                 | (        | (standard) |        |      |                          |                |    |
| Controllo gamma                           |                 | E 3      |            |        |      |                          |                |    |
| Intensità                                 |                 | 1 1      | Standard   |        |      |                          |                |    |
| = Contrasto                               |                 | 1 1      | Standard   |        |      |                          |                |    |
| Cvan                                      |                 | 1        | .00        |        |      |                          |                |    |
| Magenta                                   |                 | 1        | .00        |        |      |                          |                |    |
| Giallo                                    |                 | 1        | .00        |        |      |                          |                |    |
| Nero                                      |                 | 1        | .00        |        |      |                          |                |    |
| Definizione ner l'Area di codici a        |                 |          |            |        |      |                          | 1/1            |    |
| barre                                     | Disattivo       |          | •          |        |      | Pagina:                  | 101            |    |
| Prova di area di codici a barre           |                 |          |            |        |      | Dimension<br>Ripetizione | i pagina:<br>: |    |
|                                           |                 |          |            |        |      |                          | 0              |    |

#### Impostazioni

1) Modo uscita colore\*

Seleziona la stampa a colori o monocromatica (nero, ciano o magenta).

#### 2) Risoluzione

Imposta la qualità dell'immagine (risoluzione).

3) Retinatura schermo

Seleziona il metodo di elaborazione del mezzo tono.

4) Larghezza della trama

Imposta la Larghezza della trama (lpi - linea per pollice)

#### 5) Bozza

Stampa con un risparmio di inchiostro tramite la diffusione d'errore.

6) Stampare su busta

Previene lo sfocamento e i piccoli errori nella stampa di immagini su buste.

- 7) Smussamento caratteri Seleziona il grado di calibratura delle linee
- Densità stampa Regola la Densità stampa.
- 9) Intensità Regola la densità dell'immagine.

#### 10) Contrasto

Regola il contrasto delle immagini

11) Cyan, Magenta, Giallo, Nero Regola la gamma per ogni colore.

#### 12) Definizione per l'Area di codici a barre

Regola la densità di stampa nell'area di stampa del codice a barre indicata, così che l'area di codici a barre possa essere letta correttamente. Prima di usare **[Definizione per l'Area codici a barre]**, è necessario prima registrare l'area di stampa del codice a barre. Per i dettagli, vedi "Aree di codici a barre", @ p. 98

#### 13) Prova di area di codice a barre

Crea un'anteprima dell'area di codici a barre come specificato in **[Definizione per l'Area codici a barre]**. L'area specificata viene sfumata nella stampa.

\* Se si imposta la [Modo uscita colore] nella scheda [Basic], le impostazioni vengono impostate qui.

#### Nota:

• Per maggiori dettagli sulle impostazioni, fare riferimento al "Manuale driver stampante" a parte.

#### Scheda [Moduli]

Seleziona un modulo (lavoro in archivio) registrato sul controller di stampa e stampa i dati in uscita su un modulo.

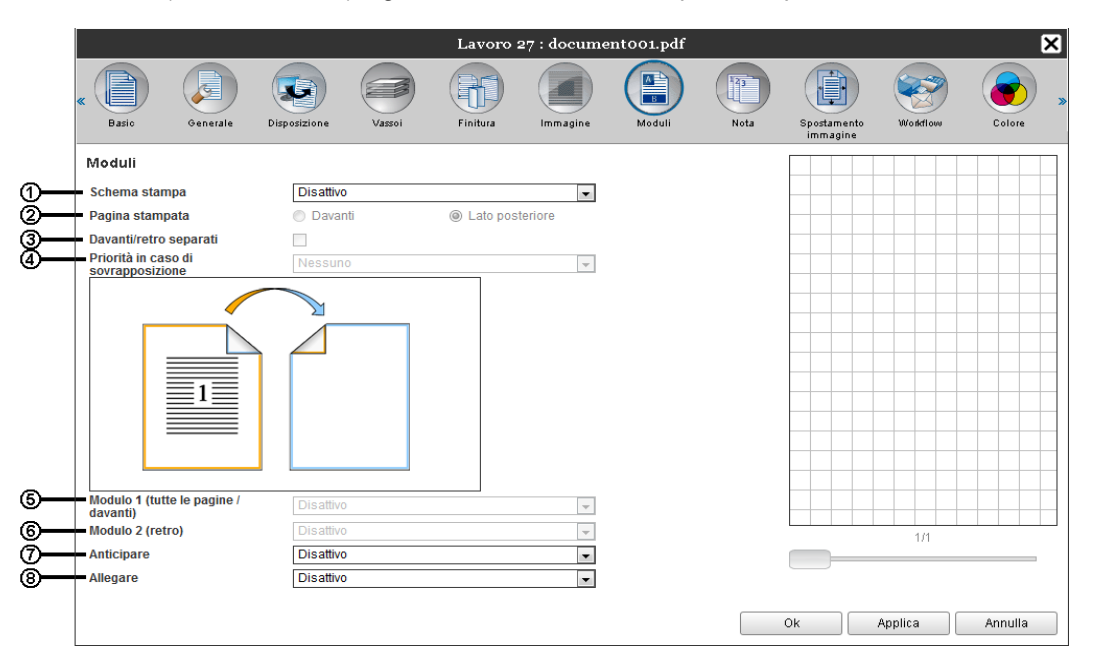

#### Impostazioni

#### 1) Schema stampa

Determina se stampare o meno un modulo (lavoro in archivio) sullo stesso lato dei dati in uscita.

#### 2) Pagina stampata

Seleziona se stampare un modulo (lavoro in archivio) sul fronte o sul retro quando viene selezionato [Sovrapposizione alternata (Lato lungo)] / [Sovrapposizione alternata (Lato corto)] or [Sovrapposizione alternata + ogni pagina(Lato lungo)] / [Sovrapposizione alternata + ogni pagina(Lato corto)].

#### 3) Davanti / retro separati

Con stampa duplex, specifica e stampa diversi moduli (lavori in archivio) su ogni lato.

#### 4) Priorità in caso di sovrapposizione

Seleziona se stampare o meno un modulo sul fronte o il retro del foglio quando è selezionato [Sovrapporre alternata (Bordo lungo)] / Sovrapposizione alternata (Bordo corto)] o [Sovrapp. tutte le pag. e alternato (Bordo lungo)] / [Sovrapp. tutte le pag. e alternato (Bordo corto)].

#### 5) Modulo 1 (tutte le pagine / davanti)

Seleziona il modulo (lavoro in archivio) stampato sul lato anteriore o su entrambi i lati dei dati in uscita.

#### 6) Modulo 2 (retro)

Seleziona il modulo (lavoro in archivio) stampato sul retro dei dati in uscita.

#### 7) Anticipare

Seleziona il modulo (lavoro in archivio) da aggiungere prima dei dati in uscita.

#### 8) Allegare

Seleziona il modulo (lavoro in archivio) da aggiungere dopo i dati in uscita.

#### Nota:

- Per maggiori dettagli delle impostazioni, fare riferimento al "Manuale driver stampante" a parte.
- I moduli vengono registrati dai lavori archiviati dall'amministratore sul controller di stampa."Moduli utente" @ p. 95

#### Scheda [Nota]

Permette di aggiungere testo di intestazione o a piè di pagina ai dati in uscita.

| Intestazione<br>Piè di pagina                           | Sinistra              | Centro                 | Destra          |   |  |
|---------------------------------------------------------|-----------------------|------------------------|-----------------|---|--|
| Timbra pg.<br>Numero iniziale<br>Dettagli campo —————   | 1                     | Timbro pagina iniziale |                 | 1 |  |
| Inserire numero pagir<br>Trasparenza<br>Solo prima pag. | na Inserire numero to | tale di pagine         |                 |   |  |
| Selezione di font<br>Font Arial                         | Vero                  | Corsivo 10 p           | t Inserire font |   |  |

#### Impostazioni

#### 1) Nota

Stampa il numero di pagina o una stringa di testo comune (come ad esempio un nome utente) a sinistra / centro / destra nella parte inferiore / superiore della pagina.

#### 2) Numero iniziale

Quando viene inserito il numero di pagina specificare il numero della prima pagina stampata.

#### 3) Timbro pagina iniziale

Quando viene inserito il numero di pagina, specificare il numero della prima pagina che verrà numerata.

#### 4) Inserire numero pagina

È possibile determinare se far apparire il numero di pagina.

#### 5) Inserire numero totale di pag.

È possibile determinare se far apparire o meno il numero di pagine totale.

#### 6) Trasparenza

Rende trasparente l'area di stampa.

#### 7) Solo prima pag.

È possibile decidere di far apparire il numero delle pagine o il testo solo sulla prima pagina.

#### 8) Font

Specifica il carattere dell'intestazione/pié di pagina (testo, numero di pagina). È possibile selezionare i font installati sul RIP.

#### 9) Dimensione di font

Specifica la dimensione del carattere dell'intestazione/pié di pagina (testo, numero di pagina).

#### 10) Inserire font

Aggiunge il font nella posizione selezionata.

#### Nota:

• Per i dettagli delle impostazioni, fare riferimento al "Manuale stampante" a parte.

#### Scheda [Spostamento immagine]

Regola i margini verticale e orizzontale delle immagini originali.

| Spostamento orizzontale                                   | 0.0 mm                        |                              |       |   |   |   |
|-----------------------------------------------------------|-------------------------------|------------------------------|-------|---|---|---|
| <ul> <li>Spostamento verticale</li> </ul>                 | 0.0 mm                        |                              |       |   |   |   |
| <ul> <li>Sposta separatamente<br/>fronteiretro</li> </ul> |                               |                              |       |   |   |   |
| <ul> <li>Spostamento orizzontale (retro)</li> </ul>       | 0.0 mm                        |                              |       |   | 1 |   |
| <ul> <li>Spostamento verticale (retro)</li> </ul>         | 0.0 mm                        |                              |       |   | ~ |   |
| Posizione di stampa      In alto a sinistra               | in alto                       | In alto a des                | tra   | 3 | 2 |   |
| <ul> <li>A sinistra</li> </ul>                            | <ul> <li>In centro</li> </ul> | <ul> <li>A destra</li> </ul> |       |   |   | / |
| 💿 In basso a sinistra                                     | 💿 In basso                    | 💿 in basso a d               | estra |   |   |   |
| L                                                         |                               |                              |       |   |   |   |
|                                                           |                               |                              |       |   |   |   |
|                                                           |                               |                              |       |   |   |   |
|                                                           |                               |                              |       |   |   |   |
|                                                           |                               |                              |       |   |   |   |
|                                                           |                               |                              |       |   |   |   |
|                                                           |                               |                              |       |   |   |   |

#### Impostazioni

#### 1) Spostamento orizzontale

Regola la posizione di stampa orizzontalmente a un valore compreso tra -254 mm (-10") e 254 mm (10").

#### 2) Spostamento verticale

Regola la posizione di stampa verticalmente a un valore compreso tra -254 mm (-10") e 254 mm (10").

#### 3) Sposta separatamente fronte/retro

Con stampa duplex, sia il fronte che il retro possono essere regolati indipendentemente.

#### 4) Spostamento orizzontale retro

regola la posizione di stampa orizzontalmente sul retro a un valore compreso tra -254 mm (-10") e 254 mm (10").

#### 5) Spostamento verticale retro

Regola la posizione di stampa verticalmente sul retro a un valore compreso tra -254 mm (-10") e 254 mm (10").

#### 6) Posizione di stampa

Seleziona una posizione standard per l'immagine originale.

#### Nota:

• Per i dettagli delle impostazioni, fare riferimento al "Manuale driver stampante" a parte.

#### Scheda [Workflow]

Configura le impostazioni per la destinazione di uscita del documento originale, le operazioni di produzione e il metodo di notifica.

|            |        |            |             |                  |          | Lavoro 2     | 27 : docume | nt001.pdf |      |             |          | ×        |   |
|------------|--------|------------|-------------|------------------|----------|--------------|-------------|-----------|------|-------------|----------|----------|---|
|            | « (    | asio       | Generale    | Disposizione     | Vassoi   | Finitura     | Immagine    | Moduli    | Nota | Spostamento | Workflow | Colore x | ۵ |
|            |        |            |             |                  |          |              |             |           |      | immagine    |          |          | 1 |
| _          | Wor    | ktiow      |             |                  |          |              |             |           |      | ٦           |          |          |   |
| 0—         | Dest   | inazione   |             | Stampa           | re       |              | •           |           |      |             |          |          |   |
| @          | _ Stan | npa privat | ta          |                  |          |              |             |           |      |             |          |          |   |
| 3—         | Stan   | npa e pau  | sa          |                  |          |              |             |           |      |             |          |          |   |
| <b>@</b> — | Asse   | egnazione  | e di lavoro | Disatt<br>Limite | ivo<br>3 | 🔘 Per pagine | O Pe        | er copie  |      |             |          |          |   |
| 6—         | - Dele | gazione d  | li lavoro   |                  |          |              |             |           |      |             |          |          |   |
| 6—         | Spec   | lire e-ma  | il          |                  |          | а            |             |           |      | ]           |          |          |   |
| 7          | - Com  | mento      |             |                  |          |              |             |           |      |             |          |          |   |
|            |        |            |             |                  |          |              |             |           |      |             |          |          |   |
|            |        |            |             |                  |          |              |             |           |      |             |          |          |   |
|            |        |            |             |                  |          |              |             |           |      |             |          |          |   |
|            |        |            |             |                  |          |              |             |           |      |             |          |          |   |
|            |        |            |             |                  |          |              |             |           |      |             |          |          |   |
|            |        |            |             |                  |          |              |             |           |      |             |          |          |   |
|            |        |            |             |                  |          |              |             |           |      | Ok          | Applica  | Annulla  |   |

#### Impostazioni

#### 1) Destinazione

Determina se i dati inviati dal computer devono essere stampati su carta o salva tra i lavori archiviati all'interno del controller di stampa. È inoltre possibile creare un file PRN da utilizzare con il software di definizione dell'area del codice a barre.

#### 2) Stampa privata

Viene assegnato al lavoro un codice di sicurezza.

Quando è attivo [Nascondi nome del lavoro], il nome del lavoro non viene visualizzato nell'elenco lavori.

#### 3) Stampa e pausa

Stampa solo una pagina o una serie, al fine di consentire un controllo dei fogli stampati.

#### 4) Assegnazione di lavoro

Divide un lavoro in più lavori.

#### 5) Delegazione di lavoro

Quando più controller di stampa dello stesso modello sono connessi in rete, l'elaborazione dei lavori vengono delegati ad ogni controller di stampa.

#### 6) Spedire e-mail

Invia un'e-mail sullo stato del lavoro all'indirizzo e-mail indicato.

#### 7) Commento

Visualizza i commenti inseriti nell'area **[Commenta]** della scheda **[Workflow]** del driver stampante. I commenti possono essere inseriti anche qui.

#### Nota:

• Per maggiori dettagli, fare riferimento al "Manuale driver stampante" a parte.

#### Scheda [Colore]

Alcuni colori delle immagini potrebbero non essere riproducibili.

In tal caso, vengono usati 4 tipi di intento di rendering e profili dei colori e viene svolta la mappatura (compressione dell'immagine) e la conversione del colore, al fine di riprodurre dei colori il più fedeli possibili all'originale o ai toni naturali.

|             |                                         |                            |                                                                              |                               | Lavoro        | 4 : docume              | nt001.pdf   |             |            |               | 5          | < |
|-------------|-----------------------------------------|----------------------------|------------------------------------------------------------------------------|-------------------------------|---------------|-------------------------|-------------|-------------|------------|---------------|------------|---|
|             | « Generale                              | Disposizione               | Vassoi                                                                       | Finitura                      | Immagine      | Moduli                  | Nota        | Spostamento | Workflow   | Colore        | Protocollo | * |
|             | Colore<br>ROB                           | © Nessu                    | n profilo                                                                    |                               |               |                         |             |             |            |               | _          |   |
|             | CIE                                     |                            | CIE<br>111 dell'input di F<br>GB IEC61966-                                   | RGB<br>2.1<br>© DeviceLi      | nk            |                         | Profili Out | iput        |            |               |            |   |
| @—          | СМҮК                                    | Prot<br>Jap<br>Prot<br>Alv | ili dell'input di (<br>ban Color 2001<br>ili DeviceLink<br>rolo<br>n profilo | CMYK<br>Coated                |               | V                       |             |             |            |               |            |   |
| 4<br>6<br>6 | Nero puro<br>Gocce mass<br>Rendering In | ime d'inchiostra<br>tent   | D Colo                                                                       | i i i i<br>rimetrico relativi | A<br>III<br>D | iuto<br>metrico assolut | o 💿 Fotogra | fico        | Saturazion | ne<br>Applica | Annulla    |   |

#### Impostazioni

#### 1) RGB: Nessun profilo / RGB in CIE

Può essere selezionato un profilo RGB in entrata se viene posto il segnale di spunta.

2) CMYK(Ciano, Magenta, Giallo e K = Nero): Mappa il CMYK in CIE / DeviceLink / Nessun profilo

È possibile selezionare un profilo di entrata CMYK o DeviceLink.

#### 3) Profili Output

Si può selezionare il profilo [Automatico] o in uscita a scelta.

#### 4) Nero puro

Seleziona il metodo per riprodurro i scale di grigio

5) Gocce massime d'inchiostro

Imposta la quantità massima di gocce di inchiostro.

6) Rendering Intent

Seleziona uno dei quattro tipi di conversione del colore per riprodurre i colori.

#### Nota:

- Quando [Profilo in uscita] è impostato su [Automatico], non è possibile selezionare l'[Intento di rendering].
- Per maggiori dettagli o impostazioni, fare riferimento al "Manuale driver stampante" a parte.

#### Scheda [Registro]

Visualizza i dati dell'elaborazione del controller di stampa per i lavori selezionati.

| $ \begin{array}{c c c c c c c c c c c c c c c c c c c $                                                                                                    | Image:         Image:         Image: <thimage:< th=""> <thimage:< th=""> <thimage:< th="" th<=""><th><math display="block"> \begin{array}{c c c c c c c c c c c c c c c c c c c </math></th><th><math display="block">\begin{array}{c c c c c c c c c c c c c c c c c c c </math></th><th></th><th></th><th></th><th>Lavoro</th><th>4 : docume</th><th>nt001.pdf</th><th></th><th></th><th></th><th></th></thimage:<></thimage:<></thimage:<> | $ \begin{array}{c c c c c c c c c c c c c c c c c c c $                                                                                                    | $\begin{array}{c c c c c c c c c c c c c c c c c c c $                                                                                                    |                                                                                                    |         |          | Lavoro            | 4 : docume | nt001.pdf   |          |            |        |             |
|----------------------------------------------------------------------------------------------------|----------------------------------------------------------------------------------------------------|----------------------------------------------------------------------------------------------------|----------------------------------------------------------------------------------------------------|----------------------------------------------------------------------------------------------------|---------|----------|-------------------|------------|-------------|----------|------------|--------|-------------|
| Centre in         Control in the information of the information of the infor | Tempo         Tipo         Particolari           28.01.2009 13:00:36         Creato                                                                                                    | Constraine         Constraine         Model         Model         Constraine         Constraine | Otherate         Deposition         Ossilie         Note         Note         Observe of the observe of the observe of |                                                                                                    |         |          |                   |            | (C)<br>Note |          | Weddlaw    | Calma  |             |
| Protocollo         Tipo         Particolari           28.01.2009 13:00:36         Creato                                                                                                    | Protocollo         Tempo         Tipo         Particolari           28.01.2009 13:00:36         Creato                                                                                                    | Protocollo         Tempo         Tipo         Particolari           28.01.2009 13:00:36         Oreato                                                                                                    | Protocollo         Tipo         Particolari           28.01.2009 13.00:36         Oreato                                                                                                    |                                                                                                    | 0 23301 | Finitura | ininagine         | Moden      | nota        | immagine | 0001811000 | Colore | 1 101000110 |
| Tempo         Tipo         Particolari           28.01.2008 13:00:36         Creato                                                                                                    | Tempo         Tipo         Particolari           28.01.2008 13:00:36         Creato                                                                                                    | Tempo         Tipo         Particolari           28.01.2009 13:00:36         Creato                                                                                                    | Tempo         Tipo         Particolari           28.01.2008 13:00:36         Creato                                                                                                    | Protocollo                                                                                                    |         |          |                   |            |             |          |            |        |             |
| 28.01:2009 13:00:36     Creato       28.01:2009 13:00:38     Iniziare pre-controllo       28.01:2009 13:00:49     Pre-controllo terminato       Output PostScript       %%(Page: 1)%%     %%(Page: 2)%%       %%(Page: 3)%%     %%(Page: 3)%%       %%(Page: 3)%%     %%(Page: 3)%%       %%(Page: 3)%%     %%(Page: 3)%%       %%(Page: 3)%%     %%(Page: 3)%%       %%(Page: 3)%%     %%(Page: 3)%%       %%(Page: 10)%%     %%(Page: 11)%%                                                                                                    | 28.01.2009 13:00:36     Creato       28.01.2009 13:00:38     Inziare pre-controllo       28.01.2009 13:00:49     Pre-controllo terminato       Output PostScript       %%(Page: 1)%%     %%(Page: 2)%%       %%(Page: 3)%%     %%(Page: 3)%%       %%(Page: 1)%%     %%(Page: 3)%%       %%(Page: 1)%%     %%(Page: 3)%%       %%(Page: 3)%%     %%(Page: 3)%%       %%(Page: 1)%%     %%(Page: 3)%%       %%(Page: 1)%%     %%(Page: 3)%%       %%(Page: 1)%%     %%(Page: 1)%%                                                                                                    | 28.01.2009 13:00:36     [Creato       28.01.2009 13:00:38     Iniziare pre-controllo       28.01.2009 13:00:49     Pre-controllo terminato       OUtput PostScript       %%(Page: 1)%%     %%(Page: 3)%%       %%(Page: 6)%%     %%(Page: 6)%%       %%(Page: 1)%%     %%(Page: 1)%%       %%(Page: 1)%%     %%(Page: 1)%%                                                                                                    | 28.01/2009 13:00:36         Creato           28.01/2009 13:00:38         Iniziare pre-controllo           28.01/2009 13:00:49         Pre-controllo terminato           Output PostScript         %%Page: 11%%           %%Page: 21%%         %%Page: 31%%           %%Page: 31%%         %%Page: 31%%           %%Page: 31%%         %%Page: 31%%           %%Page: 31%%         %%Page: 31%%           %%Page: 31%%         %%Page: 31%%           %%Page: 31%%         %%Page: 31%%           %%Page: 31%%         %%Page: 31%%           %%Page: 31%%         %%%Page: 31%%           %%Page: 31%%         %%%Page: 31%%           %%Page: 31%%         %%%Page: 31%%           %%Page: 31%%         %%%Page: 31%%           %%Page: 31%%         %%%Page: 31%%           %%Page: 31%%         %%%Page: 31%%                                                                                                    | Tem                                                                                                    | po      |          |                   | Tipo       |             | -        | Particola  | ri     |             |
| 28.01.2009 13:00:38         Iniziare pre-controllo           28.01.2009 13:00:49         Pre-controllo terminato           Output PostScript           %%[Page: 1]%%           %%[Page: 3]%%           %%[Page: 3]%%           %%[Page: 3]%%           %%[Page: 3]%%           %%[Page: 3]%%           %%[Page: 3]%%           %%[Page: 6]%%           %%[Page: 6]%%           %%[Page: 6]%%           %%[Page: 1]%%           %%[Page: 1]%%                                                                                                    | 28.01.2009 13:00:38     Iniziare pre-controllo       28.01.2009 13:00:49     Pre-controllo terminato       Output PostScript       %%[Page: 1]%%       %%[Page: 3]%%       %%[Page: 3]%%       %%[Page: 3]%%       %%[Page: 3]%%       %%[Page: 3]%%       %%[Page: 3]%%       %%[Page: 3]%%       %%[Page: 3]%%       %%[Page: 3]%%       %%[Page: 3]%%       %%[Page: 1]%%                                                                                                    | 28.01.2009 13:00:38     Iniziare pre-controllo       28.01.2009 13:00:49     Pre-controllo terminato       Output PostScript       %%(Page: 1)%%       %%(Page: 3)%%       %%(Page: 3)%%       %%(Page: 3)%%       %%(Page: 3)%%       %%(Page: 3)%%       %%(Page: 3)%%       %%(Page: 3)%%       %%(Page: 3)%%       %%(Page: 3)%%       %%(Page: 3)%%       %%(Page: 3)%%       %%(Page: 3)%%       %%(Page: 1)%%                                                                                                    | 28.01.2009 13:00:38         Iniziare pre-controllo           28.01.2009 13:00:49         Pre-controllo terminato           Output PostScript           %%[Page: 1]%%           %%[Page: 3]%%           %%[Page: 3]%%           %%[Page: 3]%%           %%[Page: 3]%%           %%[Page: 3]%%           %%[Page: 3]%%           %%[Page: 3]%%           %%[Page: 3]%%           %%[Page: 1]%%                                                                                                    | 28.01.2009 13:00:36                                                                                                    |         | Cri      | eato              |            |             | 3 5      |            |        |             |
| 28.01.2009 13:00:49         IPre-controllo terminato           Output PostScript           %%IPage: 11%%           %%IPage: 21%%           %%IPage: 31%%           %%IPage: 31%%           %%IPage: 11%%                                                                                                    | 28.01.2009 13:00:49          Pre-controllo terminato           Output PostScript           %%(Page: 1)%%           %%(Page: 3)%%           %%(Page: 3)%%           %%(Page: 3)%%           %%(Page: 3)%%           %%(Page: 3)%%           %%(Page: 3)%%           %%(Page: 3)%%           %%(Page: 3)%%           %%(Page: 3)%%           %%(Page: 3)%%           %%(Page: 3)%%           %%(Page: 1)%%           %%(Page: 11)%%                                                                                                    | 28.01.2009 13:00:49         Pre-controllo terminato           Output PostScript           %%(Page: 1)%%           %%(Page: 3)%%           %%(Page: 3)%%           %%(Page: 3)%%           %%(Page: 3)%%           %%(Page: 3)%%           %%(Page: 3)%%           %%(Page: 3)%%           %%(Page: 3)%%           %%(Page: 3)%%           %%(Page: 3)%%           %%(Page: 3)%%           %%(Page: 1)%%           %%(Page: 1)%%                                                                                                    | 28.01.2009         Pre-controllo terminato           Output PostScript           %%[Page: 1]%%           %%[Page: 3]%%           %%[Page: 3]%%           %%[Page: 7]%%           %%[Page: 7]%%           %%[Page: 1]%%           %%[Page: 1]%%                                                                                                    | 28.01.2009 13:00:38                                                                                                    |         | Iniz     | iare pre-control  | lo         |             |          |            |        |             |
| Output PostScript           %%(Page: 1)%%           %%(Page: 2)%%           %%(Page: 3)%%           %%(Page: 6)%%           %%(Page: 10)%%           %%(Page: 11)%%                                                                                                    | Output PostScript           %%/Page: 11%%           %%/Page: 21%%           %%/Page: 31%%           %%/Page: 31%%           %%/Page: 61%%           %%/Page: 61%%           %%/Page: 91%%           %%/Page: 10%%           %%/Page: 111%%                                                                                                    | Output PostScript           %%(Page: 1)%%           %%(Page: 2)%%           %%(Page: 3)%%           %%(Page: 3)%%           %%(Page: 6)%%           %%(Page: 8)%%           %%(Page: 0)%%           %%(Page: 1)%%                                                                                                    | Output PostScript           %%(Page: 1)%%           %%(Page: 2)%%           %%(Page: 3)%%           %%(Page: 5)%%           %%(Page: 7)%%           %%(Page: 7)%%           %%(Page: 10)%%                                                                                                    | 28.01.2009 13:00:49                                                                                                    |         | Pre      | e-controllo termi | inato      |             |          |            |        |             |
| %%(Page: 1)%% %%(Page: 2)%% %%(Page: 3)%% %%(Page: 3)%% %%(Page: 6)%% %%(Page: 7)%% %%(Page: 10)%% %%(Page: 10)%% %%(Page: 11)%%                                                                                                    | \$%%[Page: 1]%%<br>%%[Page: 3]%%<br>%%[Page: 3]%%<br>%%[Page: 3]%%<br>%%[Page: 6]%%<br>%%[Page: 0]%%<br>%%[Page: 1]%%                                                                                                    | %%[Page:1]%%           %%[Page:3]%%           %%[Page:3]%%           %%[Page:3]%%           %%[Page:3]%%           %%[Page:3]%%           %%[Page:3]%%           %%[Page:1]%%                                                                                                    | %%[Page:1]%%       %%[Page:3]%%       %%[Page:4]%%       %%[Page:3]%%       %%[Page:3]%%       %%[Page:3]%%       %%[Page:1]%%                                                                                                    | Output PostScript                                                                                                    |         |          |                   |            |             |          |            |        |             |
|                                                                                                    |                                                                                                    |                                                                                                    |                                                                                                    | %%)[7age: 4]%%<br>%%[Page: 5]%%<br>%%[Page: 7]%%<br>%%[Page: 7]%%<br>%%[Page: 8]%%<br>%%[Page: 9]%%<br>%%%[Page: 10]%% |         |          |                   |            |             |          |            |        | 8           |

#### Informazioni visualizzate

#### 1) Protocollo

Visualizza l'ora in cui ha avuto luogo l'elaborazione, le condizioni di elaborazione e le informazioni dettagliate.

#### 2) Output PostScript

Visualizza le informazioni come i codici di errori avvenuti durante la conversione PostScritpt.

# Lavori in archivio

Il controller consente di creare e archiviare i dati rasterizzati (lavori in archivio). Con questi dati, è possibile svolgere le seguenti operazioni.

- Stampa
  - I lavori in archivio possono essere stampati ripetutamente dalla Console RISO. La stampa dei lavori dall'archivio abbrevia i tempi necessari per la rasterizzazione.
- Feedback Scarica come immagini Scarica i dati in archivio su un computer
- Unisci
- Usa come moduli

### Modifica i lavori in archivio

**1** Fare clic sul pulsante [Lavori in archivio] nell'area di selezione Lavoro/Coda (sul lato sinistro della scheda) e seleziona il lavoro da modificare all'interno dell'elenco lavori in archivio.

Per maggiori informazioni, vedi i passi 1 e 2 di "Lavori in stampa" @ p. 18

### **2** Fare clic su [Anteprima...] nell'anteprima lavoro.

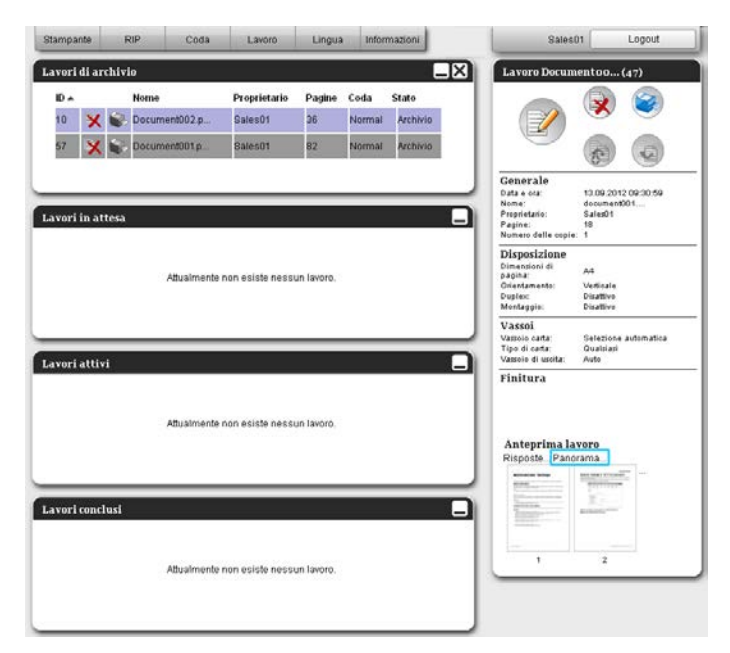

Vengono visualizzate le miniature di tutte le pagine.

|            |                                                                                                    | Job 81 : Do                                                                                                    | cument002        | 2.pdf          |                                                                                                    |
|------------|----------------------------------------------------------------------------------------------------|----------------------------------------------------------------------------------------------------|------------------|----------------|----------------------------------------------------------------------------------------------------|
| tisposte   | Panorama                                                                                                    |                                                                                                    |                  |                |                                                                                                    |
| teprima la | avoro                                                                                                    | Du                                                                                                    | iplicare Inserii | e pagina biani | <u>sa Elimina</u>                                                                                                    |
|            |                                                                                                    |                                                                                                    |                  |                |                                                                                                    |
|            |                                                                                                    | 2 million                                                                                                    | Given Bilese     |                |                                                                                                    |
| 1          | 2                                                                                                    | 3                                                                                                    | 4                | 5              | 6                                                                                                    |
|            | 1         1         1         1         1         1         1         1         1         1         1         1         1         1         1         1         1         1         1         1         1         1         1         1         1         1         1         1         1         1         1         1         1         1         1         1         1         1         1         1         1         1         1         1         1         1         1         1         1         1         1         1         1         1         1         1         1         1         1         1         1         1         1         1         1         1         1         1         1         1         1         1         1         1         1         1         1         1         1         1         1         1         1         1         1         1         1         1         1         1         1         1         1         1         1         1         1         1         1         1         1         1         1         1         1         1         1 | The second second secon |                  |                | Annual Control of Control of Cont                                                                                                    |
| 7          | 8                                                                                                    | 9                                                                                                    | 10               | 11             | 12                                                                                                    |
|            |                                                                                                    |                                                                                                    |                  |                | Har Latence<br>March 1997<br>March 1997<br>March |
| 13         | 14                                                                                                    | 15                                                                                                    | 16               | 17             | 18                                                                                                    |
|            |                                                                                                    |                                                                                                    |                  |                |                                                                                                    |

#### Nota:

- La scheda anteprima può essere visualizzata anche spostando il cursore del mouse sulla voce del menu [Lavoro]e quindi facendo clic su [Anteprima...] nel seguente sottomenu.
- Facendo doppio clic sulla pagina, si apre una immagine più grande della pagina in una nuova scheda.

### **3** Modifica i dati in archivio nella scheda di anteprima.

Sono disponibili le seguenti operazioni.

- Sposta pagine\* @ p. 49
- Copia pagine\* @ p. 50
- Inserisci pagine vuote\* @ p. 51
- Elimina pagine\* @ p. 52

#### Nota:

Le pagine possono essere copiate da più dati in archivio e unite.
 Per maggiori dettagli, vedi "Unisci pagine da più lavori in archivio" @ p. 54

### 4 Salva i dati in archivio modificati.

- 1) Fare clic sul pulsante [Salva modifiche] nella scheda di anteprima.
- Inserire il nome del lavoro e fare clic sul pulsante [OK].
   Dopo l'elaborazione, il lavoro viene aggiunto all'elencodei lavori in archivio.

#### Nota:

• Per non salvare i dati in archivio modificati, premere il pulsante [Chiudi] sulla scheda di anteprima e fare clic sul pulsante [Si] nella finestra di conferma.

#### Sposta pagine

Seleziona le pagine nella scheda anteprima del lavoro in archivio e trascinale nel luogo in cui desideri spostarle.

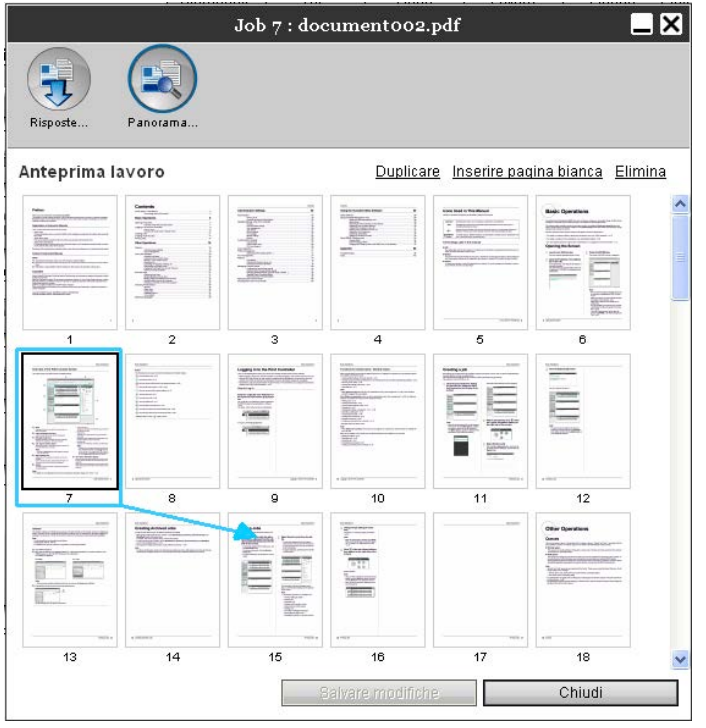

Le pagine selezionate vengono spostate in questa destinazione.

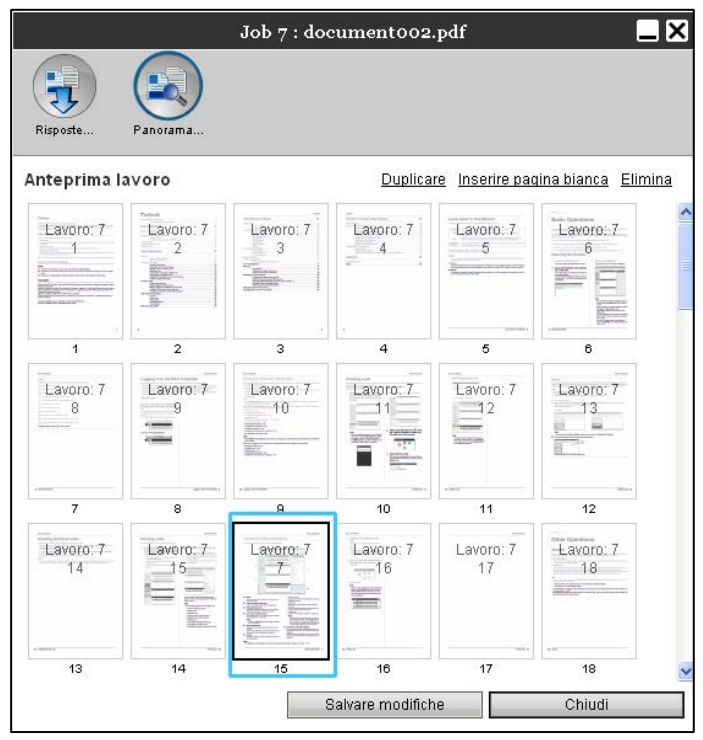

### Copia pagine [Duplica]

1

Seleziona la pagina da copiare all'interno della scheda di anteprima del lavoro in archivio.

# **2** Fare clic su [Duplica].

|                                                                                                    |                                                                                                    | Job 7 : do     | cument002        | .pdf            | -                       | _I×  |
|----------------------------------------------------------------------------------------------------|----------------------------------------------------------------------------------------------------|----------------|------------------|-----------------|-------------------------|------|
|                                                                                                    |                                                                                                    |                |                  |                 |                         |      |
| Risposte                                                                                                    | Panorama                                                                                                    |                |                  |                 |                         |      |
| nteprima l                                                                                                    | avoro                                                                                                    |                | Duplica          | re Inserire pa  | gina bianca <u>Elir</u> | nina |
| Lavoro: 7<br>1                                                                                                    | Control<br>Lavoro: 7<br>2<br>Control<br>2<br>Control<br>2<br>Con<br>2<br>Control<br>2<br>Control<br>2 | Lavoro: 7      | Lavoro: 7<br>4   | Lavoro: 7<br>5  | Lavoro: 7               |      |
| 1                                                                                                    | 2                                                                                                    | 3              | . 4              | 5               | 6                       |      |
| Lavoro: 7                                                                                                    | Lavoro: 7<br>8                                                                                                    | Lavoro: 7<br>9 | Lavoro: 7<br>10  | Lavoro: 7       | Lavoro: 7               |      |
| - <u>Hanne</u><br>- <u>Hanne</u><br>- <u>Han</u> | 8                                                                                                    | 9              | 10               | 11              |                         |      |
| Lavoro: 7<br>13                                                                                                    | Lavoro: 7<br>14                                                                                                    | Lavoro: 7      | Lavoro: 7        | Lavoro: 7<br>17 | Lavoro: 7<br>18         |      |
|                                                                                                    |                                                                                                    | 15             | 16               | 17              |                         |      |
|                                                                                                    |                                                                                                    |                | Salvare modifich | ie              | Chiudi                  |      |

La pagina copiata viene aggiunta dopo la pagina originale.

|              |           | Job 7 : do      | cument002        | .pdf            |                  | ×    |
|--------------|-----------|-----------------|------------------|-----------------|------------------|------|
| Risposte     | Panorama  |                 |                  |                 |                  |      |
| Anteprima la | avoro     |                 | Duplica          | re Inserire pao | aina bianca Elir | nina |
| Lavoro: 7    | Lavoro: 7 | Lavoro: 7       | Lavoro: 7<br>4   | Lavoro: 7<br>5  | Lavoro: 7        |      |
| 1            | 2         | 3               | 4                | 5               | 6                |      |
| Lavoro:-7    | Lavoro: 7 | Lavoro: 7       | Lavoro: 7        | Lavoro: 7<br>10 | Lavoro: 7        |      |
|              | 8         | 9               | 10               | 11              | 12               |      |
| Lavoro: 7    | Lavoro: 7 | Lavoro: 7<br>14 | Lavoro: 7        | Lavoro: 7       | Lavoro: 7<br>17  |      |
|              |           |                 |                  |                 |                  | (198 |
| 15           | 14        | 10              | 10               |                 | 10               | ~    |
|              |           | -               | Salvare modifich | 10              | Chiudi           |      |

#### Inserisci pagine vuote [Inserisci pagina vuota]

- **1** Seleziona la destinazione (pagina successiva) nella quale.
- **2** Fare clic su [Inserisci pagina vuota].

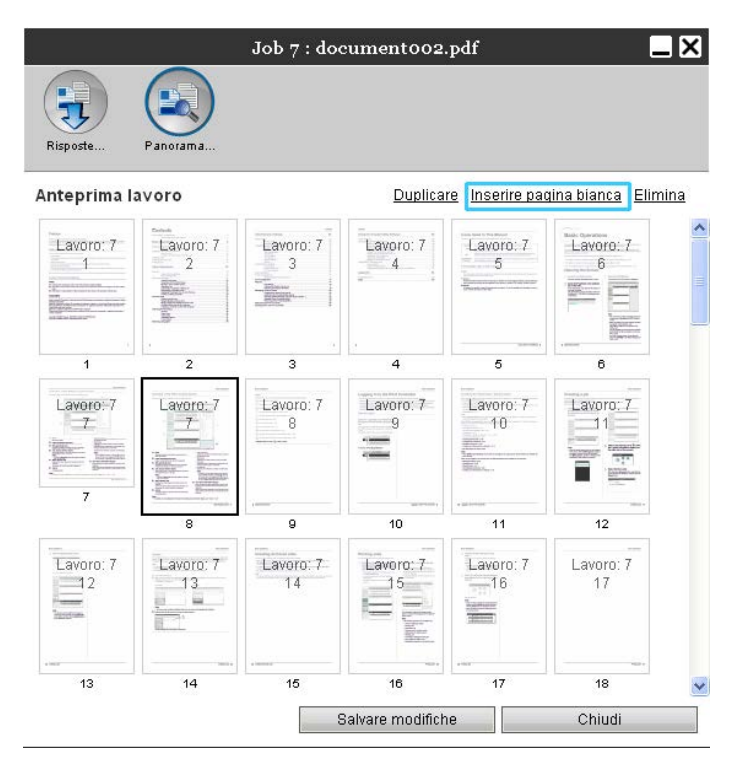

La pagina vuota viene aggiunta davanti alle pagine selezionate.

|              |           | Job 7 : do      | cument002        | .pdf            |                  | _>   |
|--------------|-----------|-----------------|------------------|-----------------|------------------|------|
| Risposte     | Panorama  |                 |                  |                 |                  |      |
| Anteprima la | avoro     |                 | Duplica          | re Inserire pac | aina bianca Elir | nina |
| Lavoro: 7    | Lavoro: 7 | Lavoro: 7       | Lavoro: 7        | Lavoro: 7<br>5  | Lavoro: 7        |      |
| 1            | 2         | 3               | 4                | 5               | <br>6            |      |
| Lavero:-7    | Lavoro: 7 |                 | Lavoro: 7<br>9   | Lavoro: 7<br>10 | Lavoro: 7        |      |
|              | 8         | 9               | 10               | 11              | 12               |      |
| Lavoro: 7    | Lavoro: 7 | Lavoro: 7<br>14 | Lavoro: 7        | Lavoro: 7       | Lavoro: 7<br>17  |      |
|              |           | 15              |                  | 17              | 18               |      |
|              |           |                 | Salvare modifich | ne              | Chiudi           |      |

### Elimina pagine [Elimina]

- **1** Seleziona la pagina da eliminare nella scheda di anteprima del lavoro in archivio.
- **2** Fare clic su [Elimina].

|              |                 | Job 7 : do       | cument002        | .pdf            | _                | ×   |
|--------------|-----------------|------------------|------------------|-----------------|------------------|-----|
| Risposte     | Panorama        |                  |                  |                 |                  |     |
| Anteprima la | avoro           |                  | Duplica          | re Inserire pac | aina bianca Elim | ina |
| Lavoro: 7    | Lavoro: 7       | Lavoro: 7        | Lavoro: 7        | Lavoro: 7<br>5  | Lavorer Constant |     |
| 1            | 2               | 3                | 4                | 5               | 6                |     |
| Lavoro: 7    | Lavoro: 7       | Lavoro: 7        | Lavoro: 7        | Lavoro: 7<br>10 | Lavoro: 7        |     |
| 6            | 8               | 9                | 10               |                 | 12               |     |
| Lavoro: 7    | Lavoro: 7<br>13 | Lavoro: 7-<br>14 | Lavoro: 7        | Lavoro: 7       | Lavoro: 7<br>17  |     |
|              |                 |                  |                  | 17              |                  | ~   |
|              |                 |                  | Salvare modifich | ne              | Chiudi           |     |

La pagina selezionata viene eliminata.

|                 |                 | Job 7 : do     | cument002        | .pdf            |                  | ×           |
|-----------------|-----------------|----------------|------------------|-----------------|------------------|-------------|
| Risposte        | Panorama        |                |                  |                 |                  |             |
| Anteprima I     | avoro           |                | Duplica          | re Inserire pa  | gina bianca Elir | <u>nina</u> |
| Lavoro: 7       | Lavoro: 7       | Lavoro: 7      | Lavoro: 7        | Lavoro: 7<br>5  | Lavoro: 7        | ~           |
| 1               | . 2             | 3              | . 4              | 5               |                  |             |
| Lavoro: 7       | Lavoro: 7       | Lavoro: 7<br>9 | Lavoro: 7-<br>10 | Lavoro: 7       | Lavoro: 7        |             |
| 7               | 8               | 9              |                  | 11              | 12               |             |
| Lavoro: 7<br>13 | Lavoro: 7<br>14 | Lavoro: 7      | Lavoro: 7        | Lavoro: 7<br>17 | Lavoro: 7<br>18  |             |
| 13              | 14              | 15             | +++++<br>16      | 17              |                  | ~           |
|                 |                 | 5              | Salvare modifich | ie              | Chiudi           |             |

## Unisci più lavori in archivio

I diversi lavori in archivio presenti sul controller di stampa possono essere selezionati e uniti.

#### 1

#### Selezionare i lavori da unire dall'elenco dei lavori in archivio.

Fare clic sul lavoro scelto e selezionare tenendo premuto il tasto [Ctrl] della tastiera. (Tasto [Alt] con computer Macintosh). È possibile selezionarli indicando [Shift].

| D 🔺 |   |    | Nome        | Proprietario | Pagine | Coda   | Stato    |
|-----|---|----|-------------|--------------|--------|--------|----------|
| 29  | X | ۵. | document002 | Sales01      | 18     | Normal | Archivio |
| 3   | X |    | document001 | Sales01      | 18     | Normal | Archivio |

#### Importante!:

• I lavori in archivio vengono uniti nell'ordine in cui vengono selezionati.

#### Nota:

- Per annullare la selezione, fare clic sul lavoro che si desidera annullare tenendo premuto il tasto [Ctrl]. (Tasto [Alt] con computer Macintosh.)
- 2 Spostare il cursore sul menu [Lavoro] e fare clic su [Unisci] nel seguente sottomenu.

# **3** Inserire il nome del nuovo lavoro e fare clic sul pulsante [Ok].

Dopo l'elaborazione, il lavoro viene aggiunto all'elencodei lavori in archivio.

### Unisci pagine da più lavori in archivio

# **1** Selezionare il lavoro da modificare dall'elenco dei lavori archiviati e visualizzare la scheda di anteprima.

Per maggiori dettagli, vedi "Modifica i lavori in archivio" @ p. 47

**2** Visualizzare allo stesso modo la scheda di anteprima del lavoro da unire.

# **3** Selezionare le pagine da copiare e trascinarle nella destinazione di unione.

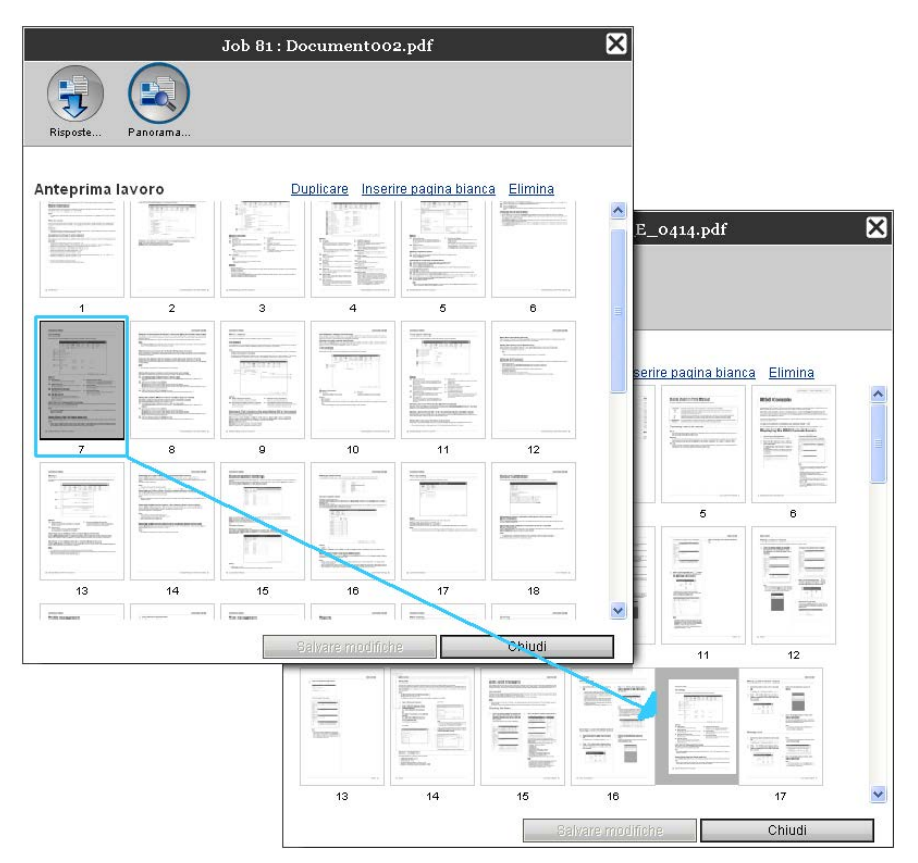

La pagina selezionata viene aggiunta alla destinazione di unione (prima della pagina specificata).

|             | Job             | 57 : IS300 | _Utility_E_     | _0414.pdf       |                  |  |
|-------------|-----------------|------------|-----------------|-----------------|------------------|--|
| Risposte    | Panorama        |            |                 |                 |                  |  |
| nteprima la | avoro           | Du         | uplicare Inseri | re pagina biang | a <u>Elimina</u> |  |
| Lavoro: 57  | Lavoro: 57<br>2 | Lavoro: 57 | Lavoro: 57      | Lavoro: 57      | Lavoro: 57<br>6  |  |
| 1           | 2               | 3          | 4               | 5               | 6                |  |
| Lavoro: 57  | Lavoro: 57      | Lavoro: 57 | Lavoro: 57      | Lavero: 57      | Lavoro: 57       |  |
| 7           | 8               | 9          | 10              | 11              | 12               |  |
| Lavoro: 57  | Lavoro: 57      | Lavoro: 57 | Lavoro: 57      | Lavoro: 81<br>7 | Lavoro:57        |  |
| 13          | 14              | 15         | 16              | 17              | 18               |  |
|             |                 | S          | alvare modifich | e               | Chiudi           |  |

### 4 Salvare i dati in archivio uniti.

- 1) Fare clic sul pulsante [Salva modifiche] nella scheda di anteprima.
- Inserire il nome del nuovo lavoro e fare clic sul pulsante [OK].
   Dopo aver elaborato il lavoro, aggiungerlo all'elenco dei lavori in archivio.

#### Nota:

• Per non salvare i dati uniti, fare clic sul pulsante [Chiudi]nella scheda di anteprima e fare clic sul pulsante [Sì] nella finestra di conferma.

### Salva i lavori in archivio sul computer

I lavori in archivio possono essere salvati sul computer in due modi: scaricamento o esportazione. Scaricandolo, il file viene salvato come un file immagine (come JPEG) o come file PDF. Esportandolo, il file viene salvato nel formato (.shae) utilizzato dal controller di stampa per leggere i dati.

#### Scaricamento

**1** Fare clic sul pulsante [Lavori in archivio] nell'area di selezione Lavoro/Coda (sul lato sinistro della scheda) e selezionare il lavoro che si desidera scaricare dall'elenco dei lavori in archivio.

Per maggiori dettagli, vedi passo 1 e 2 di "Stampa lavori" @ p. 18

2 Fare clic su [Feedback...]nell'anteprima lavoro.

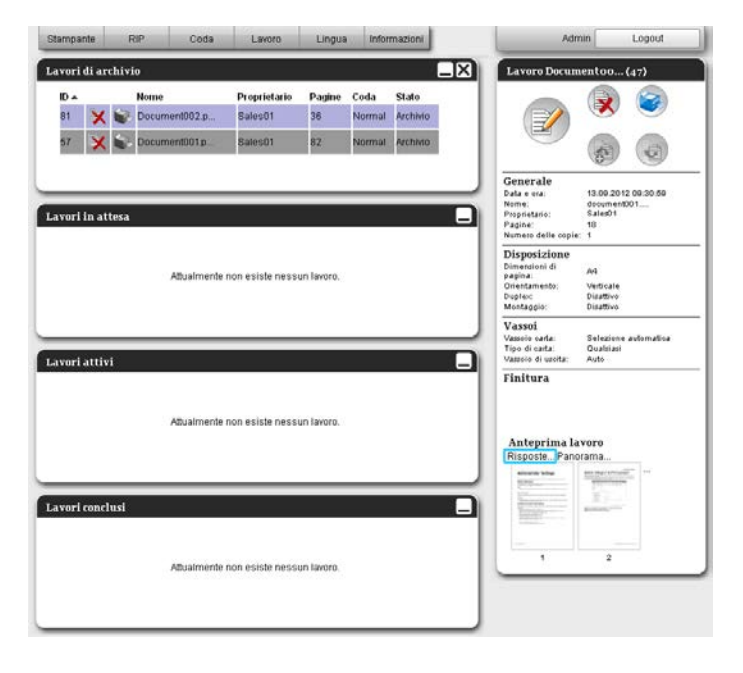

Vengono visualizzate le impostazioni della risposta.

|                          | Job 81 : Documentoo | 2.pdf                |
|--------------------------|---------------------|----------------------|
| Risposte                 |                     |                      |
| Download                 |                     |                      |
| lalla pagina             | 1                   |                      |
| alla pagina              | 36                  |                      |
| Comprimere alla file zip | <b>v</b>            |                      |
| Risoluzione              | ۲                   | Risoluzione completa |
|                          | Risoluzione dello   |                      |
|                          | schermo             | -                    |
| -ormato file             | JPEG                |                      |
| compressione             | Medio               | Scarica              |
| Esportare lavoro di arci | hivio               |                      |
|                          |                     | Esportare lavoro     |
|                          |                     |                      |
|                          |                     |                      |
|                          |                     |                      |
|                          |                     |                      |
|                          |                     | Chiudi               |

## **3** Specificare il formato dai dati e le altre informazioni dello scaricamento.

|                          | Job 81 : Documentoo | 2.pdf                |
|--------------------------|---------------------|----------------------|
| Risposte                 |                     |                      |
| Download                 |                     |                      |
| dalla pagina             | 1                   |                      |
| alla pagina              | 36                  |                      |
| Comprimere alla file zip |                     |                      |
| Risoluzione              | ۲                   | Risoluzione completa |
|                          | Risoluzione dello   |                      |
| Cassa eta Gla            | schermo             | -                    |
| Formato me               | JPEG .              | Caprico              |
| compressione             | medio               | Stanta               |
| Esportare lavoro di arc  | hivio               |                      |
|                          |                     | Esportare lavoro     |
|                          |                     |                      |
|                          |                     |                      |
|                          |                     |                      |
|                          |                     |                      |
|                          |                     | Chiudi               |
|                          |                     | Cilidat              |

- [Dalla pagina] [Alla pagina]: Indicare le pagine dei dati in archivio da scaricare.
- [Comprimi in file zip]: Se viene apposto un segno di spunta, viene salvato un file compresso zip (estensione: .zip). Questa impostazione non può essere attivata con il formato "TIFF".

[Risoluzione]

**[Scheda]:** Scarica le immagini con la risoluzione della scheda (75dpi). **[Completa]:** Scarica l'immagine con la risoluzione di stampa. Questa immagine può essere usata per il controllo prima della stampa.

- [Formato file]: Selezionare il formato di file da scaricare (TIFF, PDF, PNG o JPEG).
- [Compressione]: Selezionare il livello di compressione (Molto bassa, Bassa, Media, Alta o Molto alta). Questa impostazione non può essere attivata con il formato "TIFF".

#### Nota:

4

- Le immagini possono essere scaricate sul computer spostando il cursore del mouse sulla voce [Lavoro] e quindi [Feedback...] nel sottomenu successivo.
- Quando il documento di stampa vengono scaricati con l'impostazione **[Completo]**, assicurarsi di stampare su una stampante serie ComColor (9150 / 9110 / 7150 / 7110 / 3150 / 3110).

### Fare clic sul pulsante [Scarica...].

# **5** Fare clic sul pulsante [Salva].

6 Indicare la cartella di destinazione e il nome del file e fare clic sul pulsante [Salva].

Il documento vengono salvati nella cartella specificata.

#### Esportazione

1

#### Visualizza la scheda delle impostazioni di feedback.

Per maggiori dettagli, vedi i passi 1 e 2 in "Stampa lavori" @ p. 18

### 2 Fare clic su [Esporta lavoro].

|                          | Job 81 : Documentoo | 2.pdf 🛛 🔀            |
|--------------------------|---------------------|----------------------|
| Risposte Panorama        |                     |                      |
| Download                 |                     |                      |
| dalla pagina             | 1                   |                      |
| alla pagina              | 36                  |                      |
| Comprimere alla file zip |                     |                      |
| Risoluzione              | ۲                   | Risoluzione completa |
|                          | Risoluzione dello   |                      |
| Formato filo             | Schermo             | 1                    |
| Compressione             | Medio -             | Scarica              |
| compressione             |                     |                      |
| Esportare lavoro di arci | nivio               |                      |
|                          |                     | Esportare Javoro     |
|                          |                     | Caponale lavoio      |
|                          |                     |                      |
|                          |                     |                      |
|                          |                     |                      |
|                          |                     | O Hund               |
|                          |                     | Chiudi               |

#### Nota:

• Il documento in archivio può essere scaricato spostando il cursore del mouse sulla voce [Lavoro] e quindi [Esporta lavoro] nel sottomenu successivo.

### **3** Fare clic sul pulsante [Salva].

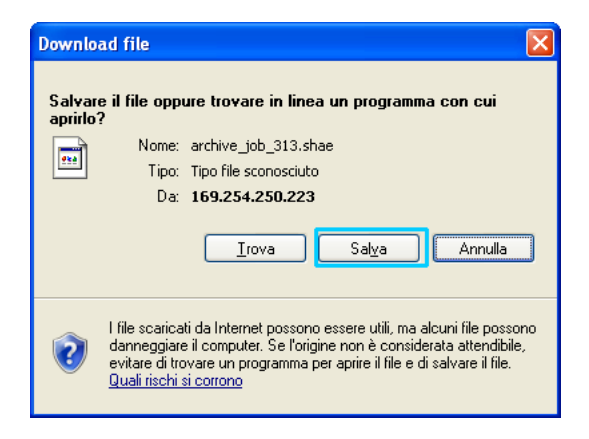

4 Specificare la cartella di destinazione e fare clic sul pulsante [Salva].

Il documento viene salvato nella cartella specificata.

#### Nota:

- L'estensione del documento in archivio è ".shae".
- Il documento in archivio esportato sul computer può essere importato sul controller di stampa. Per maggiori dettagli, vedi "Importa un lavoro in archivio dal computer" @ p. 60

### Importa un lavoro in archivio dal computer

I lavori in archivio salvati sul computer (con estensione .shae) possono essere importati sul controller di stampa.

#### Nota:

 I lavori in archivio (con estensione .shae) vengono salvati esportando i lavori archiviati o attraverso la funzione di backup dei dati in archivio. (@ p. 59, @ p. 84)

**1** Fare clic sul pulsante [Archivia lavori] dal pulsante di selezione Lavoro/Coda (sul lato sinistro della scheda).

|                                 | Stampante     | RIP  | Coda          | Lavoro          | Lingua      | Informazioni |
|---------------------------------|---------------|------|---------------|-----------------|-------------|--------------|
| iste di lavori                  | Lavori in att | iesa |               |                 |             |              |
| S Lavori di archivio            |               |      |               |                 |             |              |
| Lavon di<br>attesa              |               |      | Attualmente   | non esiste ness | aun lavoro. |              |
| 22 I miel lavori                |               |      |               |                 |             |              |
| ode d'attesa                    |               |      |               |                 |             |              |
| Normal                          | Lavori attiv  |      |               |                 |             |              |
| Hold                            | atorratuv     |      |               |                 |             |              |
| Altre code                      |               |      |               |                 |             |              |
| ode scelte per ultimo           |               |      | Attualmente   | hon esiste ness | sun lavoro. |              |
| N-UP                            |               |      |               |                 |             |              |
|                                 |               |      |               |                 |             |              |
|                                 | Lavori concl  | usi  |               |                 |             |              |
| tampiante: Pronto<br>IP: Pronto |               |      |               |                 |             |              |
|                                 |               |      | Attualmente i | non esiste ness | sun lavoro. |              |
|                                 |               |      |               |                 |             |              |
|                                 |               |      |               |                 |             |              |

2 Fare clic su 💿 nell'area informazioni Lavoro / Coda (sul lato destro della scheda).

| Stampante                             | RIP Coda                      | Lavoro                             | Lingua             | Infor                    | mazioni                       |       | Sales01                                 | Logout       |
|---------------------------------------|-------------------------------|------------------------------------|--------------------|--------------------------|-------------------------------|-------|-----------------------------------------|--------------|
| Lavori di arc<br>ID +<br>81 🔀<br>57 🔀 | Nome<br>Nome<br>Document002.p | Proprietario<br>Sales01<br>Sales01 | Pagine<br>36<br>82 | Coda<br>Normal<br>Normal | Stato<br>Archivio<br>Archivio | X) La | vori di archivio<br>importa<br>archivio | re lavori di |
| Lavori in att                         | e3a                           |                                    |                    |                          |                               |       |                                         |              |
|                                       | Alluaimente                   | non esiste nessi                   | in lavoro.         |                          |                               |       |                                         |              |
| Lavori attivi                         | i                             |                                    |                    |                          |                               | Ĩ     |                                         |              |
|                                       | Attualmente                   | non esiste nessi                   | an lavoro.         |                          |                               |       |                                         |              |
| Lavori conclu                         | แร่                           |                                    |                    |                          |                               |       |                                         |              |
|                                       | Attualmente                   | non esiste nessi                   | un lavoro.         |                          |                               |       |                                         |              |

Viene visualizzata la scheda Importa lavori in archivio.

| Importare lavoro di archivio | $\mathbf{X}$ |
|------------------------------|--------------|
| Importare lavoro di archivio |              |
| Sfoglia                      |              |
|                              |              |
| Importare lavoro Annulla     |              |
|                              |              |
|                              |              |
|                              |              |
|                              |              |

**3** Fare clic sul pulsante [Sfoglia] e selezionare il lavoro in archivio. Dopo aver specificato il lavoro in archivio nella scheda di selezione dei file, fare clic sul pulsante [Apri].

### **4** Fare clic sul pulsante [Importa lavoro].

Il lavoro in archivio viene importato e aggiunto all'elenco dei lavori in archivio.

# Controllo dello stato della stampante

È possibile visualizzare la scheda dello stato della stampante spostando il cursore del mouse sulla voce del menu [Stampante], quindi [Dettagli stampante...] nel successivo sottomenu.

Dopo avere completato il controllo, fare clic sul pulsante [Chiudi].

#### Nota:

 È inoltre possibile fare clic sull'area di stato dello schermo della Console RISO per confermare lo stato della stampante (viene visualizzata la scheda della Console RISO per la stampante). Per maggiori dettagli sulla scheda della stampante della Console RISO, fare riferimento al manuale d'istruzioni della stampante serie ComColor (9150 / 9110 / 7150 / 7110 / 3150 / 3110).

### Generale

Facendo clic su [Generale] vengono visualizzate le informazioni sulla stampante e lo stato della stampante.

|               |              |               | RIS                     | O PRINTER               |        | × |
|---------------|--------------|---------------|-------------------------|-------------------------|--------|---|
|               |              |               |                         |                         |        |   |
| Generale      | Vassoi carta | Vassoi uscita | Opzioni<br>installabili | Materiale di<br>consumo |        |   |
| Generale      |              |               |                         |                         |        |   |
| Stato di star | npante       | Idle          |                         |                         |        |   |
| P             | rinter stat  |               |                         |                         |        | ^ |
| Error c       | ode:         | , ub          | None                    |                         |        |   |
| Stapler       | unit:        |               | Usable                  |                         |        |   |
| Punchin       | g unit:      |               | Usable                  |                         |        | = |
| Stackin       | g tray:      |               | Usable                  |                         |        |   |
| Booklet       | tray:        |               | Usable                  |                         |        |   |
| Folder        | tray:        |               | Usable                  |                         |        |   |
| P             | rinter prop  | erties        |                         |                         |        |   |
| Printer       | name:        |               | 11111 1980              | - 118                   |        |   |
| Engine        | id:          |               |                         |                         |        |   |
| Serial        | No.:         |               | 100404                  |                         |        |   |
| Resolut       | ion          |               |                         |                         |        |   |
| - Main        | scan direc   | tion:         | 300 dpi                 |                         |        |   |
| – Sub         | scan direct  | ion:          | 300 dpi                 |                         |        | * |
| Report stato  | 1            |               | Scaricare               |                         | Chiudi |   |

### Vassoi carta

Facendo clic su **[Vassoi carta]** viene visualizzata la carta presente nel vassoio della carta, la sua quantità e la presenza della selezione automatica del vassoio.

| RISO PRINTER 🔀  |                       |                         |                      |                                                        |        |  |  |  |
|-----------------|-----------------------|-------------------------|----------------------|--------------------------------------------------------|--------|--|--|--|
| Generale V      | assoi carta Vassoi us | soita Opzio<br>installa | oni<br>abili Consumo | )<br>di                                                |        |  |  |  |
| Vassoi carta    |                       |                         |                      |                                                        |        |  |  |  |
|                 | Formato carta         | Quantità<br>carta (%)   | Tipo di carta        | Disponibile per la selezione<br>automatico del vassoio |        |  |  |  |
| Vassoio standar | I A4 LEF              | 30%                     | Comune               | Si                                                     | ]      |  |  |  |
| Vassoio 1       | A3 SEF                | 10%                     | Comune               | Si                                                     | ]      |  |  |  |
| Vassoio 2       | A4 LEF                | 30%                     | HC opaca             | Si                                                     | ]      |  |  |  |
| Vassoio 3       | Formato carta errato  | Vuoto                   | Automaticamente      | No                                                     | ]      |  |  |  |
|                 |                       |                         |                      |                                                        |        |  |  |  |
|                 |                       |                         |                      |                                                        |        |  |  |  |
|                 |                       |                         |                      |                                                        |        |  |  |  |
|                 |                       |                         |                      |                                                        |        |  |  |  |
|                 |                       |                         |                      |                                                        |        |  |  |  |
|                 |                       |                         |                      |                                                        |        |  |  |  |
|                 |                       |                         |                      |                                                        |        |  |  |  |
|                 |                       |                         |                      |                                                        |        |  |  |  |
|                 |                       |                         |                      |                                                        |        |  |  |  |
|                 |                       |                         |                      |                                                        | Chiudi |  |  |  |

### Vassoi uscita

Facendo clic sul [Vassoi uscita] viene visualizzato lo stato del vassoio in uscita.

|                                                                                                    |                                             |                                                                                 | RIS                     | O PRINTER               |  | ×      |
|----------------------------------------------------------------------------------------------------|---------------------------------------------|---------------------------------------------------------------------------------|-------------------------|-------------------------|--|--------|
| Generale V                                                                                                    | assoi carta                                 | Vassoi uscita                                                                   | Opzioni<br>installabili | Materiale di<br>consumo |  |        |
| Vassoi uscita                                                                                                  |                                             |                                                                                 |                         |                         |  |        |
| Vassoio faccia g<br>Vassoio faccia g<br>Vassoio uscita s<br>Vassoio uscita c<br>alzamento<br>Vassoio del libre | iù<br>iù<br>uperiore<br>on dispositi<br>tto | Utilizzabile<br>Utilizzabile<br>Utilizzabile<br>vo Utilizzabile<br>Utilizzabile | 9<br>9<br>9             |                         |  |        |
|                                                                                                    |                                             |                                                                                 |                         |                         |  | Chiudi |

### Opzioni installabili

Facendo clic su **[Opzioni installabili]** vengono visualizzate le informazioni sui stampante e la configurazione delle dispositivi opzionali connessi alla stampante.

|                |               |               | RISC                    | O PRINTER    |  | ×      |
|----------------|---------------|---------------|-------------------------|--------------|--|--------|
| Generale       | Vassoi carta  | Vassoi usoita | Opzioni<br>Installabili | Materiale di |  |        |
| Opzioni ins    | stallabili    |               | instantabili            | consumo      |  |        |
| Alim. carta n  | nulti vassoio | Installato    | )                       |              |  |        |
| Tipo Finisher  | -             | Finitrice     | 2_4H                    |              |  |        |
| Finisher libre | etti          | Installato    | 1                       |              |  |        |
| 3-Folder       |               | Installato    | )                       |              |  |        |
| Fascicolator   | e faccia giù  | Non inst      | allato                  |              |  |        |
|                |               |               |                         |              |  |        |
|                |               |               |                         |              |  |        |
|                |               |               |                         |              |  |        |
|                |               |               |                         |              |  |        |
|                |               |               |                         |              |  |        |
|                |               |               |                         |              |  |        |
|                |               |               |                         |              |  | Chiudi |

#### Nota:

 Gli elementi da impostare possono variare in base al fatto che i dispositivi necessari per la configurazione delle impostazioni siano connessi o meno, nonché in base alle impostazioni della stampante stessa.

### Materiale di consumo

Facendo clic su [Materiale di consumo].

|                                | RISO PRINTER 🔀               |                 |            |  |  |        |  |  |  |
|--------------------------------|------------------------------|-----------------|------------|--|--|--------|--|--|--|
| Generale Vassoi carta V        | assoi uscita Opzi<br>install | oni Matabili co | teriale di |  |  |        |  |  |  |
| Materiale di consumo           |                              |                 |            |  |  |        |  |  |  |
| Nero Cyan Mag                  | Giallo                       |                 |            |  |  |        |  |  |  |
| Pinzatura                      | Vuoto                        |                 |            |  |  |        |  |  |  |
| Pinzatura: Centrato frontale   | Vuoto                        |                 |            |  |  |        |  |  |  |
| Pinzatura: Centrato posteriore | Vuoto                        |                 |            |  |  |        |  |  |  |
| Box rifiuti di perforazione    | Non utilizzabile             |                 |            |  |  | Chiudi |  |  |  |

# Selezione della lingua

Seleziona la lingua dei messaggi visualizzati sulla Console RISO.

Spostare il cursore del mouse sulla voce del menu [Lingua] e selezionare dall'elenco la lingua che si desidera usare.

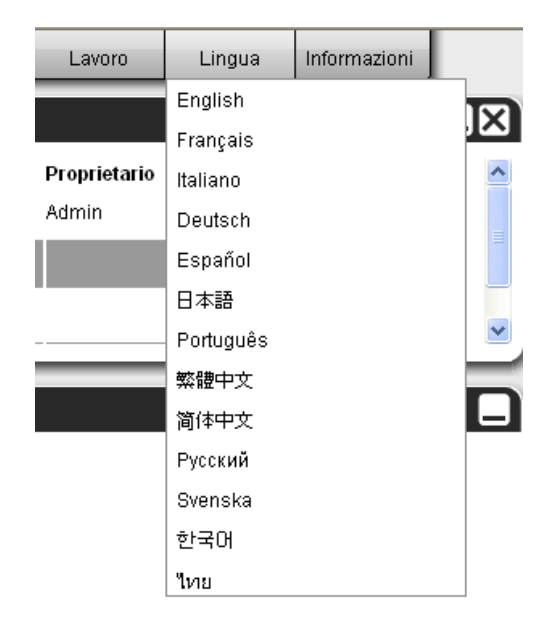

#### Nota:

 Le lingue visualizzate sulla Console RISO vengono memorizzate nei cookie del browser web. Pertanto, la lingua visualizzata all'ultimo utilizzo della Console RISO verrà utilizzata anche per l'utilizzo successivo.

# Impostazioni amministratore

Questa sezione descrive le impostazioni dell'amministratore sulla Console RISO (le funzioni disponibili per l'amministratore).

# Amministratore

L'amministratore è un utente che ha l'autorità di cambiare le impostazioni del controller di stampa, aggiungere le code e registrare gli utenti generali, effettuando l'accesso come amministratore.

#### Nota:

 Per l'autorità dell'utente (utente guest / utente generale / amministratore), vedi "Accesso al controller di stampa" @ p. 11

### Come effettuare l'accesso

Per le procedure di accesso al controller di stampa,

vedi "Accesso al controller di stampa (utente generale / amministratore)" @ p. 11

#### Importante!:

 Nelle impostazioni predefinite, l'ID di accesso dell'amministratore è "Admin" e il password "0000". Assicurarsi di cambiare il password dopo avere effettuato l'accesso come amministratore. @ p. 74

### Funzioni a disposizione dell'amministratore

Dopo avere effettuato l'accesso come amministratore, oltre alle funzioni disponibili per.

- Modifica delle impostazioni del controller di stampa @ p. 67 Configurazione di impostazioni di rete, gestione utente, gestione lavoro, data/ora, Backup di dati di RIP al disco rigido etc.
- Impostazione della distribuzione in rete dell'elaborazione dei lavori da parte del controller di stampa *p*. 78
- Attività delle code (Crea, Modifica, Elimina, Arresta / Ripristina) @ p. 111
- Visualizzazione e salvataggio dei dati della contabililtà @ p. 109
- Visualizzazione e salvataggio delle informazioni sugli eventi di sistema @ p. 108
- Cambio delle impostazioni di<sup>\*1</sup> copiatura, spostamento e visualizzazione<sup>\*2</sup> dei lavori di altri utenti.

   *p*. 25, *p*. 26, *p*. 31.
- Riavvio / Spegnimento del controller di stampa @ p. 118

\*<sup>1</sup> Il codice di sicurezza delle impostazioni non può essere cambiato.

\*<sup>2</sup> Il lavoro per il quale viene impostato un codice di sicurezza non può essere visto.

## Impostazioni dettagliate del controller di stampa

Questa sezione indica come effettuare le impostazioni di rete, le impostazioni dell'ora, cambiare le password di accesso all'impostazione dell'amministratore, ecc attraverso il controller di stampa. La scheda delle impostazioni dettagliate del controller può essere visualizzata spostando il cursore del mouse sulla voce del menu **[RIP della rete]** e successivamente **[dettagli RIP...]** nel seguente sottomenu.

|                                                                                                    |                                                                                                    |                                 |                            |                           | RISO I         | S1000C                  |                         |        |                        |               | ×       |
|----------------------------------------------------------------------------------------------------|----------------------------------------------------------------------------------------------------|---------------------------------|----------------------------|---------------------------|----------------|-------------------------|-------------------------|--------|------------------------|---------------|---------|
|                                                                                                    | -                                                                                                    |                                 | <b>2</b>                   |                           |                |                         |                         | 5      | -                      |               |         |
| Generale                                                                                                    | Configurazione<br>collegamento                                                                                                    | Impostazioni<br>IPSec           | Amministrazione<br>utente  | Impostazioni di<br>Iavoro | RIP della rete | Regolazioni di<br>Tempo | Impostazioni<br>monitor | Backup | Impostazioni<br>SNMPv3 | Backup di HDD |         |
| Generale                                                                                                    |                                                                                                    |                                 |                            |                           |                |                         |                         |        |                        |               | 2       |
| Stato RIP                                                                                                    |                                                                                                    | Pronto                          |                            |                           |                |                         |                         |        |                        |               |         |
| Dagino da e                                                                                                    | tamnaro                                                                                                    | 0                               |                            |                           |                |                         |                         |        |                        |               |         |
| Payine ua s                                                                                                    | tampare                                                                                                    | .0.5                            |                            |                           |                |                         |                         |        |                        |               |         |
| Numero dei                                                                                                    | lavori                                                                                                    | 0                               |                            |                           |                |                         |                         |        |                        |               |         |
| Commento                                                                                                    |                                                                                                    |                                 |                            |                           |                |                         |                         |        |                        |               |         |
| (<br>Control)<br>System<br>- Vers<br>Copy Pr<br>- Ser:<br>- Comi<br>Instal:<br>HDD<br>- Tott<br>- Free<br>Commun:<br>- RIP<br>- Doms<br>- Net!<br>- Ethé<br>- Ethé | Controller P<br>ller type:<br>Software<br>Sion:<br>cotection Do<br>al Number:<br>figuration:<br>led memory:<br>al space:<br>e space:<br>lcation<br>name:<br>ain:<br>STOS Workgro<br>erTalk zone:<br>rrnet addres | roperties-<br>ngle<br>up:<br>s: | RISO IS1<br>1.10R-<br>8 GB | οσοc                      |                |                         |                         |        |                        |               | E F     |
| Report state                                                                                                    | D                                                                                                    |                                 | Scaricare                  |                           |                |                         |                         |        |                        |               |         |
|                                                                                                    |                                                                                                    | (                               |                            |                           |                |                         |                         |        |                        |               |         |
|                                                                                                    |                                                                                                    |                                 |                            |                           |                |                         |                         | Ok     | A                      | pplica        | Annulla |

Facendo clic sulle icone poste nella parte superiore della scheda si accede alle impostazioni corrispondenti.

**[Ok]:** Fare clic per salvare i cambiamenti delle impostazioni e completare le modifiche. **[Applica]:** Fare clic per salvare i cambiamenti delle impostazioni e continuare con le modifiche. **[Annulla]:** Fare clic per annullare i cambiamenti delle impostazioni e completare le modifiche.

### Generale

Visualizza lo stato e le informazioni dettagliate del controller di stampa.

|          |                                             |                                                          |                       |                                |                           | RISO IS        | S1000C                  |                         |        |                        |               | ×       |
|----------|---------------------------------------------|----------------------------------------------------------|-----------------------|--------------------------------|---------------------------|----------------|-------------------------|-------------------------|--------|------------------------|---------------|---------|
|          |                                             |                                                          |                       |                                |                           |                | <b>?</b>                |                         | 5      | -                      |               |         |
|          | Generale                                    | Configurazione<br>collegamento                           | Impostazioni<br>IPSec | Amministrazione<br>utente      | Impostazioni di<br>Iavoro | RIP della rete | Regolazioni di<br>Tempo | Impostazioni<br>monitor | Backup | Impostazioni<br>SNMPv3 | Backup di HDD |         |
|          | Generale                                    |                                                          |                       |                                |                           |                |                         |                         |        |                        |               |         |
| 1        | <ul> <li>State RIP</li> </ul>               |                                                          | Pronto                |                                |                           |                |                         |                         |        |                        |               |         |
| 2        | - Pagine da s                               | stampare                                                 | 0                     |                                |                           |                |                         |                         |        |                        |               |         |
| <u>3</u> | - Numero dei                                | i lavori                                                 | 0                     |                                |                           |                |                         |                         |        |                        |               |         |
| ā-       | - Commento                                  |                                                          |                       |                                |                           |                |                         |                         |        |                        |               |         |
| 6        | -                                           | Controller P                                             | roperties-            |                                | 10110010.4M               |                |                         |                         |        |                        |               | *       |
| 0        | Contro                                      | ller type:                                               |                       | RISO IS10                      | 000C                      |                |                         |                         |        |                        |               |         |
|          | - Ver:                                      | sion:                                                    |                       | 1.10R-                         | 10.01                     |                |                         |                         |        |                        |               |         |
|          | - Ser                                       | rotection Do<br>ial Number:<br>figuration:               | ongle                 | 1001044                        |                           |                |                         |                         |        |                        |               | ш       |
|          | Instal<br>HDD                               | led memory:                                              |                       | 8 GB                           |                           |                |                         |                         |        |                        |               |         |
|          | - Tota<br>- Free                            | al space:<br>e space:                                    |                       | 10.1                           |                           |                |                         |                         |        |                        |               |         |
|          | Commun<br>- RIP<br>- Dom<br>- Net:<br>- Eth | ication<br>name:<br>ain:<br>BIOS Workgro<br>erTalk zone: | oup:                  | control table<br>and the state |                           |                |                         |                         |        |                        |               |         |
|          | - Eth                                       | ernet addres                                             |                       | 101-11-10                      | 10.78.48                  |                |                         |                         |        |                        |               | •       |
| 6        | <ul> <li>Report stat</li> </ul>             | 0                                                        |                       | Scaricare                      |                           |                |                         |                         |        |                        |               |         |
|          |                                             |                                                          |                       |                                |                           |                |                         |                         |        |                        |               |         |
|          |                                             |                                                          |                       |                                |                           |                |                         |                         | Ok     | A                      | pplica        | Annulla |

#### Informazioni dettagliate

#### 1) Stato RIP

Visualizza lo stato attuale del controller di stampa.

#### 2) Pagine da stampare

Visualizza il numero totale di pagine di un lavoro nella coda Normale (il numero di pagine di ogni lavoro x il numero di copie).

#### Nota:

• I lavori nella coda Mantieni e i lavori arrestati non vengono inclusi.

#### 3) Numero dei lavori

Visualizza il numero di lavori nella coda Normale.

#### Nota:

• I lavori nella coda Mantieni e i lavori arrestati non vengono inclusi.

#### 4) Commento

Qui possono essere inseriti i commenti sul controller di stampa.

#### 5) Informazioni dettagliate

Visualizza le impostazioni generali e di rete del controller di stampa.

#### 6) Report stato

È possibile scaricare in formato di testo (estensione: .txt) le informazioni sul controller di stampa.

#### Azioni

- Inserimento dei commenti Facendo clic sull'area di scrittura, è possibile inserire un commento di massimo 511 caratteri. I commenti devono essere scritti su una riga.
- Scaricamento del rapporto di stato Facendo clic sul pulsante [Scarica] e specificando la cartella di destinazione e il nome del file, le informazioni dettagliate del controller di stampa vengono salvate in formato di stampa (estensione: txt).

### Configurazione collegamento

Le impostazioni di rete vigenti vengono visualizzate in [Valori attuali].

Per cambiare un'impostazione, inserire la nuova impostazione in **[Dopo riavvio].** Le impostazioni modificate vengono applicate dopo il riavvio del controller di stampa.

| RISO IS1000C                                |                                             |                                          |                                                 |                                           |  |  |
|---------------------------------------------|---------------------------------------------|------------------------------------------|-------------------------------------------------|-------------------------------------------|--|--|
| Generale Configurazione Imp                 | ostazioni<br>PSec Amministrazione<br>utente | Impostazioni di RIP della rete           | Regolazioni di Impostazioni Ba<br>monitor       | dup Impostazioni<br>SNMFv3 Badvup di HDD  |  |  |
| Configurazione collegamen                   | to                                          |                                          |                                                 |                                           |  |  |
|                                             | Valori attuali                              |                                          | Dopo riawio                                     |                                           |  |  |
| Nome RIP                                    | IS1000C                                     |                                          | IS1000C                                         |                                           |  |  |
| Dominio                                     | company.com                                 |                                          | company.com                                     |                                           |  |  |
| Area EtherTalk                              | *                                           |                                          | *                                               |                                           |  |  |
| Gruppo di lavoro NetBIOS                    | WORKGROUP                                   |                                          | WORKGROUP                                       |                                           |  |  |
| Utilizza DHCP                               |                                             |                                          |                                                 | _                                         |  |  |
| Indirizzo IP                                | 10.42.100.172                               |                                          |                                                 |                                           |  |  |
| Maschera di rete                            | 255.255.0.0                                 |                                          | 255 255 0 0                                     | 7                                         |  |  |
| Gateway IP                                  | 10.42.10.42                                 |                                          | 10 . 42 . 10 . 42                               | 7                                         |  |  |
|                                             |                                             |                                          |                                                 |                                           |  |  |
| Configurazione dell' Indirizzo IP           | Manuale                                     |                                          | Manuale                                         |                                           |  |  |
| Indirizzo ID                                | ···(64                                      |                                          |                                                 |                                           |  |  |
| Gateway IPu6                                |                                             |                                          |                                                 |                                           |  |  |
|                                             |                                             |                                          |                                                 |                                           |  |  |
| Nome server                                 |                                             |                                          |                                                 |                                           |  |  |
| Utilizza DHCP                               |                                             |                                          |                                                 |                                           |  |  |
|                                             |                                             |                                          |                                                 | Ok Applica Annulla                        |  |  |
|                                             |                                             |                                          |                                                 |                                           |  |  |
|                                             |                                             |                                          |                                                 |                                           |  |  |
|                                             |                                             | RISO I                                   | S1000C                                          | ×                                         |  |  |
|                                             | <b>e 2</b>                                  |                                          | <b>?</b>                                        | s 🗿 📄                                     |  |  |
| Generale Configurazione Imp<br>collegamento | ostazioni Amministrazione<br>IPSec utente   | Impostazioni di RIP della rete<br>lavoro | Regolazioni di Impostazioni Ba<br>Tempo monitor | ickup Impostazioni Backup diHDD<br>SNMPv3 |  |  |
| Configurazione collegamen                   | to                                          |                                          |                                                 |                                           |  |  |
|                                             | Valori attuali                              |                                          | Dopo riawio                                     |                                           |  |  |
| Maschera di rete                            | 255.255.0.0                                 |                                          | 255 . 255 . 0 . 0                               | A                                         |  |  |
| Gateway IP                                  | 10.42.10.42                                 |                                          | 10 . 42 . 10 . 42                               |                                           |  |  |
| CIPv6                                       |                                             |                                          |                                                 |                                           |  |  |
| Configurazione dell' Indirizzo IP           | Manuale                                     |                                          | Manuale                                         | <b>•</b>                                  |  |  |
| Indirizzo IP                                | ::/64                                       |                                          |                                                 | 0 0 0 0                                   |  |  |
| Gateway IPv6                                |                                             |                                          |                                                 |                                           |  |  |
|                                             |                                             |                                          |                                                 |                                           |  |  |
|                                             | _                                           |                                          |                                                 |                                           |  |  |
| Indiaza Drice                               | 10 10 0 10                                  |                                          |                                                 | _                                         |  |  |
| Indirizzo IP (IPv4)                         | 10.42.0.13                                  |                                          |                                                 |                                           |  |  |
| Indirizzo IP (IPv6)                         |                                             |                                          |                                                 |                                           |  |  |
| Mail Server                                 |                                             |                                          |                                                 |                                           |  |  |
| Indirizzo del mittente                      |                                             |                                          |                                                 |                                           |  |  |
| Indirizzo Ethernet                          | 00:25:5C:C6:7F:AF                           |                                          |                                                 |                                           |  |  |
| Forzare https                               |                                             |                                          |                                                 |                                           |  |  |
| Configurazione IP di stampante              | Configurazione 2                            |                                          | Configurazione 2                                |                                           |  |  |
|                                             |                                             |                                          |                                                 | Ok Applica Annulla                        |  |  |
| 1                                           |                                             |                                          |                                                 |                                           |  |  |

#### Impostazioni

#### 1) Nome RIP

Inserire il nome del controller di stampa. Inserire fino a 15 caratteri, utilizzando i caratteri alfanumerici e trattini. Il nome inserito viene visualizzato come nome della stampante sulla rete.

Nota:

- Inserire come prima lettera del nome un carattere alfabetico.
- Inserire come ultima lettera del nome un carattere alfabetico o numerico.

#### 2) Dominio

Inserire il nome del dominio sulla rete al quale la stampante è collegata.

#### 3) Area EtherTalk

Quando si utilizza la stampante tramite Apple Talk, inserire il nome dell'area Apple Talk della rete alla quale il controller di stampa è collegato.

" \* " Indica che il controller di stampa è abilitato a tutte le aree.

#### 4) Gruppo di lavoro NetBIOS

Quando le comunicazioni avvengono tramite NetBIOS, inserire il nome del gruppo di lavoro NetBIOS.

- 5) IPv4
  - Questa impostazione serve a stabilire una connessione di rete tramite il protocollo di rete versione 4.
  - Utilizza DHCP

Attivare la spunta per acquisire gli indirizzi IP tramite server DHCP.

• Indirizzo IP

Inserire l'indirizzo IP da assegnare al controller di stampa.

#### Importante!:

- Inserire un indirizzo IP diverso dall'indirizzo impostato per 12) [Configurazione IP di stampante].
- Maschera di rete

Inserire la maschera di sottorete della rete alla quale il controller di stampa è collegato.

Gateway IP

Inserire l'indirizzo gateway della rete alla quale il controller di stampa è collegato.

#### 6) IPv6

Questa impostazione serve a stabilire una connessione di rete tramite il protocollo di rete versione 6.

• Configurazione dell' Indirizzo IP.

IPv6 può essere impostato su una delle seguenti opzioni attraverso il menu a discesa. [Manuale]: Inserire l'indirizzo IP o il gateway IP e il prefisso IP. (Impostazione predefinita: Manuale) Quando è selezionato [Indirizzo stateless] : l'indirizzo IP o il gateway IP e il prefisso IP sono di colore grigio.

Quando è selezionato [Indirizzo stateful] : l'indirizzo IP o il gateway IP e il prefisso IP sono di colore grigio.

#### 7) Nome server

Se si utilizza un server DNS per connettersi alla rete, inserire l'indirizzo IP del server DNS. **Nota:** 

• Quando [Utilizza DHCP] è impostato, le impostazioni del server DHCP di cui sopra si applicano per il server DNS.

#### 8) Mail Server

Per utilizzare la notifica via e-mail, inserire l'indirizzo IP del server mail.

#### 9) Indirizzo del mittente

Per utilizzare le notifiche via e-mail, inserire l'indirizzo e-mail del mittente.

#### 10) Indirizzo Ethernet

Visualizza l'indirizzo Ethernet del controller di stampa.

#### 11) Forzare https

Porre un segno di spunta per collegare il controller di stampa attraverso l'https (comunicazione cifrata) durante l'uso della Console RISO. Quando viene posto un segno di spunta, la scheda accede immediatamente a https:// (Indirizzo IP del controller)anche quando si collega il controller di stampa tramite http:// (Indirizzo IP del controller).

Quando si visualizza la scheda, viene visualizzata una finestra di dialogo di avvertimento (verifica dell'autenticazione). Per continuare fare clic su **[Sì]**.

#### 12) Configurazione IP di stampante

La stampante e il controller vengono collegati direttamente utilizzando l'apposito cavo LAN. Pertanto, 'il ambiente di rete non è interessato. Le configurazioni per il controller e la stampante sono indicate di seguito.

| Selezione        | RIP             | Stampante       |  |  |
|------------------|-----------------|-----------------|--|--|
| Configurazione 1 | 10.255.255.251  | 10.255.255.252  |  |  |
| Configurazione 2 | 172.16.255.251  | 172.16.255.252  |  |  |
| Configurazione 3 | 192.168.255.251 | 192.168.255.252 |  |  |
## Impostazioni IPSec

Utilizzando la tecnologia di cifratura per l'ambiente di rete utilizzato nel tuo ambiente utente, è possibile evitare la perdita e la manomissione dei dati. Impostarla per aumentare le funzioni di sicurezza. Le voci da impostare per **[Politiche di sicurezza]** variano a seconda dell'ambiente di rete utilizzato.

|                |                                |                       |                           |                           | RISO I         | 51000C                  |                                        |        |                        |               | ×       |
|----------------|--------------------------------|-----------------------|---------------------------|---------------------------|----------------|-------------------------|----------------------------------------|--------|------------------------|---------------|---------|
| REP            | -                              |                       | <b>200</b>                |                           |                |                         |                                        | 3      |                        |               |         |
| Generale       | Configurazione<br>collegamento | Impostazioni<br>IPSec | Amministrazione<br>utente | Impostazioni di<br>Iavoro | RIP della rete | Regolazioni di<br>Tempo | Impost <mark>a</mark> zioni<br>monitor | Backup | Impostazioni<br>SNMPv3 | Backup di HDD |         |
| Impostazio     | oni IPSec                      |                       |                           |                           |                |                         |                                        |        |                        |               |         |
| 🗕 📄 Abilitato  | IPSec                          |                       |                           |                           |                |                         |                                        |        |                        |               |         |
| 🗕 📃 Rifiuta p  | acchetti non regis             | strati                |                           |                           |                |                         |                                        |        |                        |               |         |
| Politiche di : | sicurezza                      |                       |                           |                           |                |                         |                                        |        |                        |               |         |
| Priorità A     | ttività Nome                   | politica di sicu      | rezza                     |                           |                |                         |                                        |        |                        |               |         |
|                |                                |                       |                           |                           |                |                         |                                        |        |                        |               | 1       |
|                |                                |                       |                           |                           |                |                         |                                        |        |                        |               |         |
| -              |                                |                       |                           |                           |                |                         |                                        |        |                        |               |         |
|                |                                |                       |                           |                           |                |                         |                                        |        |                        |               |         |
|                |                                |                       |                           |                           |                |                         |                                        |        |                        |               |         |
|                |                                |                       |                           |                           |                |                         |                                        |        |                        |               |         |
|                |                                |                       |                           |                           |                |                         |                                        |        |                        |               |         |
|                |                                |                       |                           |                           |                |                         |                                        |        |                        |               |         |
| Aggiunge       | ere Moo                        |                       | Flimina                   |                           |                |                         |                                        |        |                        |               |         |
|                |                                |                       |                           |                           |                |                         |                                        |        |                        |               |         |
|                |                                |                       |                           |                           |                |                         |                                        |        |                        |               |         |
|                |                                |                       |                           |                           |                |                         |                                        |        |                        |               |         |
|                |                                |                       |                           |                           |                |                         |                                        | Ok     | :   A                  | pplica        | Annulla |

#### Impostazioni

- 1) Abilitato IPSec
  - Abilita o disabilita le impostazioni IPSec.
- 2) Rifiuta pacchetti non registrati

Imposta se rifiutare o ricevere i pacchetti non registrati.

### 3) Registrazione politica di sicurezza

È possibile registrare fino a 10 politiche di sicurezza.

## 4) Aggiungere

Aggiungi una nuova politica di sicurezza.

#### 5) Modifica

Configura le impostazioni dettagliate per la politica di sicurezza selezionata.

#### 6) Elimina

Elimina la politica di sicurezza selezionata.

#### 7) ▲▼ (scorri)

Modifica le priorità per le politiche di sicurezza.

#### Imposta i dettagli per le politiche di sicurezza

|                                   | Impostazioni politica di sicurezza |
|-----------------------------------|------------------------------------|
| Generale                          |                                    |
| Nome politica di sicurezza        |                                    |
| Chiave pre-condivisa              |                                    |
| Chiave pre-condivisa (Conferma)   |                                    |
| Ambito (IPv4)                     |                                    |
|                                   | 255 . 255 . 255                    |
| Nessuna restrizzione (IPv4)       |                                    |
| <ul> <li>Ambito (IPv6)</li> </ul> |                                    |
|                                   | 64                                 |
| Nessuna restrizzione (IPv6)       |                                    |
| (IKE                              |                                    |
| Modalità IKE                      | Principale                         |
| Algoritmo di cifratura            | 3DES-CBC 🔹                         |
| Algoritmo di Hash                 | SHA-1                              |
| Gruppo DH                         | G2 •                               |
| Comunicazione                     |                                    |
| Durata                            | 1800                               |
| Algoritmo di autenticazione       | AH O ESP O AH + ESP                |
| Algoritmo di cifratura            | 3DES-CBC                           |
| Algoritmo di Hash                 | SHA-1                              |
| PES                               |                                    |
|                                   |                                    |

#### Impostazioni (Base / IKE / Comunicazione)

- 1) Nome politica di sicurezza
  - Inserire il nome della politica di sicurezza utilizzando un massimo di 32 caratteri alfanumerici.
- 2) Chiave pre-condivisa / Chiave pre-condivisa (Conferma) Inserire la chiave segreta condivisa composta di un numero tra 0 e 32 caratteri alfanumerici. Configurare [Chiave pre-condivisa (Conferma)] con le stesse impostazioni.

#### 3) Ambito (IPv4)

Definisce se limitare l'applicazione della politica di sicurezza IPv4.

Quando si limita l'applicazione della politica di sicurezza IPv4, impostare l'indirizzo IP e la maschera di sottorete.

#### 4) Ambito (IPv6)

Definisce se limitare l'applicazione della politica di sicurezza IPv6. Quando si limita l'applicazione della politica di sicurezza IPv6, impostare l'indirizzo IP e il prefisso IP. Prefisso: da 0 a 64 a 128 (Predefinita: 64)

### 5) Modalità IKE

Imposta la modalità di comunicazione IKE su Main o Aggressive.

#### 6) Algoritmo di cifratura\*

Seleziona l'algoritmo di cifratura da utilizzare.

- 7) Algoritmo di Hash\* Seleziona l'algoritmo hash da utilizzare.
- 8) Gruppo DH\* Seleziona il Gruppo DH da utilizzare.

#### 9) Durata

Definisce il ciclo di vita della comunicazione da 1800 a 86400 secondi.

### 10) Algoritmo di autenticazione

Imposta l'algoritmo di autenticazione su AH, EPS o AH+EPS.

- **11) Algoritmo di cifratura** Seleziona l'algoritmo di cifratura da utilizzare.
- 12) PFS
  - Imposta la Perfect Forward Secrecy.
- 13) Gruppo PFS Seleziona il gruppo PFS da utilizzare.

\*: Vi è un'impostazione equivalente per Comunicazione.

# Impostare le politiche di sicurezza (registrare le nuove politiche e modificare le impostazioni)

Per aggiungere una nuova politica di sicurezza, premere **[Aggiungi]**. Per modificare una politica di sicurezza registrata, selezionare la voce **[Politiche di sicurezza]** che si desidera modificare e premere **[Modifica]**. Viene quindi visualizzata la schermata **[Impostazioni politiche di sicurezza]**.

#### Nota:

- Le voci da impostare variano a seconda dell'ambiente di rete utilizzato. Impostare le voci necessarie.
- Se il nome della politica di sicurezza è già stato registrato per un'altra politica di sicurezza, viene visualizzato un messaggio di conferma. Inserire nuovamente il nome della politica di sicurezza.
- Quando i campi [Chiave pre-condivisa] e [Chiave pre-condivisa (Conferma)] non corrispondono, viene visualizzato un messaggio di errore. Inserire nuovamente lo stesso pre-shared key.
- 1) Configurare le impostazioni base
- 2) Configurare le impostazioni IKE
- 3) Configurare le impostazioni di comunicazione

#### Nota:

• Se [Algoritmo di autenticazione] è impostato su [AH], [Algoritmo di cifratura] non deve essere impostato. Se [PFS] è impostato su [disattivato], [Gruppo DH] non deve essere impostato.

## Amministrazione utente

È possibile configurare le impostazioni di gestione utente del controller di stampa.

| RISO IS1000C                            |                                       |                       |                               |                           |                                                                                      |                                                     |                         |          |                        |               |         |  |  |
|-----------------------------------------|---------------------------------------|-----------------------|-------------------------------|---------------------------|--------------------------------------------------------------------------------------|-----------------------------------------------------|-------------------------|----------|------------------------|---------------|---------|--|--|
| RIP                                     | <b>F</b>                              |                       |                               |                           |                                                                                      |                                                     |                         | 5        |                        |               |         |  |  |
| Generale                                | Configurazione<br>collegamento        | Impostazioni<br>IPSec | Amministrazione<br>utente     | Impostazioni di<br>Iavoro | RIP della rete                                                                       | Regolazioni di<br>Tempo                             | Impostazioni<br>monitor | Backup   | Impostazioni<br>SNMP√3 | Backup di HDD |         |  |  |
| Amministr                               | azione utente                         |                       |                               |                           |                                                                                      |                                                     |                         |          |                        |               |         |  |  |
| Editare u<br>Admin<br>Sales01           | tente esistent                        | :e:                   |                               |                           | Generare n<br>Nome utente<br>Password<br>Riscrivere Pa                               | uovo utente<br>Issword<br>reare                     |                         |          |                        |               |         |  |  |
| Cancellare<br>Lingua di n<br>Consentire | utente: Admin<br>otificazione<br>FTP  | Englis                | Cancellare u<br>sh<br>Applica | tente                     | Impostazion<br>Lavori visibili d<br>Consentire FT<br>Forzare Loglin<br>Lingua precor | ni generali de<br>la altri<br>P anonimo<br>figurata | ell'utente:             |          |                        |               |         |  |  |
| Cambiare<br>Nuova pas:<br>Ripetere la   | e password<br>sword<br>nuova password |                       | Cambiare pas                  | sword                     | Ora di Logout                                                                        | automatico                                          |                         | 0 Minuti | < _A                   | pplica        | Annulla |  |  |

#### Impostazioni

#### 1) Editare utente esistente

Gli utenti registrati vengono visualizzati nell'elenco. Imposta la cancellazione degli utenti, il cambio della lingua, il cambio della password e l'abilitazione/disabilitazione dell'accesso FTP.

#### 2) Generare nuovo utente

Registra l'utente inserendo il nome utente e la password.

#### 3) Lavori visibili da altri

Abilita/disabilita l'accesso ai lavori dei diversi utenti.

#### 4) Consenti FTP anonimo

Abilita/disabilita l'accesso FTP da utenti anonimi.

#### 5) Forzare Login

Determina se imporre o meno l'accesso per l'uso della Console RISO.

#### Importante!:

• Se la modo della stampante è impostata su [Richiesto] nell'impostazione dell'amministratore della stampante (impostazione accesso), verificare questa voce.

#### 6) Lingua preconfigurata

Imposta la lingua da utilizzare quando un utente non registrato utilizza le funzioni di notifica.

#### 7) Ora di logout automatico

Imposta il tempo di logout automatico quando un utente che ha effettuato l'accesso non esegue operazioni per un lungo periodo di tempo.

#### Registrazione di nuovi utenti

- Inserire il nome del nuovo utente nel campo [Nome utente]. Come nome utente, inserire il nome utilizzato per l'accesso della rete. (Fare riferimento ai nomi dei proprietari dei lavori in elenco)
- 2) Inserire la password nel campo [Password]. Inserire una password contenente da 0 a 31 caratteri utilizzando numeri, lettere e i simboli (!"#\$%&'()\*+,-./:;<=>?@[^\_`{|}~).
- 3) Inserire nuovamente la password nel campo [Ripeti password].
- 4) Fare clic sul pulsante [Crea]. L'utente viene registrato e il nome utente viene aggiunto all'elenco dei nomi utente registrati posti sul lato destro della scheda.

#### Nota:

• Per un'ottima prestazione del controller di stampa, consigliamo di registrare non più di 300 utenti.

#### Eliminazione utenti registrati

- 1) Selezionare il nome utente da eliminare dall'elenco dei nomi degli utenti registrati.
- 2) Fare clic sul pulsante [Elimina utente]. L'utente viene eliminato.

## Cambio della password

- 1) Seleziona dall'elenco degli utenti registrato il nome utente a cui cambiare la password.
- 2) Inserire la nuova password nel campo [Nuova password]. Inserire una password contenente da 0 a 31 caratteri alfanumerici e simboli (!"#\$%&'()\*+,-./:;<=>?@[^\_`{|}~).
- 3) Inserire nuovamente la nuova password nel campo [Ripeti password].
- 4) Fare clic sul pulsante [Cambia password].
  - La password viene cambiata.

#### Nota:

• Quando la [Nuova password] non corrisponde a quella inserita nel campo [Ripristina nuova password], viene visualizzato un messaggio di errore. Inserire nuovamente la stessa password.

#### Cambio della lingua di notifica

- 1) Seleziona il nome utente dall'elenco degli utenti registrati.
- 2) Selezionare una lingua dall'elenco a discesa [Lingua di notifica] combo box.
- 3) Fare clic sul pulsante [Modifica lingua].
- Impostare la lingua da utilizzare per le funzioni di notifica come le notifiche e-mail per gli utenti selezionati.

#### Abilita/Disabilita l'accesso FTP

- 1) Seleziona il nome utente dall'elenco degli utenti registrati.
- 2) Abilita/Disabilita accesso FTP
  - Quando si abilita l'accesso FTP, apporre un segno di spunta nella casella [Consenti FTP].
- 3) Fare clic sul pulsante [Applica].

#### Modifica le impostazioni degli utenti generali

- Se viene posto un segno di spunta in **[Lavori visibili a tutti]**, viene abilitato l'accesso ai lavori degli altri proprietari.
- Quando si pone un segno di spunta nella casella **[Consenti FTP anonimo]**, viene abilitato l'accesso FTP da utenti anonimi.
- Quando viene posto un segno di spunta in [Imponi accesso], verrà richiesto l'inserimento dell'ID e la password per l'utilizzo della Console RISO.
   Quando viene impostato [Imponi accesso], è possibile utilizzare solo l'area di inserimento delle informazioni di accesso e alcune altre operazioni. (Le operazioni che non possono essere utilizzate sono visualizzate in grigio)
- Dal menu a discesa [Lingua predefinita], selezionare la lingua da utilizzare quando viene usata la funzione di notifica da un utente non registrato.
- Se viene impostata la funzione **[Tempo di logout automatico]**, gli utenti che hanno effettuato l'accesso verranno disconnessi se non compiono azioni per un determinato periodo di tempo. Se impostato su **[0]**, la funzione di logout automatico viene disattivata.

## Impostazioni di lavoro

In questa scheda possono essere modificate le impostazioni relative all'elaborazione dei lavori dal controller di stampa.

|                                                                                                    |                                            | RIS                                     | 0 IS1000C                 |                         |        |                        |               |
|----------------------------------------------------------------------------------------------------|--------------------------------------------|-----------------------------------------|---------------------------|-------------------------|--------|------------------------|---------------|
|                                                                                                    |                                            |                                         |                           |                         | 5      | -                      |               |
| Generale Configurazione Im<br>collegamento                                                                                 | postazioni Amministrazione<br>IPSec utente | Impostazioni di RIP della ret<br>lavoro | e Regolazioni di<br>Tempo | Impostazioni<br>monitor | Backup | Impostazioni<br>SNMPv3 | Backup di HDD |
| Impostazioni di lavoro                                                                                                    |                                            |                                         |                           |                         |        |                        |               |
| Stampare ASCII<br>Dimensione pagina standard                                                                               | Auto                                       |                                         | •                         |                         |        |                        |               |
| Generare eventi d' info di lavoro<br>Utilizzare il nome del file come i<br>nome lavoro<br>Automatica cancellazione di lavo |                                            |                                         | _                         |                         | ~      |                        |               |
| Tipo                                                                                                    | automaticamente                            | Manualmente                             |                           |                         | 1      |                        |               |
| Quando                                                                                                    | 🔵 secondo età                              | Secondo giorni                          | 🕐 Secondo qu              | iantità                 |        |                        |               |
| Valore                                                                                                    | 3                                          |                                         |                           |                         |        |                        |               |
|                                                                                                    |                                            |                                         |                           |                         |        |                        |               |
|                                                                                                    |                                            |                                         |                           |                         | Ok     | A                      | pplica        |

#### Impostazioni

1) Stampare ASCII

Abilita/disabilita la stampa di lavori con testo ASCII

2) Dimensione pagina standard

Imposta il formato della pagina dei lavori per cui non viene indicato un formato di stampa.

- Genera eventi d'info di lavaro Determina se generare o meno gli eventi dettagliati nella colonna Dettagli nel [Registro] di [Dettagli lavoro].
- Utilizzare il nome del file come il nome lavoro Imposta la visualizzazione del nome del file nell'elenco dei lavori.
- Automatica cancellazione di lavoro Imposta il metodo e la tempistica per l'eliminazione dei lavori finiti presenti nell'elenco [Lavori finiti].

#### Impostazioni di stampa file ASCII [Stampa ASCII]

Se viene posto un segno di spunta su **[Stampa ASCII]**, è possibile stampare i lavori ASCII. Quando viene ricevuto un lavoro dal formato sconosciuto, questo viene stampato in testo ASCII.

#### Nota:

 Quando viene abilitata la [Stampa ASCII], tutti i lavori, eccetto i file PostScript, PCL, PDF, PPML (opzionale) e TIFF, vengono stampati in testo ASCII.

# Impostazione Dimensioni di Pagina predefinito [Dimensioni di Pagina predefinito]

Dall'elenco a discesa **[Dimensioni di Pagina predefinito]**, selezionare il formato pagina dei lavori per cui non viene indicato un formato di stampa.

#### Nota:

• I lavori per cui il formato pagina non è stato impostato sono ad esempio le pagine di prova archiviate nel controller di stampa e i lavori di stampa creati dal driver della stampante ad eccezione del driver stampante di questo controller di stampa.

#### Genera informazioni dettagliate sul lavoro [Genera eventi info]

Quando si pone un segno di spunta, possono essere inserite le informazioni dettagliate nella colonna Dettagli nel **[Registro]** dei **[Dettagli lavoro]**.

#### Nota:

• Quando si pone un segno di spunta, la velocità di elaborazione diminuisce.

# Visualizzazione del nome del job nell'elenco dei job [Utilizzare il nome lavoro come il nome del file ]

Quando si appone un segno di spunta, il nome del file del job viene visualizzato nella sezione "Nome" dell'elenco dei lavori.

# Impostazione dei metodi di eliminazione dei lavori finiti [Eliminazione automatica dei lavori]

Determinare se eliminare i lavori finiti archiviati nell'elenco [Lavori finiti] automaticamente o manualmente.

- Selezionare [Automaticamente] o [Manualmente] nella sezione [Come] di [Eliminazione automatica dei lavori].
   Quando viene selezionato [Automaticamente], procedere al punto 2. Quando viene selezionato [Manualmente], non sono richieste altre impostazioni
- Selezionare l'unità di tempo per l'eliminazione nella sezione [Quando].
   [In ore]: Una volta passato il tempo indicato, i lavori vengono eliminati automaticamente.
   [In giorni]: Una volta passato il numero di giorni indicato, i lavori vengono eliminati automaticamente.
   [Secondo quantità]: Quando il numero dei lavori archiviati supera il numero indicato, i lavori vengono eliminati automaticamente in ordine cronologico, a partire dal lavoro più vecchio.
- 3) Inserire il numero di riferimento nel campo **[Valore]**. La tempistica di eliminazione automatica viene decisa in Basic all'unità selezionata al punto 2.

## RIP della rete

Se più controller dello stesso modello sono collegati alla rete, l'elaborazione di ogni lavoro può essere delegato a un diverso controller di stampa.

Indicare il controller di stampa da utilizzare per la delega del lavoro.

#### Nota:

- Solo l'IS1000C / IS950C può essere indicato come controller di stampa per il bilanciamento del carico. Non è possibile effettuare il bilanciamento del carico con altri modelli e controller di stampa non RISO.
- Il sistema di bilanciamento del carico può essere composto da un controller principale e da 1 a 4 controller secondari. Le impostazioni del bilanciamento del carico vengono inserite dal controller principale. Non si richiedono impostazioni da parte del controller secondario.

|                               | R                                                 | ISO IS1000C                                |                 |                     |
|-------------------------------|---------------------------------------------------|--------------------------------------------|-----------------|---------------------|
| Generale Configurazione Impos | zioni Amministrazione Impostazioni di RIP della r | ete Regolazioni di Impostazioni<br>monitor | Backup Imposta: | tioni Backup di HDD |
| RIP della rete                |                                                   |                                            |                 |                     |
| Aggiornare lista RIP via rete | informatica                                       |                                            |                 |                     |
| Nome                          | Indirizzo IP                                      | Ripartizione carico                        |                 |                     |
|                               |                                                   | Aggi                                       | ungere          |                     |
| 169.254.250.223               | 169.254.250.223                                   | Can                                        | cellare         |                     |
|                               |                                                   |                                            |                 |                     |
|                               |                                                   |                                            |                 |                     |
|                               |                                                   |                                            |                 |                     |
|                               |                                                   |                                            |                 |                     |
|                               |                                                   |                                            |                 |                     |
|                               |                                                   |                                            |                 |                     |
|                               |                                                   |                                            |                 |                     |
|                               |                                                   |                                            |                 |                     |
|                               |                                                   |                                            |                 |                     |
|                               |                                                   |                                            |                 |                     |
|                               |                                                   |                                            |                 |                     |

#### Azioni

- 1) Aggiornare lista RIP via rete informatica Ricerca gli IS1000C / IS950C collegati in rete.
- 2) Inserimento e aggiunta diretti del Nome / Indirizzo IP Inserire direttamente il nome e l'indirizzo IP per aggiungere il controller di stampa all'elenco.
- 3) Eliminazione dall'elenco dei controller Elimina i controller di stampa dall'elenco
- 4) Ripartizione carico

Determina se utilizzare i controller di stampa nell'elenco per l'elaborazione diffusa (bilanciamento del carico).

#### Ricerca di Controller di stampa in rete [Aggiorna l'elenco dei RIP in rete]

Facendo clic sul pulsante **[Aggiorna elenco RIP in rete]**, vengono ricercati gli IS1000C / IS950C collegati in rete e viene aggiornato l'elenco.

#### Inserimento e aggiunta diretta del Nome / Indirizzo IP[Nome] [Indirizzo IP] [Aggiungi]

Inserire direttamente il nome e l'indirizzo IP per aggiungere il controller di stampa all'elenco.

[Nome]: Inserire il nome del RIP. Se non viene configurato il DNS, inserire l'indirizzo IP.

[Indirizzo IP]: Inserire l'indirizzo IP del controller di stampa.

[Aggiungi]: Il nome e l'indirizzo IP vengono aggiunti all'elenco.

#### Impostazione della delega del lavoro [Ripartizione carico]

Quando viene posto un segno di spunta nella casella a destra del Nome / Indirizzo IP del controller di stampa, il controller di stampa può essere utilizzato per il bilanciamento del carico (elaborazione della distribuzione del carico).

#### Eliminazione dall'elenco del controller [Elimina]

Facendo clic sul pulsante **[Elimina]** sulla destra dell Nome / Indirizzo IP del controller di stampa, il controller di stampa viene eliminato dall'elenco.

Fare clic su [Ok] o [Applica] per confermare le impostazioni.

## Regolazioni di Tempo

Sincronizza le impostazioni orario del controller di stampa con le impostazioni orario del computer.

|   |               |              |       |          |         | RISC           | ) IS1000C |         |        |        |               | X       |
|---|---------------|--------------|-------|----------|---------|----------------|-----------|---------|--------|--------|---------------|---------|
|   |               |              |       |          |         |                |           |         | Badas  |        | Paders di HDD |         |
|   | Generale      | collegamento | IPSec | utente   | lavoro  | KIP della rete | Tempo     | monitor | васкир | SNMPv3 | Васкир от НОО |         |
|   | Regolazior    | ni di Tempo  |       |          |         |                |           |         |        |        |               |         |
|   | <u></u>       |              | Ar    | ino Mese | Giorno  | Ora            | Minuto    | Secondi |        |        |               |         |
| 0 | • Ora compute | er           | 20    | 14 10    | 16      | 17             | 14        | 7       |        |        |               |         |
| 2 | • Ora RIP     |              | 20    | 14 10    | 16      | 17             | 14        | 38      |        |        |               |         |
|   |               |              |       | Sincro   | nizzare |                |           | ÷       |        |        |               |         |
|   |               |              |       | L        |         |                |           |         |        |        |               |         |
|   |               |              |       |          |         |                |           |         |        |        |               |         |
|   |               |              |       |          |         |                |           |         |        |        |               |         |
|   |               |              |       |          |         |                |           |         |        |        |               |         |
|   |               |              |       |          |         |                |           |         |        |        |               |         |
|   |               |              |       |          |         |                |           |         |        |        |               |         |
|   |               |              |       |          |         |                |           |         |        |        |               |         |
|   |               |              |       |          |         |                |           |         |        |        |               |         |
|   |               |              |       |          |         |                |           |         |        |        |               |         |
|   |               |              |       |          |         |                |           |         |        |        |               |         |
|   |               |              |       |          |         |                |           |         | Ok     |        | oplica        | Annulla |

#### Informazioni visualizzate

#### 1) Ora computer

Visualizza le impostazioni orario del computer.

#### 2) Ora RIP

Visualizza le impostazioni orario del controller di stampa.

#### Azioni

#### • [Sincronizza]

Facendo clic su questo pulsante, le impostazioni orario del controller di stampa verranno sincronizzate con quelle del computer.

#### Nota:

• Anche le impostazioni del fuso orario vengono sincronizzate con quelle del computer.

## Impostazioni monitor

In questa scheda possono essere modificate le impostazioni dello screensaver.

| 3     |                                                                             |                                                           |                       |                           |                           | RISO           | IS1000C                 |                         |        |                        |               | ×       |
|-------|-----------------------------------------------------------------------------|-----------------------------------------------------------|-----------------------|---------------------------|---------------------------|----------------|-------------------------|-------------------------|--------|------------------------|---------------|---------|
|       | RP                                                                          | -                                                         |                       | 2                         |                           |                |                         |                         | 5      | -                      |               |         |
|       | Generale                                                                    | Configurazione<br>collegamento                            | Impostazioni<br>IPSec | Amministrazione<br>utente | Impostazioni di<br>Iavoro | RIP della rete | Regolazioni di<br>Tempo | Impostazioni<br>monitor | Backup | Impostazioni<br>SNMPv3 | Backup di HDD |         |
|       | Impostazio                                                                  | oni monitor                                               |                       |                           |                           |                |                         |                         |        |                        |               |         |
| 00000 | Abilita monii<br>Ora di Logou<br>Abilita Salva<br>Salva scher<br>Spegniment | tor<br>ut automatico<br>sschermo<br>mo<br>o salva schermo | V<br>Interm           | 0 Minuti<br>omentary2 💽   |                           |                |                         |                         |        |                        |               |         |
|       |                                                                             |                                                           |                       |                           |                           |                |                         |                         | Ok     | (A                     | oplica        | Annulla |

#### Impostazioni

#### 1) Abilita monitor

Determina se utilizzare o meno il monitor. Quando non si utilizza il monitor, rimuovere il segno di spunta.

#### 2) Ora di logout automatico

Imposta il tempo di logout automatico quando un utente che ha effettuato l'accesso non esegue operazioni per un lungo periodo di tempo.

#### 3) Abilita Salvaschermo

Determina l'utilizzo o meno del salvaschermo.

#### 4) Salva schermo

Selezionare il salvaschermo da utilizzare.

#### 5) Spegnimento salva schermo

Imposta il tempo (in minuti) necessario per l'attivazione del salvaschermo se il monitor non viene utilizzato per un lungo periodo di tempo.

#### Abilitazione del monitor [Abilita monitor]

Se il monitor è collegato, porre un segno di spunta nella casella [Abilita monitor]. Quando il monitor non è connesso, rimuovere il segno di spunta.

#### Impostazione del tempo di logout automatico [Tempo di logout automatico]

Imposta il tempo di logout automatico quando un utente che ha effettuato l'accesso non esegue operazioni per un lungo periodo di tempo

Il tempo deve essere tra 0 e 99 minuti (il valore iniziale è 2 minuti).

#### Nota:

 Se il tempo di logout automatico è impostato su 0 minuti, il logout automatico non viene eseguito. Per effettuare il logout in questo caso, fare clic sul pulsante [Logout].

#### Impostazione del salvaschermo

Determinare se usare o meno il salvaschermo quando il monitor non viene usato per un determinato periodo di tempo.

- Abilita salvaschermo Porre un segno di spunta su **[Abilita salvaschermo]** quando si desidera usare il salvaschermo.
- Salvaschermo È possibile selezionare il salvaschermo dall'elenco dei salvaschermo utilizzabili.
- Spegnimento salva schermo Imposta il tempo di attivazione del salvaschermo.
   È possibile inserire un valore compreso tra 1 e 999 minuti).

## Backup

Questa scheda è dedicata all'esportazione delle diverse impostazioni del controller di stampa sul computer e all'importazione delle impostazioni dal computer.

|   |          |                                |                       |                           |                           | RISO            | IS1000C                 |                         |          |                        |               | ×       |
|---|----------|--------------------------------|-----------------------|---------------------------|---------------------------|-----------------|-------------------------|-------------------------|----------|------------------------|---------------|---------|
|   | RP       | <b>#</b>                       | •                     | <b>***</b>                |                           |                 |                         |                         | 3        |                        |               |         |
|   | Generale | Configurazione<br>collegamento | Impostazioni<br>IPSec | Amministrazione<br>utente | Impostazioni di<br>Iavoro | RIP della rete  | Regolazioni di<br>Tempo | Impostazioni<br>monitor | Backup   | Impostazioni<br>SNMPv3 | Backup di HDD |         |
| 0 | Salvare  | code d'attesa                  | ι                     |                           |                           |                 |                         |                         |          |                        |               |         |
|   |          |                                |                       |                           | Esportare co              | ode d'attesa    |                         |                         |          |                        |               |         |
|   |          |                                | Sfoglia               |                           | Importa                   | re code         | Car                     | ncella prima di i       | mportare |                        |               |         |
| 2 | Salvare  | utente                         |                       |                           |                           |                 |                         |                         |          |                        |               |         |
|   |          |                                |                       |                           | Esportar                  | e utente        |                         |                         |          |                        |               |         |
|   |          |                                | Sfoglia               |                           | Importar                  | e utente        | Car                     | ncella prima di i       | mportare |                        |               |         |
| 3 | Salvare  | avori di arch                  | ivio                  |                           |                           |                 |                         |                         |          |                        |               |         |
|   |          |                                |                       |                           | Esportare lav             | ori di archivio |                         |                         |          |                        |               |         |
|   |          |                                | Sfoglia               |                           | Importare lav             | ori di archivio | Car                     | ncella prima di i       | mportare |                        |               |         |
| 4 | Effettua | backup lavor                   | i di attesa           |                           |                           |                 |                         |                         |          |                        |               |         |
|   |          |                                |                       |                           | Esporta lavo              | ori di attesa   |                         |                         |          |                        |               |         |
|   |          |                                | Sfoglia               |                           | Importa lavo              | ori di attesa   | Car                     | ncella prima di i       | mportare |                        |               |         |
|   |          |                                |                       |                           |                           |                 |                         |                         |          |                        |               |         |
|   |          |                                |                       |                           |                           |                 |                         |                         | Ok       | A                      | oplica        | Annulla |

#### Impostazioni

#### 1) Salvare code d'attesa

È possibile importare ed esportare le impostazioni delle code dal computer.

#### 2) Salvare utente

Le informazioni degli utenti impostate [Gestione utenti] possono essere esportate o importate dal computer.

#### 3) Salvare lavori di archivio

Tutti i lavori in archivio presenti sul controller di stampa possono essere esportati o importati dal computer.

#### 4) Effettua backup lavori di attesa

Tutti i lavori di attesa presenti sul controller di stampa possono essere esportati o importati dal computer.

#### Nota:

• Quando si importano dei dati per cui è impostato [Cancella prima di importare], questi dati vengono eliminati e quindi importati.

#### Esportazione delle impostazioni di coda sul computer [Esporta code]

Fare clic sul pulsante **[Esporta code]**e inserire la cartella di destinazione e il nome del file, quindi salvare. Vengono salvate tutte le impostazioni di coda attualmente registrate sul controller di stampa. Il file viene salvato in formato di testo (estensione del file .txt).

#### Importazione delle impostazioni di coda dal computer [Importa code]

Fare clic sul pulsante **[Sfoglia]** e specificare il file delle impostazioni di coda da importare (estensione del file .txt). Fare clic sul pulsante **[Importa code]** ed eseguire l'importazione sul controller di stampa.

#### Nota:

- La coda importata viene aggiunta alle code esistenti sul controller di stampa.
- Se il nome di una coda esistente è lo stesso della coda importata sul controller, la coda esistente verrà sovrascritta con le informazioni della coda importata.

#### Esportazione delle informazioni utente sul computer [Esporta utenti]

Ai fini del backup:

Fare clic su **[Esporta utenti]**, impostare il formato su XML, inserire la cartella di destinazione e il nome del file, quindi salvare.

Vengono salvate tutte le informazioni degli utenti (escluso l'amministratore) al momento registrate nel controller.

Il file viene salvato in formato di testo (estensione del file .txt).

Ai fini della registrazione del lotto:

Fare clic sul pulsante **[Esporta utenti]**, impostare il formato file su CSV, inserire la cartella di destinazione e il nome del file, quindi salvare.

Vengono salvate tutte le informazioni degli utenti (escluso l'amministratore) al momento registrate nel controller.

Il file viene salvato in formato CSV (estensione del file .csv).

#### Nota:

• Per XML, le password vengono cifrate e salvate.

#### Importazione delle informazioni utente dal computer [Importa utenti]

A fini del backup:

Fare clic sul pulsante **[Sfoglia]** e indicare il file di informazioni sugli utenti da importare (estensione del file .txt).

Infine, fare clic sul pulsante [Importa utenti] e importare.

Ai fini della registrazione del lotto:

Fare clic sul pulsante **[Sfoglia]** e indicare il file di informazioni sugli utenti da importare (estensione del file .csv).

Infine, fare clic sul pulsante [Importa utenti] e importare.

#### Nota:

- Se la modo della stampante è impostata su [Richiesto] nelle impostazioni dell'amministratore della stampante (impostazione di accesso), si consiglia di eseguire le seguenti procedure per l'importazione delle informazioni utente registrate.
  - 1) Quando si utilizza l'impostazione dell'amministratore della stampante (amministratore utente), per esportare i dati utilizzare [Esporta come CSV].

2) Nel controller di stampa, utilizzare la funzione [Importautenti] per importare il file CSV salvato. I dati inseriti nella colonna [Nome di accesso del PC] del file CSV vengono registrati nel controller di stampa come informazioni utente.

• Se le impostazioni dello stesso utente sono già presenti nel controller di stampa, le impostazioni esistenti verranno sovrascritte con le impostazioni importate.

#### Esportazione di più lavori in archivio sul computer [Esporta lavori in archivio]

Fare clic sul pulsante [Esporta lavori in archivio], inserire la cartella di destinazione e il nome del file, quindi salvare.

Tutti i lavori in archivio salvati al momento sul controller di stampa vengono salvati in un file.

Il file viene salvato con l'estensione .shae.

#### Nota:

- I lavori in archivio possono essere salvati anche singolarmente.
   "Durante l'esportazione" @ p. 59
- Possono essere salvati i file fino a 2 GB.

#### Importazione di più lavori in archivio dal computer [Importa lavori in archivio]

Fare clic sul pulsante **[Sfoglia]** e specificare il file dei lavori in archivio da importare (estensione .shae). Fare clic sul pulsante **[Importa lavori in archivio]** per effettuare l'importazione sul controller di stampa.

#### Nota:

• I lavori in archivio importati vengono aggiunti all'elenco dei lavori in archivio.

#### Esportazione dei lavori di attesa sul computer [Esporta lavori di attesa]

Fare clic su **[Esporta lavori di attesa]** e indicare la cartella di destinazione e il nome del file, quindi salvare. Tutti i lavori di attesa salvati sul controller di stampa vengono salvati su un file. Il file viene salvato con l'estensione .shhe.

#### Nota:

• Possono essere salvati i file fino a 2 GB.

#### Importazione dei lavori di attesa dal computer [Importa lavori di attesa]

Fare clic sul pulsante **[Sfooglia]** e indicare il file dei lavori di attesa da importare (estensione .shhe). Fare clic sul pulsante **[Importa lavori di attesa]** ed eseguire l'importazione sul controller di stampa.

#### Nota:

• I lavori di attesa importati vengono aggiunti all'elenco dei lavori importati.

### Impostazioni SNMPv3

Il rischio di intercettazione e manomissione può essere ridotto effettuando l'autenticazione e la cifratura in "Pacchetti SNMP" utilizzati nelle comunicazioni di rete.

Specificare le impostazioni di SNMPv3 utilizzando un file CSV per ciascun tipo MIB.

| _          |                                |                       |                           |                           |                |                         |                         |        |                        |               |  |
|------------|--------------------------------|-----------------------|---------------------------|---------------------------|----------------|-------------------------|-------------------------|--------|------------------------|---------------|--|
| RIP        | 7                              | •                     |                           |                           |                |                         |                         | 5      | -                      |               |  |
| Generale   | Configurazione<br>collegamento | Impostazioni<br>IPSec | Amministrazione<br>utente | Impostazioni di<br>Iavoro | RIP della rete | Regolazioni di<br>Tempo | Impostazioni<br>monitor | Backup | Impostazioni<br>SNMPv3 | Backup di HDD |  |
| Private I  | MIB                            |                       |                           |                           |                |                         |                         |        |                        |               |  |
| Configuraz | tione corrente: Co             | infigurazione c       | li default                |                           |                |                         |                         |        |                        |               |  |
| Can        | cella configurazio             | ine                   | Scarica configu           | urazione                  | Carica         | a configurazione        |                         |        |                        |               |  |
|            |                                |                       |                           |                           |                |                         |                         |        |                        |               |  |
| MIB 2      |                                |                       |                           |                           |                |                         |                         |        |                        |               |  |
| Configuraz | tione corrente: Co             | infigurazione c       | li default                |                           |                |                         |                         |        |                        |               |  |
| Can        | cella configurazio             | ine                   | Scarica configu           | Jrazione                  | Carica         | a configurazione        |                         |        |                        |               |  |
|            |                                |                       |                           |                           |                |                         |                         | 1      |                        |               |  |
| - Host Ke  | source IVIIB                   | unfiguraziono o       | li dofoult                |                           |                |                         |                         |        |                        |               |  |
| Configuraz | collo configurazio             |                       | Scarica configu           | Irazione                  | Carics         | configurazione          |                         |        |                        |               |  |
|            | cena connigurazio              |                       | ocanca coninge            | 110210116                 |                | a configurazione        |                         |        |                        |               |  |
| Printer P  | ЛВ                             |                       |                           |                           |                |                         |                         |        |                        |               |  |
| Configuraz | tione corrente: Co             | infigurazione c       | li default                |                           |                |                         |                         |        |                        |               |  |
| Can        | cella configurazio             | ine                   | Scarica configu           | urazione                  | Carica         | a configurazione        |                         |        |                        |               |  |
|            |                                |                       |                           |                           |                |                         |                         |        |                        |               |  |
| Job Mor    | nitoring MIB                   |                       |                           |                           |                |                         |                         |        |                        |               |  |
| Crittogr   | afia di SNMPv3                 |                       |                           |                           |                |                         |                         |        |                        |               |  |
| L          |                                |                       |                           |                           |                |                         |                         |        |                        |               |  |
|            |                                |                       |                           |                           |                |                         |                         |        |                        |               |  |

#### Impostazioni

- 1) Private MIB
- 2) MIB2(RFC1213)
- 3) Host Resource MIB(RFC1514)
- 4) Printer MIB

Utilizzando i file CSV è possibile configurare le impostazioni di cifratura singole da 1) a 4).

[Carica configurazione...]: Importa un file di impostazione SNMPv3 da un computer al disco rigido di questo prodotto.

[Scarica configurazione...]: Esporta un file di impostazione SNMPv3 dal disco rigido di questo prodotto a un computer.

#### 5) Job Monitoring MIB

È possibile attivare o disattivare le impostazioni di cifratura in una volta utilizzando Job Monitoring MIB.

#### Impostare SNMPv3 utilizzando un file CSV per ciascun tipo di MIB.

- 1) Fare clic su [Scarica configurazione...] e scaricare il file CSV.
- 2) Inserire le voci necessarie nel file SNMPv3 e salvare su computer.
- **3)** Caricare il file SNMPv3 salvato al punto 2 sul disco rigido di questo prodotto. Fare clic su **[Carica configurazione...]**.
- 4) Impostare la cifratura [Job Monitoring MIB] secondo necessità.

#### Nota:

- Definizione file CSV Linea 1: Linea del titolo: Linea 2: Nome MIB Linea 3: Informazioni sulla versione Linea 4 e seguenti: Indice, impostazioni di cifratura, privilegi dell'amministratore (imposta privilegi di accesso per gli utenti con privilegi da amministratore), privilegi dell'utente (imposta i privilegi di accesso per gli utenti ordinari)
- Esempio file CSV

| Linea 1: | OID,        | Cifratura, | Autorizzazione amministratore, | Autorizzazione utente |
|----------|-------------|------------|--------------------------------|-----------------------|
| Linea 2: | Printer MIB |            |                                |                       |
| Linea 3: | 1           |            |                                |                       |
| Linea 4: | 1.1.2.1,    | ON,        | RW,                            | R                     |
| Linea 5: | 1.1.2.2,    | OFF,       | RW,                            | N/A                   |

## Backup su disco rigido

È possibile effettuare il backup cumulativo di tutti i dati salvati sul RIP all'interno di un disco rigido esterno. Inoltre, è possibile ripristinare in modo cumulativo tutte le impostazioni, come le selezioni dei moduli e delle code salvate.

|            |               |                          |                             |                              |                           | RISO           | IS1000C                 |                         |        |                        |               | ×        |
|------------|---------------|--------------------------|-----------------------------|------------------------------|---------------------------|----------------|-------------------------|-------------------------|--------|------------------------|---------------|----------|
|            | RP            |                          |                             | ) 🎯                          |                           |                |                         |                         | 5      |                        |               |          |
|            | Generale      | Configurazi<br>collegame | one Impostazio<br>nto IPSec | ni Amministrazione<br>utente | Impostazioni di<br>Iavoro | RIP della rete | Regolazioni di<br>Tempo | Impostazioni<br>monitor | Backup | Impostazioni<br>SNMPv3 | Backup di HDD |          |
|            | Backup di     | HDD                      |                             |                              |                           |                |                         |                         |        |                        |               |          |
| ത          |               |                          | Bac                         | kup più recente              |                           | Ripristir      | io più recente          |                         |        |                        |               |          |
| ~          | Data / Ora    |                          | 10.1                        | 1.2014 05:00:53              |                           | 24.10.2        | 014 17:51:14            |                         |        |                        |               |          |
|            | Commento      |                          | Mair                        | tenance 2014_11              |                           | Mainten        | ance 2014_10            |                         |        |                        |               |          |
|            | Risultato     |                          | Ok                          | _                            |                           | Ok             | _                       |                         |        |                        |               |          |
| <u></u>    | Backup F      | Ripristina               | Elimina                     |                              |                           |                |                         |                         |        |                        |               |          |
| š          | Spazio utiliz | zato sul RIP             | -HDD 26.6                   | i9 GB                        |                           |                |                         |                         |        |                        |               |          |
| 3          | Spazio liber  | o su USB-HI              | DD 394                      | .74 GB                       |                           |                |                         |                         |        |                        |               |          |
| 4 <u> </u> | Commento      |                          |                             |                              |                           |                |                         |                         |        |                        |               |          |
|            | Azione dopo   | il backup                | <b></b>                     | Riavvia                      |                           | Spei           | gnere                   |                         |        |                        |               |          |
|            | Eseguire i    | l backup del             | disco rigido                |                              |                           |                |                         |                         |        |                        |               |          |
|            | Data / Ora    | (                        | Commento                    |                              | C                         | imensione      | Risultato               |                         |        |                        |               |          |
|            | 13.01.2014 0  | 05:16:26 M               | daintenance 20              | 14_01                        | 2                         | 3.49 GB        | Ok                      |                         |        |                        |               | <u>^</u> |
| <u>_</u>   | 10.02.2014 0  | 05:25:41 N               | daintenance 20              | 4_02                         | 2                         | 3.53 GB        | Ok                      |                         |        |                        |               | =        |
| 9          | 10.03.2014 0  | 05:13:25 M               | daintenance 20              | 4_03                         | 2                         | 3.48 GB        | Ok                      |                         |        |                        |               |          |
|            | 14.04.2014 0  | 05:06:17 N               | faintenance 20              | 4_04                         | 2                         | 3.55 GB        | Ok                      |                         |        |                        |               |          |
|            | 12.05.2014 0  | 05:09:25 N               | faintenance 20              | 4_05                         | 2                         | 3.51 GB        | Ok                      |                         |        |                        |               | _        |
|            | 10 2014       | 11.50.00                 | daintanansa 20              | A 06                         |                           | 15100          | <u></u>                 |                         |        |                        |               | -        |
|            |               |                          |                             |                              |                           |                |                         |                         | Ok     | A                      | oplica        | Annulla  |

#### Voci visualizzate

#### 1) Ultimi risultati backup/ripristino

Qui sono visualizzate le informazioni dell'ultimo backup e/o ripristino. Se non è ancora stato effettuato alcun backup o ripristino, questa area sarà vuota.

#### 2) Scheda [Backup]

Salva in modo cumulativo i dati sulle impostazioni salvati nel RIP su di un disco rigido esterno.

#### 3) Scheda [Ripristina]

Ripristina i dati di backup salvati in un disco rigido sul RIP.

#### 4) Scheda [Elimina]

Elimina i dati di backup salvati su un disco rigido esterno.

#### 5) Elenco dati di backup

Visualizza un elenco degli orari e delle date, commenti, volumi dati e risultati di backup per i backup effettuati su disco rigido.

#### Backup cumulativo dei dati di RIP [Backup]

#### Importante:

- Se il disco rigido interno del RIP è danneggiato, è necessario un nuovo disco rigido con apposito firmware. Contattare il proprio concessionario (o responsabile dell'assistenza autorizzato).
- Durante il backup, le operazioni del RIP vengono arrestate. Anche la console RISO è inaccessibile.
- Durante i backup, è possibile usare le funzioni della stampante che non impiegano il RIP.
- Una volta terminato il backup, vengono automaticamente stampate le informazioni quali la conferma di riuscita/fallimento dell'operazione. Impostare la stampante in modo tale che possa essere utilizzata.
- Se al RIP non è collegato alcun disco rigido oppure non è possibile accedere al disco rigido esterno, si verifica un errore. In tal caso, si accenderà la luce ERROR del RIP.
- Utilizzare il disco rigido esterno solamente per il backup del RIP. Non utilizzarlo con altri dispositivi.

#### Nota:

- Consigliamo un disco rigido con le seguenti caratteristiche.
  - Collegamento USB (non sono possibili i collegamenti di rete)
  - 500GB o più di spazio libero
  - Ad alimentazione autonoma
- 1) Collegare il disco rigido esterno al connettore USB del RIP
- Verificare che siano visualizzati i contenuti della scheda [Backup].
   Qualora non fossero visualizzati, fare clic sulla scheda [Backup].
   Vengono visualizzati il volume dei dati delle impostazioni da salvare e la quantità di spazio libero sul disco rigido esterno.
- 3) Impostare tutte le voci.

#### Importante:

 Se non vi è sufficiente spazio libero sul disco rigido esterno, prima dell'inizio del backup comparirà un messaggio di avviso. Verificare il volume dei dati da salvare e la quantità di spazio libero sul disco rigido esterno

**[Commento]**: Per identificare i dati salvati, è possibile inserire commenti di lunghezza compresa tra 1 e 32 caratteri. Consigliamo di inserire nomi di facile comprensione come "manutenzione 2014". (Predefinito: la data e l'ora in cui viene visualizzata la schermata **[Backup]**)

[Azione dopo il backup]: Selezionare il comportamento del RIP una volta terminato il backup. (Predefinito: Spegnere)

- [Riavvia]: Riavvia il RIP. Una volta stampate le informazioni, come la conferma di riuscita/fallimento del backup, si avvia il normale funzionamento.
- [Spegnere]: Spegne il RIP. Quando il RIP viene nuovamente acceso, vengono stampate automaticamente le informazioni quali la conferma di riuscita/fallimento del backup.

|               | RISO IS1000C                                     |                       |                           |                           |                |                         |                         |        |                        |               |          |  |  |  |
|---------------|--------------------------------------------------|-----------------------|---------------------------|---------------------------|----------------|-------------------------|-------------------------|--------|------------------------|---------------|----------|--|--|--|
|               | <b>#</b>                                         | •                     |                           |                           |                |                         |                         | 5      |                        |               |          |  |  |  |
| Generale      | Configurazione<br>collegamento                   | Impostazioni<br>IPSec | Amministrazione<br>utente | Impostazioni di<br>Iavoro | RIP della rete | Regolazioni di<br>Tempo | Impostazioni<br>monitor | Backup | Impostazioni<br>SNMPv3 | Backup di HDD | •        |  |  |  |
| Backup di     | HDD                                              |                       |                           |                           |                |                         |                         |        |                        |               |          |  |  |  |
|               |                                                  | Backup                | ) più recente             |                           | Ripristi       | no più recente          |                         |        |                        |               |          |  |  |  |
| Data / Ora    |                                                  | 10.11.2               | 014 05:00:53              |                           | 24.10.2        | 014 17:51:14            |                         |        |                        |               |          |  |  |  |
| Commento      | Commento Maintenance 2014_11 Maintenance 2014_10 |                       |                           |                           |                |                         |                         |        |                        |               |          |  |  |  |
| Risultato     | Risultato Ok Ok                                  |                       |                           |                           |                |                         |                         |        |                        |               |          |  |  |  |
| Backup        | Resultato Ok Ok<br>Backup Ripristina Elimina     |                       |                           |                           |                |                         |                         |        |                        |               |          |  |  |  |
| Spazio utiliz | Backup   Kipristina   Elimina                    |                       |                           |                           |                |                         |                         |        |                        |               |          |  |  |  |
| Spazio liber  | o su USB-HDD                                     | 394.74                | GB                        |                           |                |                         |                         |        |                        |               |          |  |  |  |
| Commento      |                                                  |                       |                           |                           |                | 1                       |                         |        |                        |               |          |  |  |  |
| Azione dop    | o il backup                                      | Ria                   | wia                       |                           | Spe            | ianere                  |                         |        |                        |               |          |  |  |  |
| Esequire      | il backup del disc                               | o rigido              |                           |                           | 0              | 2                       |                         |        |                        |               |          |  |  |  |
|               |                                                  |                       |                           |                           |                |                         |                         |        |                        |               |          |  |  |  |
| Data / Ora    | Com                                              | mento                 |                           |                           | Dimensione     | Risultato               |                         |        |                        |               |          |  |  |  |
| 13.01.2014    | 05:16:26 Maint                                   | enance 2014_          | .01                       |                           | 23.49 GB       | Ok                      |                         |        |                        |               | *        |  |  |  |
| 10.02.2014    | 05:25:41 Maint                                   | enance 2014_          | .02                       | :                         | 23.53 GB       | Ok                      |                         |        |                        |               | E        |  |  |  |
| 10.03.2014    | 05:13:25 Maint                                   | enance 2014_          | 03                        | :                         | 23.48 GB       | Ok                      |                         |        |                        |               |          |  |  |  |
| 14.04.2014    | 05:06:17 Maint                                   | enance 2014_          | .04                       | :                         | 23.55 GB       | Ok                      |                         |        |                        |               |          |  |  |  |
| 12.05.2014    | 05:09:25 Maint                                   | enance 2014_          | 05                        | :                         | 23.51 GB       | Ok                      |                         |        |                        |               |          |  |  |  |
| 27.40.204.4   | 11-50-00 Maint                                   | 0000000000014         | 00                        |                           | 10 £0 OD       | 04                      |                         |        |                        |               | <b>T</b> |  |  |  |
|               |                                                  |                       |                           |                           |                |                         |                         | Ok     | A                      | pplica        | Annulla  |  |  |  |

4) Fare clic sul pulsante [Esegui il backup del disco rigido]. Viene visualizzata una schermata di conferma.

5) Fare clic sul pulsante [Sì].

| Sei sicuro di voler fare un backup di HDD? |  |
|--------------------------------------------|--|
|                                            |  |
|                                            |  |
|                                            |  |
|                                            |  |
| Si No                                      |  |

Il backup ha inizio e la luce DATA del RIP inizia a lampeggiare.

Una volta terminato il backup, il RIP esegue l'operazione indicata in [Azione dopo il backup].

#### Nota:

- Se si verifica un errore, si illumina la luce ERROR del RIP.
- I file realizzati quando si verifica un errore vengono visualizzati nell'elenco dei dati del backup con l'indicazione [Errore] nel campo [Risultato]. Dal momento che non possono essere ripristinati, occorre eliminare questi file.
- La velocità in cui lampeggia la luce DATA cambia con l'avanzare del backup. Con il procedere del backup, la velocità aumenta.

#### Ripristina i dati cumulativamente al RIP [Ripristina]

#### Importante:

- Durante il ripristino, il funzionamento delle operazioni del RIP vengono fermate. Anche la console RISO è inaccessibile.
- Durante il ripristino, è possibile utilizzare solamente le funzioni della stampante che non utilizzano il RIP.
- Una volta completato il ripristino, vengono stampate automaticamente le informazioni quali la riuscita/fallimento dell'operazione. Impostare la stampante affinché possa essere utilizzata.
- Se al RIP non viene collegato un disco rigido esterno oppure non è possibile accedere al disco rigido, si verifica un errore. In tal caso, si accende la luce ERROR sul RIP.
- Impostare la stampante in modo tale che durante il ripristino non entri in modalità risparmio energetico. Per maggiori informazioni sulla funzione risparmio energetico, fare riferimento al "Manuale utente della stampante".
- 1) Collegare il disco rigido esterno al connettore USB del RIP.
- 2) Fare clic sulla scheda [Ripristina].
- 3) Nell'elenco dati di backup, fare clic sui dati di backup da ripristinare.

#### Nota:

- É possibile selezionare solamente i file di backup.
- É possibile selezionare solamente i file di backup in cui nella colonna [Risultato] è indicato [OK].

|               |                                |                       |                           |                           | RISO           | IS1000C                 |                         |        |                        |               | ×       |
|---------------|--------------------------------|-----------------------|---------------------------|---------------------------|----------------|-------------------------|-------------------------|--------|------------------------|---------------|---------|
| RIP           | <b>F</b>                       |                       | <b>200</b>                |                           |                |                         |                         | 5      | <b>F</b>               |               |         |
| Generale      | Configurazione<br>collegamento | Impostazioni<br>IPSec | Amministrazione<br>utente | Impostazioni di<br>lavoro | RIP della rete | Regolazioni di<br>Tempo | Impostazioni<br>monitor | Backup | Impostazioni<br>SNMPv3 | Backup di HDD |         |
| Backup di     | Backup di HDD                  |                       |                           |                           |                |                         |                         |        |                        |               |         |
|               |                                | Backup                | più recente               |                           | Ripristir      | io più recente          |                         |        |                        |               |         |
| Data / Ora    |                                | 10.11.2               | 014 05:00:53              |                           | 24.10.2        | 014 17:51:14            |                         |        |                        |               |         |
| Commento      |                                | Mainter               | nance 2014_11             |                           | Mainten        | ance 2014_10            |                         |        |                        |               |         |
| Risultato     |                                | Ok                    |                           |                           | Ok             |                         |                         |        |                        |               |         |
| Backup F      | tipristina Elimi               | na                    |                           |                           |                |                         |                         |        |                        |               |         |
| Spazio utiliz | zato sul RIP-HDD               | 26.69                 | 3B                        |                           |                |                         |                         |        |                        |               |         |
| Spazio liber  | o su USB-HDD                   | 394.74                | GB                        |                           |                |                         |                         |        |                        |               |         |
| Commento      |                                |                       |                           |                           |                |                         |                         |        |                        |               |         |
| Azione dopo   | il backup                      | Ria                   | wia                       |                           | 🔘 Spei         | gnere                   |                         |        |                        |               |         |
| Ripristino I  | oackup di disco r              | igido                 |                           |                           |                |                         |                         |        |                        |               |         |
| Data ( Ora    | Comr                           | nento                 |                           |                           | Dimensione     | Risultato               |                         |        |                        |               |         |
| 13.01.2014 0  | 5:16:26 Mainte                 | enance 2014           | 01                        |                           | 23.49 GB       | Ok                      |                         |        |                        |               | •       |
| 10.02.2014 0  | 5:25:41 Mainte                 | enance 2014_          | 02                        | :                         | 23.53 GB       | Ok                      |                         |        |                        |               | E       |
| 10.03.2014 0  | 5:13:25 Mainte                 | enance 2014_          | _03                       | :                         | 23.48 GB       | Ok                      |                         |        |                        |               |         |
| 14.04.2014 0  | 5:06:17 Mainte                 | enance 2014_          | .04                       | :                         | 23.55 GB       | Ok                      |                         |        |                        |               |         |
| 12.05.2014 0  | 5:09:25 Mainte                 | enance 2014_          | .05                       | :                         | 23.51 GB       | Ok                      |                         |        |                        |               |         |
| 27.10.2014.4  | 4-ER-00 Maint                  | nonco 2014            | 00                        |                           | 00 60 OD       | Ok.                     |                         |        |                        |               | *       |
|               |                                |                       |                           |                           |                |                         |                         | Ok     | A                      | oplica        | Annulla |

- 4) Selezionare il comportamento del RIP una volta che il ripristino ha completato l'[Azione dopo il backup]. (Predefinito: Riavvia)
  - [Riavvia]: Riavvia il RIP. Una volta stampate le informazioni, quali la conferma di riuscita/fallimento del ripristino, si avvia il normale funzionamento.
  - [Spegnere]: Spegne il RIP. Quando il RIP viene nuovamente acceso, vengono stampate automaticamente le informazioni quali la conferma di riuscita/fallimento del ripristino.

|                 |                                |                             |                           |                           | RISO                 | IS1000C                 |                         |        |                        |               | ×       |
|-----------------|--------------------------------|-----------------------------|---------------------------|---------------------------|----------------------|-------------------------|-------------------------|--------|------------------------|---------------|---------|
|                 |                                |                             |                           |                           | E                    |                         |                         | 5      | -                      |               |         |
| Generale        | Configurazione<br>collegamento | Impostazioni<br>IPSec       | Amministrazione<br>utente | Impostazioni di<br>Iavoro | RIP della rete       | Regolazioni di<br>Tempo | Impostazioni<br>monitor | Backup | Impostazioni<br>SNMPv3 | Backup di HDD |         |
| Backup di H     | IDD                            |                             |                           |                           |                      |                         |                         |        |                        |               |         |
|                 |                                | Backup                      | più recente               |                           | Ripristir            | io più recente          |                         |        |                        |               |         |
| Data / Ora      |                                | 10.11.2                     | 014 05:00:53              |                           | 24.10.2              | 014 17:51:14            |                         |        |                        |               |         |
| Commento        |                                | Mainter                     | nance 2014_11             |                           | Mainten              | ance 2014_10            |                         |        |                        |               |         |
| Risultato       |                                | Ok                          |                           |                           | Ok                   |                         |                         |        |                        |               |         |
| Backup Ri       | pristina Elim                  | ina                         |                           |                           |                      |                         |                         |        |                        |               |         |
| Spazio utilizza | ato sul RIP-HDE                | 26.69                       | €B                        |                           |                      |                         |                         |        |                        |               |         |
| Spazio libero   | su USB-HDD                     | 394.74                      | GB                        |                           |                      |                         |                         |        |                        |               |         |
| Commento        |                                |                             |                           |                           |                      |                         |                         |        |                        |               |         |
| Azione dopo i   | il backup                      | Ria                         | wia                       |                           | 🔘 Spei               | gnere                   |                         |        |                        |               |         |
| Ripristino ba   | ackup di disco r               | igido                       |                           |                           |                      |                         |                         |        |                        |               |         |
| Data 40aa       | <b></b>                        |                             |                           |                           |                      | Discussion              |                         |        |                        |               |         |
| Data J Ura      | Comr                           | nento                       | 04                        |                           | Dimensione           | Risultato               |                         |        |                        |               |         |
| 10.02.2014.05   | :10.20 Maint                   | enance 2014_                | 01                        | •                         | 23.49 00<br>23.63 GB | OK                      |                         |        |                        |               | -       |
| 10.03.2014 05   | i:13:25 Mainte                 | enance 2014_<br>enance 2014 | 03                        |                           | 23.48 GB             | Ok                      |                         |        |                        |               | -       |
| 14.04.2014 05   | :06:17 Maint                   | enance 2014_                | 04                        |                           | 23.55 GB             | Ok                      |                         |        |                        |               |         |
| 12.05.2014 05   | i:09:25 Maint                  | enance 2014_                | .05                       | :                         | 23.51 GB             | Ok                      |                         |        |                        |               |         |
| 27.40.204.4.44  | LER-00 Maint                   | nonco 2014                  | 00                        |                           | 00.60.0D             | <u>Ok</u>               |                         |        |                        |               | *       |
|                 |                                |                             |                           |                           |                      |                         |                         | Ok     | A                      | oplica        | Annulla |

5) Fare clic su [Ripristino backup di disco rigido]. Viene visualizzata una schermata di conferma.

6) Fare clic sul pulsante [Sì].

| Sei sicuro di voler ripristinare un backup di HDD? |  |
|----------------------------------------------------|--|
|                                                    |  |
|                                                    |  |
|                                                    |  |
|                                                    |  |
| Si No                                              |  |

Ha inizio il ripristino e la luce DATA del RIP lampeggia.

Una volta terminato il ripristino, il RIP esegue l'operazione indicata in [Azione dopo il backup].

#### Importante:

- Se si verificano dei problemi e il ripristino non va a buon fine\*, i dati sul disco rigido del RIP vengono eliminati.
  - \* Se il disco rigido esterno viene disconnesso oppure viene a mancare l'elettricità a causa di fulmini, blackout, incidenti, ecc., il ripristino potrebbe non andare a buon fine.
- Se il RIP si riavvia dopo un ripristino non riuscito, effettuare nuovamente il ripristino.
   Se il RIP non si riavvia dopo un ripristino non riuscito, contattare il proprio concessionario (o responsabile dell'assistenza autorizzato).

#### Nota:

 La velocità a cui lampeggia la luce DATA cambia in base al progresso del ripristino. Con il progresso del ripristino, la velocità aumenta.

#### Elimina i dati di backup [Elimina]

- 1) Collegare il disco rigido esterno al connettore USB del RIP.
- 2) Fare clic sulla scheda [Elimina].
- 3) Nell'elenco dei dati di backup, fare clic sui dati di backup da eliminare.

#### Nota:

• Si può selezionare solo un file di dati di backup.

|               |                                |                       |                           |                           | RISO           | IS1000C                 |                         |        |                        |               | ×        |
|---------------|--------------------------------|-----------------------|---------------------------|---------------------------|----------------|-------------------------|-------------------------|--------|------------------------|---------------|----------|
|               | 7                              |                       |                           |                           |                |                         |                         | 5      | <b>F</b>               |               |          |
| Generale      | Configurazione<br>collegamento | Impostazioni<br>IPSec | Amministrazione<br>utente | Impostazioni di<br>Iavoro | RIP della rete | Regolazioni di<br>Tempo | Impostazioni<br>monitor | Backup | Impostazioni<br>SNMPv3 | Backup di HDD |          |
| Backup di     | HDD                            |                       |                           |                           |                |                         |                         |        |                        |               |          |
|               |                                | Backup                | ) più recente             |                           | Ripristir      | no più recente          |                         |        |                        |               |          |
| Data / Ora    |                                | 10.11.2               | 014 05:00:53              |                           | 24.10.20       | 014 17:51:14            |                         |        |                        |               |          |
| Commento      |                                | Mainter               | nance 2014_11             |                           | Mainten        | ance 2014_10            |                         |        |                        |               |          |
| Risultato     |                                | Ok                    |                           |                           | Ok             |                         |                         |        |                        |               |          |
| Backup F      | Ripristina Elim                | ina                   |                           |                           |                |                         |                         |        |                        |               |          |
| Spazio utiliz | zzato sul RIP-HDI              | D 26.69               | 3B                        |                           |                |                         |                         |        |                        |               |          |
| Spazio liber  | ro su USB-HDD                  | 394.74                | GB                        |                           |                |                         |                         |        |                        |               |          |
| Commento      |                                | Mainter               | nance 2014_01             |                           |                |                         |                         |        |                        |               |          |
| Elimina ba    | ackup del disco r              | igido                 |                           |                           |                |                         |                         |        |                        |               |          |
|               |                                |                       |                           |                           |                |                         |                         |        |                        |               |          |
|               |                                |                       |                           |                           |                |                         |                         |        |                        |               |          |
| Data / Ora    | Comi                           | mento                 |                           | [                         | Dimensione     | Risultato               |                         |        |                        |               |          |
| 13.01.2014 0  | 05:16:26 Maint                 | enance 2014_          | .01                       | 2                         | 3.49 GB        | Ok                      |                         |        |                        |               | <u>^</u> |
| 10.02.2014 0  | 05:25:41 Maint                 | enance 2014_          | .02                       | 1                         | 3.53 GB        | Ok                      |                         |        |                        |               | =        |
| 10.03.2014 0  | 05:13:25 Maint                 | enance 2014_          | .03                       | 1                         | 3.48 GB        | Ok                      |                         |        |                        |               |          |
| 14.04.2014 0  | 05:06:17 Maint                 | enance 2014_          | .04                       | 2                         | 3.55 GB        | Ok                      |                         |        |                        |               |          |
| 12.05.2014 0  | 05:09:25 Maint                 | enance 2014_          | .05                       | 2                         | 3.51 GB        | Ok                      |                         |        |                        |               | +        |
| 1.27.10.2014  | 11-56-00 Moint                 | 000000 2014           | 06                        |                           | 13.53.00       | 04                      |                         | Ok     | A                      | oplica        | Annulla  |

Fare clic sul pulsante **[Elimina backup del disco rigido]**. I dati di backup selezionati vengono eliminati.

## Impostazioni per la personalizzazione

I moduli usati di frequente, i formati definiti dall'utente, areaas de codici a barre e le impostazioni PCL possono essere registrate anticipatamente sul controller di stampa.

È possibile visualizzare la scheda delle impostazioni per la personalizzazione spostando il cursore del mouse sulla voce del menu **[RIP]** quindi **[Preferenze personalizzate...]** nel successivo sottomenu.

|                                                            | RISO IS1000C                              |    |         | ×       |
|------------------------------------------------------------|-------------------------------------------|----|---------|---------|
| Moduli utente Dimens. pagina Trasfor<br>det. dall'utente V | PCC et action of the et action of a barre |    |         |         |
| Moduli utente                                              |                                           |    |         |         |
| Modulo utente 1                                            | Nessun modulo                             | ~  |         |         |
| Modulo utente 2                                            | Nessun modulo                             | ~  |         |         |
| Modulo utente 3                                            | Nessun modulo                             | ~  |         |         |
| Modulo utente 4                                            | Nessun modulo                             | ~  |         |         |
| Modulo utente 5                                            | Nessun modulo                             | ~  |         |         |
| Modulo utente 6                                            | Nessun modulo                             | ~  |         |         |
| Modulo utente 7                                            | Nessun modulo                             | ~  |         |         |
| Modulo utente 8                                            | Nessun modulo                             | ~  |         |         |
| Modulo utente 9                                            | Nessun modulo                             | ~  |         |         |
| Modulo utente 10                                           | Nessun modulo                             | ~  |         |         |
|                                                            |                                           |    |         |         |
|                                                            |                                           |    |         |         |
|                                                            |                                           |    |         |         |
|                                                            |                                           |    |         |         |
|                                                            |                                           | Ok | Applica | Annulla |

Facendo clic sulle icone poste nella parte superiore della scheda, si accede alle relative impostazioni.

**[Ok]**: Fare clic per salvare i cambiamenti delle impostazioni e completare le modifiche. **[Applica]**: Fare clic per salvare i cambiamenti delle impostazioni e continuare le modifiche. **[Cancella]**: Fare clic per annullare i cambiamenti e concludere la modifica.

## Moduli personalizzati

Registra i moduli usati più di frequente.

I moduli personalizzati registrati qui vengono visualizzati nell'elenco a discesa - [Modulo 1 (tutte le pagine o fronte)],

[Modulo 2 (retro)], [Anteponi lavoro]e [Posponi] - nella scheda [Moduli] del menu [Dettagli lavoro] o del driver stampante.

"Scheda [Moduli]" @ p. 41

|                                    | RISO IS1000C                | ×               |
|------------------------------------|-----------------------------|-----------------|
| Moduli utente Dimens pagina Trasfo | mazione di Atee di codigi a |                 |
| def. dall'utente                   | assoi barre                 |                 |
| Moduli utente                      |                             |                 |
| Modulo utente 1                    | Nessun modulo               |                 |
| Modulo utente 2                    | Nessun modulo               |                 |
| Modulo utente 3                    | Nessun modulo               |                 |
| Modulo utente 4                    | Nessun modulo               |                 |
| Modulo utente 5                    | Nessun modulo               |                 |
| Modulo utente 6                    | Nessun modulo               |                 |
| Modulo utente 7                    | Nessun modulo               |                 |
| Modulo utente 8                    | Nessun modulo               |                 |
| Modulo utente 9                    | Nessun modulo               |                 |
| Modulo utente 10                   | Nessun modulo               |                 |
|                                    |                             |                 |
|                                    |                             |                 |
|                                    |                             |                 |
|                                    |                             |                 |
|                                    | Ok                          | Applica Annulla |

#### Impostazioni

- Modulo utente 1 99
  - I lavori in archivio salvati nel controller di stampa vengono posizionati nei moduli utente.

#### Impostazione dei moduli utente

Nel menu a discesa del modulo utente che si desidera impostare, selezionare il nome del lavoro da posizionare.

#### Nota:

• I dati da utilizzare nei moduli utente devono essere stati precedentemente salvati. @ p. 17

| Moduli utente                      |                                                     |   |
|------------------------------------|-----------------------------------------------------|---|
| Modulo utente 1                    | Nessun modulo                                       | * |
| Modulo utente 2<br>Modulo utente 3 | Nessun modulo<br>document002.pdf<br>document001.pdf |   |
| Modulo utente 4                    | Nessun modulo                                       | * |
| Modulo utente 5                    | Nessun modulo                                       | ~ |
| Modulo utente 6                    | Nessun modulo                                       | * |

### Formati carta personalizzati

Registra i formati di carta irregolari.

I formati della carta registrati qui vengono visualizzati nel menu a discesa [Formato di uscita] all'interno della scheda [Disposizione] del menu [Dettagli lavoro] odel driver stampante.

"Scheda [Disposizione]" @ p. 34

|                                   |                                           | RISO IS      | 51000C   | :  |         | 5       |
|-----------------------------------|-------------------------------------------|--------------|----------|----|---------|---------|
| foduli utente Dimens. pagina Tras | formazione di Aree di coo<br>vassoi barre | ici a        |          |    |         |         |
| Dimens. pagina def. dall'ut       | tente                                     |              |          |    |         |         |
| Nome                              | Larghezza<br>(mm)                         | Altezza (mm) |          |    |         |         |
| Custom1                           | 0.0                                       | 0.0          | <b>^</b> |    |         |         |
| Custom2                           | 0.0                                       | 0.0          | E        |    |         |         |
| Custom3                           | 0.0                                       | 0.0          |          |    |         |         |
| Custom4                           | 0.0                                       | 0.0          |          |    |         |         |
| Custom5                           | 0.0                                       | 0.0          |          |    |         |         |
| Custom6                           | 0.0                                       | 0.0          |          |    |         |         |
| Custom7                           | 0.0                                       | 0.0          |          |    |         |         |
| Custom8                           | 0.0                                       | 0.0          |          |    |         |         |
| Custom9                           | 0.0                                       | 0.0          |          |    |         |         |
| Custom10                          | 0.0                                       | 0.0          |          |    |         |         |
| Custom11                          | 0.0                                       | 0.0          |          |    |         |         |
| Custom12                          | 0.0                                       | 0.0          |          |    |         |         |
| Custom13                          | 0.0                                       | 0.0          |          |    |         |         |
| Custom14                          | 0.0                                       | 0.0          |          |    |         |         |
| Custom15                          | 0.0                                       | 0.0          | -        | Ok | Applica | Annulla |

#### Impostazioni

• Personalizzato 1 – 99

Registra la[Larghezza in mm] o la [Larghezza in pollici] e l'[Altezza in mm] o l'[Altezza in pollici] dei tipi di carta.

#### Impostazione dei formati carta personalizzati (formati definiti dall'utente)

Inserire un valore numerico (mm o pollici) nel campo [Larghezza in mm] or [Larghezza in pollici] e nel campo[Altezza in mm] ol'[Altezza in pollici] sulla destra del nome della carta.

#### Nota:

- Impostare i formati carta personalizzati tra i formati utilizzabili dalla stampante. Per maggiori dettagli, vedi il "Manuale della stampante".
- I diversi formati variano a seconda del modello del finitore opzionale collegato. Per maggiori dettagli, vedi il "Manuale della stampante".

## Mappatura vassoio PCL

Imposta la destinazione dei vassoi da utilizzare durante l'elaborazione dei lavori PCL.

|                          | RISO IS1000C                 |    |         | ×       |
|--------------------------|------------------------------|----|---------|---------|
|                          |                              |    |         |         |
| def. dall'utente vassoi  | barre                        |    |         |         |
| Trasformazione di vassoi |                              |    |         |         |
|                          | Numero dei vassoi nel lavoro |    |         |         |
| Vassoio standard         | 4                            |    |         |         |
| Vassoio 1                | 1                            |    |         |         |
| Vassoio 2                | 2                            |    |         |         |
| Vassoio 3                | 3                            |    |         |         |
|                          |                              |    |         |         |
|                          |                              |    |         |         |
|                          |                              |    |         |         |
|                          |                              |    |         |         |
|                          |                              |    |         |         |
|                          |                              |    |         |         |
|                          |                              |    |         |         |
|                          |                              |    |         |         |
|                          |                              |    |         |         |
|                          |                              |    |         |         |
|                          |                              |    |         |         |
|                          |                              | Ok | Applica | Annulla |

#### Azioni

Assegna il numero del vassoio specificato nel lavoro PCL ad un vassoio della stampante.

#### Impostazione dei vassoi per un lavoro PCL

Inserire i numeri dei vassoi nel lavoro PCL come vassoi della stampante: [Vassoio standard], Vassoio 1], [Vassoio 2] e [Vassoio 3].

Nota:

- Quando si inseriscono più numeri di vassoio nel campo [Numero di vassoi nel lavoro PCL], separare il numero con delle virgole (,).
- Quando un Vassoio alimentazione carta grande volumi è collegato, **[Vassoio alimentazione carta** grande volumi] viene visualizzato.

## Area di codici a barre

Qui è possibile verificare le operazioni come la registrazione o l'eliminazione di file di definizione delle aree di codici a barre (file CSV) e le immagini dell'area del codice a barre registrata.

L'area di stampa del codice a barre può essere impostata installando la "Definizione area codice a barre" del driver stampante ComColor (9150 / 9110 / 7150 / 7110 / 3150 / 3110) in dotatazione. Per maggiori dettagli su come utilizzare l'applicazione, fare riferimento a "Utilizzare l'applicazione per la definizione dell'area del codice a barre" all'interno della "Guida base" della stampante.

|          | Moduli utente Dimens, pagina<br>def. dall'utente | RISO IS1000C                                              |   |
|----------|--------------------------------------------------|-----------------------------------------------------------|---|
| 0        | - File di definizione per l                      | I'Area di codici a barre         I'Area di codici a barre | 6 |
| 2        | Rinominare                                       | 1/1<br>Boging:                                            |   |
| 3        | Elimina                                          | Pagina.<br>Dimensioni pagina:                             |   |
| <b>4</b> | Scaricare                                        |                                                           |   |
| 6        | Caricare                                         | Ok Applica Annulla                                        |   |

#### Impostazioni

#### 1) File di definizione per l'Area di codici a barre

Presenta una lista dei file di definizione delle aree di codici a barre registrate (file CSV). I nomi dei file qui visualizzati appariranno nella schermata [Dettagli job] o nel menu a discesa del [Definizione per l'area di codici a barre] nella scheda [Immagine] del driver della stampante.

Per i dettagli, vedere la schermata [Immagine], @ p. 40.

#### 2) Rinominare

Modifica il nome del file di definizione per l'area del codice a barre (file CSV).

#### 3) Elimina

Elimina un file di definizione dell'area del codice a barre (file CSV).

#### 4) Scaricare

Scarica un file di definizione dell'area del codice a barre (file CSV) sul computer.

#### 5) Caricare

Carica un file di definizione dell'area del codice a barre (file CSV) dal computer.

#### 6) Anteprima

Visualizza l'immagine della posizione del codice a barre del file selezionato dalla lista dei file di definizione dell'area del codice a barre.

#### Eliminazione di un file di definizione per l'area di codici a barre (file CSV) [Elimina]

Seleziona il file che desideri eliminare dalla lista dei file di definizione per l'area di codici a barre e fai clic su **[Elimina]**.

# Scaricare un file di definizione per l'area di definizione di codici a barre (file CSV) sul computer [Scaricare]

Seleziona il file che desideri scaricare sul computer dalla lista dei file di definizione dell'area del codice a barre e fai clic su **[Scaricare]**. Inserisci la cartella di destinazione e il nome del file, quindi salva il file.

# Caricamento un file di definizione dell'area del codice a barre (file CSV) dal computer [Caricare]

Fai clic **[Caricare]** e indica il file di definizione per 'area di codici a barre (CSV file) che si desidera caricare sul controller. Il file di definizione dell'area caricato è presente nell'elenco **[File di definizione per l'Area di codici a barre]**.

#### Creare un file di definizione dell'area del codice a barre (file CSV).

- 1) Impostare [Destinazione] su [Crea dati di stampa] all'interno della schermata [Workflow] del driver stampante.
- Per i dettagli, fare riferimento al manuale separato "Manuale driver stampante" (@p. 78).
- 2) Nell'elenco [Lavori finiti] della console, indicare il lavoro esportato nel passaggio 1 e fare clic su [Scarica...].

Viene creato un file PRN nella destinazione specificata.

**3)** Avviare l'applicazione di definizione dell'area del codice a barre e aprire il file PRN salvato nel passaggio 2.

Per maggiori dettagli sui passaggi necessari per il funzionamento, fare riferimento a "Utilizzare l'applicazione per la definizione dell'area del codice a barre" all'interno della "Guida base" della stampante.

- 4) Indicare le aree dei codici a barre
- 5) Esportare il file di definizione dell'area del codice a barre in formato CSV.
- 6) Registrare il file di definizione dell'area del codice a barre esportato nel passaggio 5.

## Calibrazione del colore

Le informazioni sulla calibratura del colore possono essere esportate o importate dal computer.

È possibile visualizzare la scheda [Calibrazione del colore] spostando il cursore sul menu [RIP] e facendo clic su [Calibrazione del colore] all'interno del successivo sottomenu.

|                                             | ×      |
|---------------------------------------------|--------|
| Calibrazione Amministrazione                |        |
| del colore profilo                          |        |
| Calibrazione del colore                     |        |
| Attuale Curva di trasferimento              |        |
|                                             |        |
|                                             |        |
|                                             |        |
|                                             |        |
|                                             |        |
|                                             |        |
|                                             |        |
|                                             |        |
| Importare calibratura Esportare calibratura | Chiudi |

#### Esportazione delle informazioni di calibratura del colore sul computer [Esportare calibratura]

Fare clic sul pulsante **[Esportare calibratura]**, indicare la cartella di destinazione e il nome del file, quindi salvare.

Il file viene salvato in formato testo (estensione .txt).

#### Importazione delle informazioni sulla calibratura del colore dal computer [Importare calibratura]

Specificare il file contenente le informazioni sulla calibratura del colore che si desidera importare (estensione .txt) e fare clic sul pulsante **[Importare calibratura]** per eseguire l'importazione sul controller di stampa.

#### Nota:

• Le informazioni esistenti sulla calibratura del colore veranno sovrascritte con le informazioni importate. Una volta terminato, fare clic su 🗵 per chiudere la scheda.

## Amministrazione profilo

I profili utilizzati nelle impostazioni di gestione del colore possono essere aggiunti / eliminati. Per le impostazioni di gestione del colore, vedi la "Scheda [Colore]" @ p. 45 È possibile visualizzare la scheda [Amministrazione profilo] spostando il cursore del mouse sul menu [RIP] e facendo clic su [Amministrazione profilo] nel seguente sottomenu.

| Amministrazione profilo 🛛 🗙                                                                                                    |                              |  |  |  |  |  |
|----------------------------------------------------------------------------------------------------|------------------------------|--|--|--|--|--|
| Calibrazione del Amministrazione<br>colore profilo                                                                                                    |                              |  |  |  |  |  |
| Amministrazione profilo                                                                                                    |                              |  |  |  |  |  |
| Profili dell'input di RGB                                                                                                    | Profili Devicel ink          |  |  |  |  |  |
| Adobe RGB (1998)<br>Apple RGB<br>CIE RGB<br>ColorMatch RGB<br>ECI-RGB<br>Trinitron Monitor G22 D93<br>Wide Gamut RGB<br>DC Series Digital Camera - KODAK<br>matrixsrgb<br>sRGB IEC61966-2.1                                                                                                    | Cancellare                   |  |  |  |  |  |
| Profili dell'input di CMYK                                                                                                    | Profili dell' output di CMYK |  |  |  |  |  |
| Euroscale Coated v2<br>Euroscale Uncoated v2<br>ISO Coated sb<br>Japan Color 2001 Coated<br>Japan Color 2001 Uncoated<br>Japan Standard v2<br>Japan Web Coated (Ad)<br>Photoshop 4 Default CMYK<br>U.S. Sheetfed Coated v2<br>U.S. Sheetfed Uncoated v2<br>U.S. Sheetfed Uncoated v2<br>U.S. S | Cancellare                   |  |  |  |  |  |
| Trasferire profilo                                                                                                    | Chiudi                       |  |  |  |  |  |

#### Eliminazione dei profili [Cancellare]

Selezionare il nome del profilo da cancelare dall'elenco dei profili, quindi fare clic sul pulsante [Cancellare].

Nota:

• Non è possibile cancellare i profili pre-installati.

## Caricamento dei profili [Trasferire profilo...]

**1** Fare clic sul pulsante [Trasferire profilo...].

| Amministrazione profilo 🗙                                                                                                    |            |                              |            |  |  |
|----------------------------------------------------------------------------------------------------|------------|------------------------------|------------|--|--|
| Calibrazione del Amministrazione<br>profilo                                                                                                    |            |                              |            |  |  |
| Amministrazione profilo                                                                                                    |            |                              |            |  |  |
| Profili dell'input di RGB                                                                                                    |            | Profili DeviceLink           |            |  |  |
| Adobe RGB (1998)<br>Apple RGB<br>CEIE RGB<br>ColorMatch RGB<br>ECI-RGB<br>Trinitron Monitor G22 D93<br>Wide Gamut RGB<br>DC Series Digital Camera - KODAK<br>matrixsrgb<br>sRGB IEC61966-2.1                                                                                        | Cancellare |                              | Cancellare |  |  |
| Profili dell'input di CMYK                                                                                                    |            | Profili dell' output di CMYK |            |  |  |
| Euroscale Coated v2<br>Euroscale Uncoated v2<br>ISO Coated sb<br>Japan Color 2001 Coated<br>Japan Standard v2<br>Japan Web Coated (Ad)<br>Photoshop 4 Default CMYK<br>Photoshop 5 Default CMYK<br>U.S. Sheetfed Coated v2<br>U.S. Sheetfed Uncoated v2<br>U.S. Sheetfed Uncoated v2 | Cancellare |                              | Cancellare |  |  |
| Trasferire profilo                                                                                                    |            |                              | Chiud      |  |  |

2 3

## Indicare il profilo da importare. (L'estensione è .icc.)

### Fare clic sul pulsante [Apri].

Viene visualizzata la seguente scheda.

| 🦪 💽                                                |         |  |
|----------------------------------------------------|---------|--|
| Calibrazione Amministrazione<br>del colore profilo |         |  |
| Amministrazione profilo                            |         |  |
| AdobeRGB1998.icc                                   |         |  |
| Usare come profili Input RGB: 🛛 🔿                  |         |  |
| Usare come profilo Input CMYK: 💿                   |         |  |
| Usare come profilo Output CMYK: 🔘                  |         |  |
| Usa come profilo DeviceLink 🛛 🔿                    |         |  |
| Importare profilo ICC                              | Annulla |  |

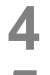

### Selezionare l'uso del profilo.

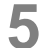

#### Fare clic sul pulsante [Importare profilo ICC].

Il profilo viene importato nel controller di stampa e il nome del profilo viene aggiunto all'elenco dei profili.

6 Una volta completata l'operazione, premere ⊠ per chiudere la scheda.

## **Gestione caratteri**

Viene visualizzato l'elenco dei caratteri installati sul controller.

È possibile installare o eliminare altri caratteri.

È possibile visualizzare la scheda [Gestione caratteri] spostando il cursore del mouse sul menu [RIP] e facendo clic su [Gestione caratteri] nel successivo sottomenu.

| Gestione caratteri                                                                                                    | ×      |
|----------------------------------------------------------------------------------------------------|--------|
| l caratteri installate: 139                                                                                                    |        |
| AdobeSansMM<br>AdobeSerifMM<br>AlbertusMT-Italic<br>AlbertusMT-Light<br>AntiqueOlive-Bold<br>AntiqueOlive-Compact<br>AntiqueOlive-Italic<br>AntiqueOlive-Roman<br>Apple-Chancerv | - III  |
| Arjal-BoldTtalicMT<br>Arial-BoldTtalicMT<br>Arial-ItalicMT<br>ArialMT<br>AvantGarde-Book<br>AvantGarde-Demi<br>AvantGarde-Demi<br>AvantGarde-DemiOblique<br>Bodoni               |        |
| Scarica i caratteri                                                                                                    | Ŧ      |
| Stoglia Scaricare Cancellare                                                                                                    | Chiudi |

#### Scaricamento caratteri [Scaricare]

Fare clic sul pulsante **[Sfoglia]** e selezionare i caratteri da scaricare.

Fare clic sul pulsante [Scaricare] per scaricare.

#### Nota:

- I nomi dei caratteri scaricati vengono aggiunti all'elenco dei caratteri installati. Una volta completata l'installazione, fare clic sul pulsante [Chiudi] per chiudere la scheda.
- Per scaricare più caratteri, selezionare più file immagini carattere compressi in formato zip e fare clic su [Scaricare].

#### Eliminazione caratteri [Cancellare]

Selezionare il carattere che si desidera eliminare dall'elenco dei caratteri installati e fare clic sul pulsante **[Cancellare]**.

#### Nota:

• I nomi dei caratteri recentemente installati vengono visualizzati in nero. I caratteri visualizzati in grigio sono quelli impostati in fabbrica. Questi caratteri non possono essere eliminati.

## Rapporti

Visualizza dati come le informazioni sull'elaborazione (evento) del controller di stampa e informazioni sull'elaborazione del lavoro. É inoltre possibile selezionare le impostazioni per gli eventi.

La scheda Rapporti può essere visualizzata spostando il cursore del mouse sul menu **[RIP]** e facendo clic su **[Rapporti]** ne successivo sottomenu.

|                                                |                                     | Rappo          | rti              |    |         | ×       |
|------------------------------------------------|-------------------------------------|----------------|------------------|----|---------|---------|
|                                                |                                     |                |                  |    |         |         |
| Impostazioni per Protocollo<br>il protocollo c | Rapporta<br>ontabilità              |                |                  |    |         |         |
| Impostazioni per il protocoli                  | 0                                   |                |                  |    |         |         |
|                                                |                                     | -              |                  |    |         |         |
| Indirizzo e-mail per la notifica               |                                     |                |                  |    |         |         |
| Non duplicare entro minuti                     | 10                                  |                |                  |    |         |         |
| Informazioni                                   | Protocollo                          |                | •                |    |         |         |
| Avvertimento consumabili                       | Protocollo                          |                | -                |    |         |         |
| Avvertimento                                   | Protocollo                          |                | •                |    |         |         |
| Errore Consumabili                             | Protocollo                          |                | -                |    |         |         |
| Errore                                         | Protocollo                          |                | •                |    |         |         |
| Errore Fatale                                  | Protocollo                          |                | -                |    |         |         |
| Informazioni lavori                            | Disattivo                           |                | •                |    |         |         |
| Cancellazione di eventi di sistema             |                                     |                |                  |    |         |         |
| Tipo                                           | automaticamente                     | 🔘 Manualmente  |                  |    |         |         |
| Quando                                         | 🔘 secondo età                       | Secondo giorni | 🔘 Secondo quanti | tà |         |         |
| Valore                                         | 3                                   |                |                  |    |         |         |
| Auto cancellazione log di contabili            | à                                   |                |                  |    |         |         |
| Tipo                                           | <ul> <li>automaticamente</li> </ul> | 🔘 Manualmente  |                  |    |         |         |
| Quando                                         | 💿 secondo età                       | Secondo giorni | 💿 Secondo quanti | tà |         |         |
| Valore                                         | 33                                  |                |                  |    |         |         |
| L                                              |                                     |                |                  |    |         |         |
|                                                |                                     |                |                  |    |         |         |
|                                                |                                     |                |                  |    |         |         |
|                                                |                                     |                |                  |    |         |         |
|                                                |                                     |                |                  | Ok | Applica | Annulla |

Facendo clic sulle icone nella parte superiore della scheda, è possibile passare alla corrispondente scheda di impostazione.

[Ok]: Fare clic per salvare i cambiamenti delle impostazioni e completare le modifiche.

[Applica]: Fare clic per salvare i cambiamenti delle impostazioni e continuare le modifiche.

[Annulla]: Fare clic per annullare i cambiamenti delle impostazioni e completare le modifiche.

### Impostazioni del registro

In questa scheda si selezionano le impostazioni per gli eventi del controller di stampa.

|            |                                                      |                         | Rappo          | orti        |         |         | ×       |
|------------|------------------------------------------------------|-------------------------|----------------|-------------|---------|---------|---------|
|            |                                                      |                         |                |             |         |         |         |
|            | Impostazioni per Protocollo<br>il protocollo         | Rapporta<br>contabilità |                |             |         |         |         |
|            | Impostazioni per il protoco                          | 10                      |                |             |         |         |         |
| -          |                                                      |                         |                |             |         |         |         |
| (1)<br>(1) | <ul> <li>Indirizzo e-mail per la notifica</li> </ul> |                         |                |             |         |         |         |
| 2          | <ul> <li>Non duplicare entro minuti</li> </ul>       | 10                      |                |             |         |         |         |
| П          | Informazioni                                         | Protocollo              |                | •           |         |         |         |
|            | Avvertimento consumabili                             | Protocollo              |                |             |         |         |         |
|            | Avvertimento                                         | Protocollo              |                |             |         |         |         |
| 3          | Errore Consumabili                                   | Protocollo              |                | •           |         |         |         |
| ~          | Errore                                               | Protocollo              |                |             |         |         |         |
|            | Errore Fatale                                        | Protocollo              |                | •           |         |         |         |
|            | Informazioni lavori                                  | Disattivo               |                | •           |         |         |         |
| 4          | Cancellazione di eventi di sistem                    |                         |                |             |         |         |         |
| -          | Tipo                                                 | automaticamente         | 🔘 Manualmente  |             |         |         |         |
|            | Quando                                               | 💿 secondo età           | Secondo giorni | 💿 Secondo q | uantità |         |         |
|            | Valore                                               | 3                       |                |             |         |         |         |
| ൭          | Auto cancellazione log di contabil                   | tà                      |                |             |         |         |         |
| e i        | Tipo                                                 | automaticamente         | 🔘 Manualmente  |             |         |         |         |
|            | Quando                                               | 🔘 secondo età           | Secondo giorni | 🔘 Secondo q | uantità |         |         |
|            | Valore                                               | 33                      |                |             |         |         |         |
|            |                                                      |                         |                |             |         |         |         |
|            |                                                      |                         |                |             |         |         |         |
|            |                                                      |                         |                |             |         |         |         |
|            |                                                      |                         |                |             |         |         |         |
|            |                                                      |                         |                |             | OK      | Annlica | Annulla |
|            |                                                      |                         |                |             | OR      | ppnca   |         |

#### Impostazioni

#### 1) Indirizzo e-mail per la notifica

Inserire l'indirizzo e-mail a cui notificare le informazioni relative agli eventi del controller di stampa.

#### 2) Non duplicare entro... minuti

Con questa impostazione, se lo stesso evento si verifica nell'intervallo di tempo specificato, non viene inviata due volte la stessa notifica.

## 3) Metodo di notifica informazioni sull'evento (Il metodo può essere impostato in Basic al tipo di evento).

- Informazioni
- Avvertimento consumabili
- Avvertimento
- Errore Consumabili
- Errore
- Errore fatale
- Informazioni lavori
- 4) Cancellazione di eventi di sistema

Imposta il metodo e il tempo di cancellazione per le informazioni relative agli eventi archiviate nel controller di stampa.

#### 5) Auto cancellazione log di contabilità

Imposta il metodo e il tempo di cancellazione per le informazioni relative alla contabilità archiviate nel controller di stampa.

#### Impostazione della destinazione della notifica via e-mail [Notifica a indirizzo email]

Nel campo di input **[Notifica a indirizzo e-mail]**, inserire l'indirizzo e-mail a cui notificare le informazioni sugli eventi.

Se non viene utilizzato un indirizzo e-mail per la notifica, non è necessario riempire questo campo.

# Impedire la doppia notifica per lo stesso evento [Non inviare duplicati entro... minuti]

Inserire il numero (minuti) nel campo di input **[Non inviare duplicati entro... minuti]**. Se lo stesso evento si verifica nell'intervallo di tempo impostato, non ne verrà inviata la notifica.

Se lo stesso evento si ripete in un breve periodo di tempo, ad esempio nel caso in cui il coperchio della stampante venga frequentemente aperto e chiuso per rimuovere la carta inceppata, questa impostazione impedisce che vengano salvati e notificati eventi di contenuto identico.

• Il tempo può essere impostato tra 0 e 1440 minuti (il valore predefinito è 10 minuti).

#### Impostazione del metodo di notifica delle informazioni sugli eventi

Impostare il metodo di notifica in Basic al tipo di evento. Selezionare il metodo di notifica nella casella combinata di ciascun elemento.

• Tipo di evento

[Informazioni]: Informazioni relative all'avvio del controllore di stampa e l'inizio e la fine dell'elaborazione [Avvertimento materiali di consumo]: Quando la carta o l'inchiostro stanno per esaurirsi [Avvertimento]: Quando lo spazio sul disco rigido sta per esaurirsi [Errore materiali di consumo]: Quando la carta o l'inchiostro sono esauriti [Errore]: Quando lo spazio sul disco rigido è esaurito [Errore fatale]: Quando si verifica un grave errore di sistema [Informazioni di lavoro]: Informazioni relative all'elaborazione del lavoro

Metodo di notifica [Off]: L'evento non viene registrato. [Registra]: L'evento viene registrato.

**[Registra e notifica via e-mail]**: Registra l'evento e invia una notifica via e-mail all'indirizzo indicat. **[E-mail]**: Invia una notifica via e-mail all'indirizzo indicato.

#### Impostazione del metodo di cancellazione del registro degli eventi di sistema [Cancellazione automatica eventi di sistema]

Impostare la cancellazione automatica o manuale delle informazioni sugli eventi archiviate nel controller di stampa.

Se si seleziona [Automatica], impostare il tempo di cancellazione.

- Selezionare [Automatica] o [Manuale] in [Come] su [Cancellazione automatica eventi di sistema]. Se si seleziona [Automatica], continuare con il passaggio 2. Se si seleziona [Manuale], non sono necessarie altre impostazioni.
- 2) Selezionare l'unità di tempo per la cancellazione in [Quando].
   [In ore]: Quando il tempo indicato scade, le informazioni sugli eventi vengono automaticamente cancellate.
   [In giorni]: Quando il numero di giorni indicato scade, le informazioni sugli eventi vengono automaticamente cancellate.
   [Secondo quantità]: Quando il numero di informazioni sugli eventi archiviate supera il numero

indicato, i lavori vengono automaticamente cancellati in ordine cronologico a partire dal meno recente.Inserire il numero di riferimento nel campo di input [Valore].

L'orario della cancellazione automatica viene stabilito in Basic all'unità di tempo selezionata al passaggio 2.
# Impostare il metodo di cancellazione delle informazioni di contabilità [Cancellazione automatica registro contabilità]

Impostare la cancellazione automatica o manuale delle informazioni sulla contabilità archiviate nel controller di stampa.

Se si seleziona [Automatica], impostare il tempo di cancellazione.

1) Selezionare [Automatica] o [Manuale] in [Come] su [Cancellazione automatica registro contabilità].

Se si seleziona [Automatica], continuare con il passaggio 2. Se si seleziona [Manuale], non sono necessarie altre impostazioni.

2) Selezionare l'unità di tempo per la cancellazione in [Quando].
 [In ore]: Quando il tempo indicato scade, le informazioni sulla contabilità vengono automaticamente cancellate.
 [In giorni]: Quando il numero di giorni indicato scade, le informazioni sulla contabilità vengono

automaticamente cancellate. [Secondo quantità]: Quando il numero di informazioni sulla contabilità archiviate supera il numero

**[Secondo quantita]:** Quando il numero di informazioni sulla contabilità archiviate supera il numero indicato, le informazioni vengono automaticamente cancellate in ordine cronologico a partire delle meno recenti.

 Inserire il numero di riferimento nel campo di input [Valore]. L'orario della cancellazione automatica viene stabilito in Basic all'unità di tempo selezionata al passaggio 2.

# Controllo del registro degli eventi di sistema

È possibile controllare la storia degli eventi (vari tipi di elaborazione) avvenuti nel controller di stampa.

| Impostazioni per Protocollo          | Rapporta                                          |              |                       |  |
|--------------------------------------|---------------------------------------------------|--------------|-----------------------|--|
| il protocollo<br>Protocollo          | contabilità                                       |              |                       |  |
| Tempo                                | Tipo                                              | Gravità      | Particolari           |  |
| 28.01.2009 10:30:59                  | Awio del sistema                                  | Informazioni | RIP Down Minutes 6678 |  |
| 28.01.2009 10:31:42                  | DNS non trovato                                   | Errore       |                       |  |
| 8.01.2009 10:48:00                   | Spegnere                                          | Informazioni | Reboot                |  |
| 8.01.2009 10:49:15                   | Awio del sistema                                  | Informazioni | RIP_Down_Minutes 1    |  |
| 8.01.2009 10:49:59                   | DNS non trovato                                   | Errore       |                       |  |
| 8.01.2009 11:02:21                   | Spegnere                                          | Informazioni | Shutdown              |  |
| 8.01.2009 11:22:51                   | Awio del sistema                                  | Informazioni | RIP_Down_Minutes 20   |  |
| 8.01.2009 11:23:34                   | DNS non trovato                                   | Errore       |                       |  |
| 28.01.2009 16:43:17                  | Awio del sistema                                  | Informazioni | RIP_Down_Minutes 1    |  |
| 28.01.2009 16:43:30                  | II DNS non riconosce il nome/indirizzo<br>del RIP | Awertimento  |                       |  |
| 8.01.2009 17:57:30                   | Spegnere                                          | Informazioni | Shutdown              |  |
| 9.01.2009 08:46:17                   | Awio del sistema                                  | Informazioni | RIP_Down_Minutes 888  |  |
| 29.01.2009 08:46:30                  | II DNS non riconosce il nome/indirizzo<br>del RIP | Awertimento  |                       |  |
| 9.01.2009 17:59:45                   | Spegnere                                          | Informazioni | Shutdown              |  |
| 0.01.2009 09:30:20                   | Awio del sistema                                  | Informazioni | RIP_Down_Minutes 930  |  |
| 30.01.2009 09:30:33                  | II DNS non riconosce il nome/indirizzo<br>del RIP | Avvertimento |                       |  |
| Trasferimento del logfile<br>Scarica | e di eventi del sistema                           |              |                       |  |

Viene visualizzato un elenco di eventi fino al momento attuale.

- Elementi visualizzati: Ora, Tipo, Classe di evento, Dettagli
- Per salvare questo registro eventi, fare clic sul pulsante [Scarica] e specificare la cartella di destinazione e il nome del file da salvare. I dati vengono salvati in formato CSV.
- Facendo clic su un evento, viene visualizzato il pulsante [Rimuovi i conteggi più vecchi].

|                                         | L                  | ·            | L                               |        |
|-----------------------------------------|--------------------|--------------|---------------------------------|--------|
| 5.06.2008 09:27:07                      | Debug              | Informazioni | E20 endjob, but no SRQ received |        |
| 5.06.2008 09:27:36                      | Debug              | Informazioni | E20 endjob, but no SRQ received |        |
| 5.06.2008 09:27:52                      | Debug              | Informazioni | E20 endjob, but no SRQ received |        |
| 5.06.2008 14:53:05                      | Debug              | Informazioni | E20 endjob, but no SRQ received |        |
| 5.06.2008 16:38:20                      | Stampante spenta   | Errore       | USB connection lost             | ~      |
| Trasferimento del logfile di<br>Scarica | eventi del sistema |              |                                 |        |
| Rimuovere i conteggi più vecci          | hi                 |              |                                 | Chiudi |

• Se si desidera cancellare insieme tutte le voci vecchie, fare clic sul pulsante [Rimuovi i conteggi più vecchi].

Dopo aver completato il controllo, fare clic sul pulsante [Chiudi] per chiudere la scheda.

# Verifica delle informazioni sulla contabilità

| il protocollo contabi<br>apporta contabilità | lità              |                          |                        |                  |                                 |                  |              |
|----------------------------------------------|-------------------|--------------------------|------------------------|------------------|---------------------------------|------------------|--------------|
| Lavoro                                       | Nome proprietario | Ora dell'ultima modifica | Durata<br>elaborazione | Durata<br>stampa | Quantita<br>totale di<br>pagine | Numero<br>Output | Stato finale |
| ocument001.pdf                               | Admin             | 28.01.2009 16:44:55      | 69                     | 0                | 86                              | 1                | Normal       |
| ocument001.pdf                               | Admin             | 29.01.2009 10:58:06      | 55                     | 0                | 86                              | 1                | Normal       |
| ocument001.pdf                               | Admin             | 30.01.2009 15:12:59      | 23                     | 19               | 86                              | 1                | Normal       |
| ocument001.pdf                               | Admin             | 30.01.2009 15:13:24      | 19                     | 18               | 86                              | 1                | Normal       |
| ocument001.pdf                               | Admin             | 30.01.2009 15:46:54      | 19                     | 18               | 86                              | 1                | Normal       |
| ocument001.pdf                               | Admin             | 30.01.2009 15:51:20      | 19                     | 18               | 86                              | 1                | Normal       |
| ocument001.pdf                               | Admin             | 30.01.2009 15:53:33      | 19                     | 18               | 86                              | 1                | Normal       |
| ocument001.pdf                               | Admin             | 30.01.2009 15:55:00      | 19                     | 18               | 86                              | 1                | Normal       |
| ocument001.pdf                               | Admin             | 30.01.2009 15:55:20      | 20                     | 19               | 86                              | 1                | Normal       |
| ocument001.pdf                               | Admin             | 30.01.2009 15:55:41      | 20                     | 18               | 86                              | 1                | Normal       |
| ocument001.pdf                               | Admin             | 30.01.2009 15:56:00      | 19                     | 18               | 86                              | 1                | Normal       |
| ocument001.pdf                               | Admin             | 30.01.2009 16:01:31      | 20                     | 19               | 86                              | 1                | Normal       |
| ocument001.pdf                               | Admin             | 30.01.2009 16:01:52      | 22                     | 19               | 86                              | 1                | Normal       |
| ocument001.pdf                               | Admin             | 30.01.2009 16:02:12      | 20                     | 19               | 86                              | 1                | Normal       |
| ocument001.pdf                               | Admin             | 30.01.2009 16:02:32      | 19                     | 18               | 86                              | 1                | Normal       |
| asferimento logfile di contabil<br>Scarica   | ità               |                          |                        |                  |                                 |                  |              |

È possibile controllare la storia dei lavori eseguiti dal controller di stampa.

Viene visualizzato un elenco dei lavori eseguiti fino al momento attuale.

- Elementi visualizzati: Lavoro, Nome proprietario, Ora di modifica, Durata elaborazione, Durata stampa, Numero totale pagine, Numero uscita, Stato finale
- Facendo clic su una voce dell'elenco, vengono visualizzati i pulsanti [Rimuovere l'entrata selizionata], [Rimouvere i conteggi più vecchi] e [Visualizzare dettagli].

| Document002.pdf                      |                     | 2.06.2008 10:48:30      | 34               | 30    | 36 | 1 | Aborted |  |
|--------------------------------------|---------------------|-------------------------|------------------|-------|----|---|---------|--|
| Document002.pdf                      |                     | 2.06.2008 10:49:42      | 59               | 57    | 36 | 1 | Aborted |  |
| Document002.pdf                      |                     | 2.06.2008 10:49:42      | 39               | 0     | 36 | 1 | Error   |  |
| Document002.pdf                      | Admin               | 2.06.2008 10:56:29      | 30               | 27    | 36 | 1 | Aborted |  |
| Trasferimento logfile di contabilità |                     | 1 00 0000 11 00 00 00 0 | 10               | 04    | 00 | 1 | Aborted |  |
| Scarica                              |                     |                         |                  |       |    |   |         |  |
| Rimuovere l'entrata selezionata      | Rimuovere i contegi | gi più vecchi           | Visualizzare det | tagli |    |   | Chiudi  |  |

[Rimuovere l'entrata selizionata]; facendo clic su questo pulsante, la voce selezionata viene eliminata. [Rimouvere i conteggi più vecchi]: facendo clic su questo pulsante, tutte le informazioni precedenti alla voce selezionata vengono rimosse. **[Visualizzare dettagli]** facendo clic su questo pulsante, la scheda passa alla scheda dei dettagli del lavoro selezionato. Fare clic su **[Rinviare alla descrizione]** per tornare alla scheda dell'elenco.

|                                                                   | Rapporti X                                    |
|-------------------------------------------------------------------|-----------------------------------------------|
|                                                                   |                                               |
| Impostazioni per Protocollo Rapporta<br>il protocollo contabilità |                                               |
| Rapporta contabilità<br>Lavoro: Document002.pdf                   |                                               |
| ID di lavoro: 41                                                  |                                               |
| Nome proprietario:                                                | Data/ora dell'arrivo dati: 2.06.2008 10:47:52 |
| Durata elaborazione: 34                                           | Durata stampa: 30                             |
| Quantità totale di pagine: 36                                     | Numero Output: 1                              |
| Stato finale: Aborted                                             |                                               |
| AVVIO RIP: 2.06.2008 10:47:56                                     | Fine KiP: 2.06.2008 10:48:30                  |
| Numero nagine: 0                                                  | <b>File a stampa</b> . 2.00.2008 10.48.30     |
| Dimensione originale: A4                                          | Dimensione Output:                            |
| Tamburo Colore 1:                                                 | Tamburo Colore 2:                             |
| Duplex:                                                           | Imposition:                                   |
| Controllo selezionatore:                                          | Modo di pinzatura:                            |
| Separatore lavori:                                                | Interpos su carta:                            |
| Stato di lavoro: SUSPEND                                          | Errore n.: 63                                 |
| Commento di lavoro:                                               | Ora dell'ultima modifica: 2.06.2008 10:48:30  |
|                                                                   |                                               |
|                                                                   |                                               |
|                                                                   |                                               |
|                                                                   |                                               |
|                                                                   |                                               |
|                                                                   |                                               |
|                                                                   |                                               |
|                                                                   |                                               |
| Trasferimento logfile di contabilità                              |                                               |
| Scarica                                                           |                                               |
| Rimuovere l'entrata selezionata Rimuovere i conteggi più vecch    | i Rinviare alla descrizione Chiudi            |

• Per salvare le informazioni sulla contabilità, fare clic sul pulsante [Scarica] e specificare la cartella di destinazione e il nome del file da salvare. I dati vengono salvati in formato CSV.

Dopo aver completato il controllo, fare clic sul pulsante [Chiudi] per chiudere la scheda.

# Gestione delle code definite dall'utente

Registrando le impostazioni di stampa usate di frequente come coda definita dall'utente, è possibile stampare lavori con le stesse condizioni di elaborazione senza modificare le impostazioni ogni volta, semplicemente specificando la coda di uscita salvata.

### Nota:

- Le opzioni di elaborazione che possono essere impostate per le code sono basate sulle opzioni di impostazione del driver stampante.

   *p*. 114
- Per le istruzioni su come specificare la coda di uscita, vedi "Manuale driver stampante" a parte.

# Creazione di nuove code [Nuova coda]

Spostare il cursore del mouse sulla voce del menu [Coda], quindi fare clic su [Nuova coda] nel sottomenu visualizzato.

Appare la scheda Crea nuova coda.

|                   | Creare nuova coda | ×                |
|-------------------|-------------------|------------------|
| Creare nuova coda |                   |                  |
| Coda              |                   | ]                |
| Tipo coda         | 💽 Stampa          | ◯ Attesa         |
|                   |                   |                  |
|                   |                   |                  |
|                   |                   |                  |
|                   |                   | Generare Annulla |

# 2 Inserire il nome della nuova coda nel campo di input [Nome coda].

Inserire un nome utilizzando non oltre 12 caratteri e simboli (-.^\_).

# **3** Selezionare[Tipo coda].

**[Stampa]**: Il lavoro inviato a questa coda viene stampato dalla stampante. **[Mantieni]**: Il lavoro inviato a questa coda viene archiviato nel controller di stampa e viene stampato solo dopo un comando di stampa.

# 4

# Fare clic sul pulsante [Crea].

Il pulsante nome coda inserito al passaggio 2 viene aggiunto ai pulsanti di selezione lavoro/coda (sul lato sinistro dello schermo).

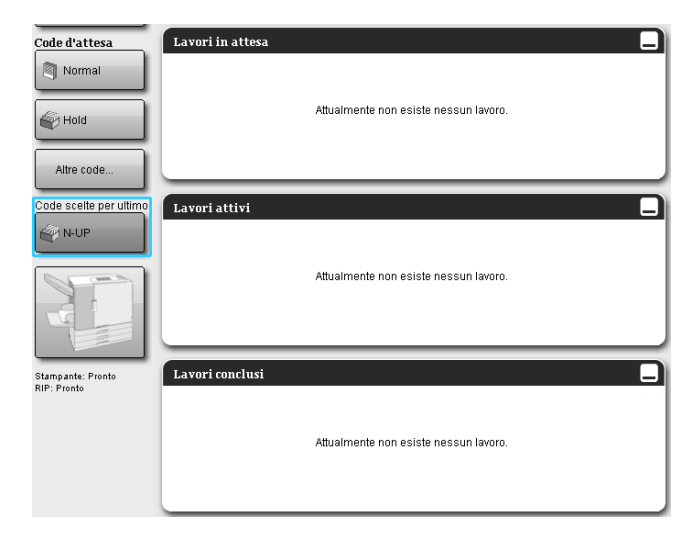

# 5 Impostare le condizioni di elaborazione della coda.

Per le condizioni di elaborazione e il metodo di impostazione, vedi "Modifica dei dettagli delle code". @ p. 114

# Cancellazione delle code definite dall'utente [Cancella coda]

**1** Fare clic sul pulsante della coda da cancellare dai pulsanti di selezione lavoro/coda (sul lato sinistro dello schermo).

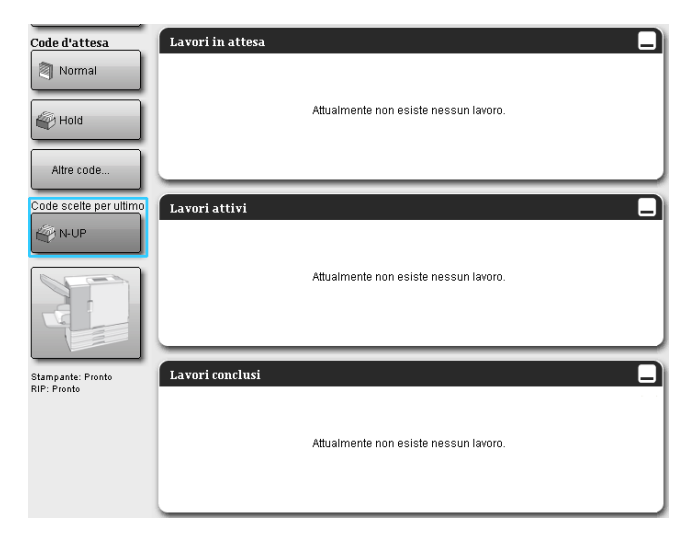

# 2 Spostare il cursore del mouse sulla voce del menu [Coda], quindi fare clic su [Cancella coda] nel sottomenu visualizzato.

## Nota:

• Dopo aver selezionato il pulsante della coda, questa può anche essere cancellata facendo clic sul

simbolo 😻 dell'area informazioni lavoro/coda (sul lato destro dello schermo) se lo stato del lavoro è non selezionato.

# 3

## Fare clic sul pulsante [Sì] nella finestra di conferma.

Viene cancellata la coda definita dell'utente che è stata selezionata.

## Nota:

• Non è possibile cancellare le code [Normale] e [Mantieni].

# Modifica dei dettagli delle code [Dettagli coda...]

Questa sezione descrive le impostazioni di elaborazione delle code recentemente create e spiega come modificare le impostazioni delle code già esistenti.

#### Nota:

- Per le code [Normale] e [Mantieni] è possibile modificare le seguenti impostazioni.
  - Normale: Codice coda, priorità, porta diretta, impostazione preesame
  - Mantieni: Codice coda, impostazione preesame
- 1
- Dopo aver selezionato il pulsante della coda, fare clic sul simbolo dell'area informazioni lavoro/coda (sul lato destro dello schermo) se lo stato del lavoro è non selezionato.

Viene visualizzata una scheda con i dettagli della coda. Facendo clic sulle icone nella parte superiore dello schermo è possibile commutare la scheda dei dettagli.

### Nota:

• scheda dei dettagli della coda può essere visualizzata anche spostando il cursore del mouse sulla voce del menu [Coda] e facendo clic su [Dettagli coda...] nel sottomenu visualizzato.

Scheda dettagli coda (Scheda modifica)

|                                                                                             |                                                                     | 9        | Coda 14 : N-U | JP     |               |             |          | ×      |
|---------------------------------------------------------------------------------------------|---------------------------------------------------------------------|----------|---------------|--------|---------------|-------------|----------|--------|
| Generale Configurazione Disp                                                                | osizione Vassoi                                                     | Finitura | Immagine      | Moduli | Nota          | Spostamento | Workflow | Colore |
| Generale                                                                                    |                                                                     |          |               |        | Priorità code |             |          |        |
| Nome                                                                                        | N-UP                                                                |          |               |        |               |             |          |        |
| Tipo                                                                                        | Stampa                                                              |          |               |        |               |             |          |        |
| Stato                                                                                       | In corso                                                            |          |               |        |               |             |          |        |
| Visibile in rete<br>Parola codice coda d'attesa (1-8<br>cifre)<br>Priorità<br>Porta diretta | V<br>Basso v                                                        |          |               |        |               |             |          |        |
| Numero delle lavori                                                                         | 0                                                                   |          |               |        |               |             |          |        |
| Numero delle pagine                                                                         | 0                                                                   |          |               |        | 117-117-117   |             |          |        |
| Pagine (da/fino a)<br>Numero delle copie<br>Processo                                        | 1-0                                                                 |          |               |        |               |             |          |        |
| Pre-controllo pagine                                                                        | <ul> <li>tutte</li> <li>Fino a pagina</li> </ul>                    |          |               |        |               |             |          |        |
| Creare anteprima                                                                            | <ul> <li>tutto pre-controllollato</li> <li>Fino a pagina</li> </ul> |          | 0             |        |               |             |          |        |
|                                                                                             | Droimpostationo (modio                                              | )        | -             |        |               |             |          |        |

# **2** Modificare le impostazioni di elaborazione della coda.

Facendo clic sull'icona nella parte superiore dello schermo, la scheda cambia. [Priorità coda]: Attivando un segno di spunta, le impostazioni di coda hanno la precedenza sulle

impostazioni del driver stampante.

[Ok]: Fare clic per salvare i cambiamenti delle impostazioni e completare le modifiche.

[Applica]: Fare clic per salvare i cambiamenti delle impostazioni e continuare le modifiche.

[Annulla]: Fare clic per annullare i cambiamenti delle impostazioni e completare le modifiche.

Le opzioni di elaborazione che possono essere impostate per le code sono identiche alle opzioni dei lavori ad eccezione di **[Generale]** e **[Impostazioni PCL]**.

Per le impostazioni delle schermate **[Generale]** e **[Impostazioni PCL]**, vedi la pagina seguente. Per le altre schermate, vedi "Visualizzazione/Modifica dettagli lavoro" @ p. 31

### Scheda [Generale]

Vengono visualizzate la panoramica e le impostazioni generali delle code.

|                                                                                                    |                                                                     |          | Coda 14 : N-U | ۱Þ     |               |                         |          | ×      |
|----------------------------------------------------------------------------------------------------|---------------------------------------------------------------------|----------|---------------|--------|---------------|-------------------------|----------|--------|
| Generale Configurazione Di<br>PCL                                                                           | isposizione Vazzoi                                                  | Finitura | Immagine      | Moduli | Nota          | Spostamento<br>immagine | Woltflow | Colore |
| Generale                                                                                                    |                                                                     |          |               |        | Priorità code |                         |          |        |
| - Nome                                                                                                    | N-UP                                                                |          |               |        |               |                         |          |        |
| - Tipo                                                                                                    | Stampa                                                              |          |               |        |               |                         |          |        |
| <ul> <li>State</li> </ul>                                                                                   | In corso                                                            |          |               |        |               |                         |          |        |
| <ul> <li>Visibile in rete</li> <li>Parola codice coda d'attesa (1-r<br/>cifre)</li> <li>Driorità</li> </ul> | 8                                                                   |          |               |        |               |                         |          |        |
| <ul> <li>Porta diretta</li> </ul>                                                                           | 0                                                                   |          |               |        |               |                         |          |        |
| Numero delle lavori                                                                                         | 0                                                                   |          |               |        |               |                         |          |        |
| <ul> <li>Numero delle pagine</li> </ul>                                                                     | 0                                                                   |          |               |        |               |                         |          |        |
| Pagine (da/fino a)                                                                                          | 1-0                                                                 |          |               |        |               |                         |          |        |
| Numero delle copie                                                                                          | 1                                                                   |          |               |        |               |                         |          |        |
| Preesame<br>Pre-controllo pagine                                                                            | tutte                                                               |          |               |        |               |                         |          |        |
| Creare anteprima                                                                                            | <ul> <li>Fino a pagina</li> <li>tutto pre-controllollato</li> </ul> |          |               |        |               |                         |          |        |
| 0                                                                                                    | <ul> <li>Fino a pagina</li> <li>Preimpostazione (medio)</li> </ul>  |          | 0             |        |               |                         |          |        |

### Informazioni visualizzate / Impostazioni

#### 1) Nome

Indica il nome della coda.

### 2) Tipo

Indica il tipo di coda (Stampa o Mantieni).

#### 3) Stato\*

Indica lo stato attuale della coda (se è stata interrotta o meno).

#### 4) Visibile in rete

Attivando il segno di spunta, la coda è visibile sulla rete.

Per nascondere la coda sulla rete, rimuovere il segno di spunta.

#### 5) Parola codice coda d'attesa (1-8 cifre)

Se necessario impostare la password per la coda.

Una volta impostata la password, il lavoro inviato alla coda dal computer può essere aggiunto alla coda solo dopo aver inserito la password corretta in **[Workflow]** del driver stampante. In caso di password errata, viene generato un errore e il lavoro viene interrotto.

Per le impostazioni di stampa dal computer, vedi il "Manuale driver stampante" a parte.

### 6) Priorità\*

Imposta la priorità della coda (bassa, media, alta).

### 7) Porta diretta\*

Imposta il numero (9100-9999) della porta RAW.

#### 8) Numero di lavori

Indica il numero di lavori nella coda.

### 9) Numero delle pagine

Indica il numero totale di pagine dei lavori nella coda (il numero di pagine di ciascun lavoro x il numero di copie).

#### 10) Pagine (da/fino a)

Specifica l'intervallo di pagine da elaborare "Da pagina" - "A pagina".

#### Nota:

• Per selezionare tutte le pagine, inserire "1-0".

### 11) Numero delle copie

Specifica il numero di copie.

### 12) Priorità code

Attivando un segno di spunta, le impostazioni di coda hanno la precedenza rispetto alle impostazioni del driver stampante.

### 13) Preesame

Imposta il preesame (controllo dei dati prima dell'uscita e la creazione delle anteprime).
[Pre-controllo pagine]:Specifica le pagine da controllare.
Selezionare [Tutte] o inserire l'ultima pagina in [Fino a pagina].
[Creare anteprima]: Imposta le anteprime da creare.
Selezionare [Tutte (pre-controllate)] o inserire l'ultima pagina in [Fino a pagina]
[Qualità anteprima]: Seleziona la qualità delle immagini delle anteprime tra i seguenti cinque livelli.
Molto bassa (veloce) / Bassa / Predefinita (media) / Alta / Molto alta (lento)

\* : Visualizzato solo quando la coda è di tipo "Stampa".

# Scheda [Impostazioni PCL]

Questa scheda indica le impostazioni relative all'elaborazione di lavori PCL.

| Openetation         Configuratione         Disposizione           PCL Set simboli         ROW           PCL Set simboli         ROW           PCL Set simboli         ROW                                                                                                    | vassoi Finitura                                                                                                    | Immagine | Moduli | Nota          | Spostamento<br>immagine | Workflow | Colore |
|----------------------------------------------------------------------------------------------------|----------------------------------------------------------------------------------------------------|----------|--------|---------------|-------------------------|----------|--------|
| Configurazione PCL<br>PCL Set simboli ROM<br>PCL Preimpostazioni font Line                                                                                                    | ANB                                                                                                    |          |        | Deinsità anda |                         |          |        |
| PCL Set simboli     ROM     PCL Preimpostazioni font     Line                                                                                                    | IAN8                                                                                                    |          |        | Priorita code |                         |          |        |
| PCL Densta carattef1     PCL Righe per pagina     PCL Righe per pagina     PCL Righe per pagina     PCL Fine linea     Ness     PCL fine linea     Ness     PCL fine copertura     @ Di     PCL Promotoxizioni dimensioni     PCL Promotoxizioni dimensioni     di carta     di carta     di     di | Printer       10.0       60.0       200.0       sun cambiamente       sattivo       mpostazioni RIP       210     ×       297     mm | •<br>•   |        |               |                         |          |        |

#### Impostazioni

1) PCL Set simboli

Imposta il set di simboli (la codifica dei caratteri).

- 2) PCL Preimpostazioni font Imposta i caratteri PCL.
- PCL Densità caratteri Imposta la densità dei caratteri (numero di caratteri per pollice).
- 4) PCL Righe per pagina Imposta le linee per pagina.

### 5) PCL Dimensione punto

Imposta le dimensioni dei caratteri per i caratteri proporzionali.

# 6) PCL Fine linea

Seleziona il processo di conversione del codice avanzamento riga.

**[Nessuna modifica]**: Selezionare questa opzione per stampare un file di testo da un computer Windows.

[Aggiungi LF dopo CR]: Selezionare questa opzione per stampare un file di test da un computer Macintosh.

[Aggiungi CR prima di LF + FF]: Selezionare questa opzione per stampare un file di testo da un computer UNIX.

[Aggiungi LF, aggiungi CR]: Selezionare questa opzione per aggiungere sia "LF" che "CR ".

7) PCL linee copertura

Seleziona o meno la funzione automatica di testo a capo in Basic alla larghezza della pagina.

8) PCL Preimpostazioni dimensioni di carta

Seleziona il formato di carta da usare quando le informazioni sul formato non sono contenute in un lavoro PCL.

#### 9) PCL Dimensioni di pagnia definite dall'utente

Selezionando [Definito dall'utente] in [Formato carta predefinito PCL], si impostano la larghezza e l'altezza del foglio (mm).

### 10) Priorità coda

Attivando un segno di spunta, le impostazioni di coda hanno la precedenza sulle impostazioni del driver stampante.

# Arresto della coda [Stop]

É possibile arrestare l'elaborazione delle code.

Spostare il cursore del mouse sulla voce del menu [Coda] e fare clic su [Stop] nel sottomenu visualizzato. Nota:

Dopo aver selezionato il pulsante di stampa, è possibile arrestare l'elaborazione anche facendo clic sul

simbolo 🖲 dell'area informazioni lavoro/coda (sul lato destro dello schermo) se lo stato del lavoro è non selezionato.

# Riavvio della coda [Avvia]

É possibile riavviare l'elaborazione di una coda che è stata arrestata. Spostare il cursore del mouse sulla voce del menu **[Coda]** e fare clic sul pulsante **[Avvia]** nel settomenu visualizzato.

Nota:

• Dopo aver selezionato il pulsante della coda, è possibile riavviare l'elaborazione facendo clic sul

simbolo 🔊 dell'area informazioni lavoro/coda (sul lato destro dello schermo) se lo stato del lavoro è non selezionato.

# Riavvio del controller di stampa

È possibile riavviare il controller di stampa dalla Console RISO.

- Spostare il cursore del mouse sulla voce del menu [RIP], quindi fare clic su [Riavvio RIP] nel sottomenu visualizzato.
- 2

Fare clic sul pulsante [Sì] nella finestra di dialogo di conferma. Il controller di stampa si riavvia.

# Spegnimento del controller di stampa

È possibile spegnere il controller di stampa e disattivarlo dalla Console RISO.

Spostare il cursore del mouse sulla voce del menu [RIP], quindi fare clic su [Spegnimento RIP] nel sottomenu visualizzato.

2 Fare c

Fare clic sul pulsante [Sì] nella finestra di dialogo di conferma. Il controller di stampa si spegne.

# Utilizzo del software utilità incluso

Avviando l'installazione dal CD ROM allegato a questo prodotto, viene installato il seguente sofware utilità.

# Software utilità

- Driver stampante RISO (Installatore) Installatore del driver stampante IS1000C / IS950C
- RISO Management Tool
   Utilità per l'impostazione dell'indirizzo IP dell'IS1000C / IS950C sulla rete e per l'azionamento del controller di stampa a distanza

# SMAP (solo Windows)

Utilità di stampa diretta che permette di stampare trascinando e rilasciando i file

In questo capitolo vengono descritte le funzioni e le istruzioni per utilizzare lo RISO Management Tool e lo SMAP.

### Nota:

- Per l'installazione del software, vedi il "Manuale di installazione" a parte.
- Per informazioni sul Driver stampante RISO, vedi il "Manuale driver stampante" a parte.

# **Utilizzo dello RISO Management Tool**

Lo RISO Management Tool permette all'utente di cercare con facilità il controller di stampa sulla rete, impostare gli indirizzi IP e avviare il controller di stampa dal computer. Dallo RISO Management Tool è anche possibile avviare facilmente la Console RISO.

### Nota:

- Quando il IS1000C / IS950C è stato appena connesso a una rete, le impostazioni di rete del controller di stampa possono essere selezionate dallo RISO Management Tool. Per ulteriori dettagli, vedi il "Manuale di installazione" a parte.
- Le schermate utilizzate per questa spiegazione utilizzare un indirizzo IPv4.

# Avvio dello RISO Management Tool

## **Per Windows:**

Dal menu [Avvio] del computer Windows, selezionare [Tutti i programmi] – [RISO] – [RISO IS1000C IS950C] – [RISO Management Tool].

Per Windows 8 / Windows 8.1, aprire la finestra di applicazioni e fare clic su **[RISO Management Tool]** nel gruppo "RISO IS1000C IS950C".

Per Windows 10, selezionare [Start] – [Tutte le App] – [RISO IS1000C IS950C] – [RISO Management Tool].

## **Per Macintosh:**

Selezionare la cartella [Applicazioni] - [RISO IS1000C IS950C] - [RISO Management Tool].

# Scheda principale

|          | 🕕 RISO Man | agement Tool     |                         |                 |                    |        |          |           |         |
|----------|------------|------------------|-------------------------|-----------------|--------------------|--------|----------|-----------|---------|
| <u> </u> |            |                  |                         |                 |                    | a      | Italiano | <b>·</b>  | _@<br>@ |
| L L      | Ricerca    | Mostra Aggiu     | ngere RIPCancellare RIP | Svegliare       | Aggiornare V       | vww    |          |           |         |
|          | Nome       | IPv4             | IPv6                    |                 | Indirizzo Ethernet | Stato  |          |           |         |
|          | IS1000C    | 169.254.250.223  | fd1b:50f4:a042:1337:10  | 0:42:21:30      | 00:16:97:62:CD:B6  | Online |          |           |         |
|          |            |                  |                         |                 |                    |        |          |           |         |
|          |            |                  |                         |                 |                    |        |          |           |         |
|          |            |                  |                         |                 |                    |        |          |           |         |
|          |            |                  |                         |                 |                    |        |          |           |         |
|          |            |                  |                         |                 |                    |        |          |           |         |
|          | Versione / | IT - © 2012 SOFI | HA GmbH © 2011 RISO KAG | AKU Corporation | 1                  |        | Ridurre  | Terminare |         |
|          |            |                  |                         |                 |                    |        |          |           | •       |
|          |            |                  |                         |                 |                    |        | 6        | 4         |         |

### 1) Menu

Facendo clic su uno dei simboli, viene azionata la funzione corrispondente. Per i dettagli, vedi la pagina seguente.

### 2) Selezione lingua

Sulla casella di riepilogo della lingua sul lato destro dello schermo, selezionare la lingua dei messaggi visualizzati sullo RISO Management Tool.

### 3) Avvio automatico (solamente WIndows)

Attivando il segno di spunta, viene impostato l'avvio automatico dello RISO Management Tool all'avvio del computer. Se non si avvia il RISO Management Tool come amministratore, non verrà visualizzato niente.

### 4) Terminare

Per uscire dallo RISO Management Tool.

#### 5) Ridurre

Facendo clic qui, la scheda dello RISO Management Tool viene ridotta e archivata sulla barra delle applicazioni.

Facendo clic sull'icona dello RISO Management Tool, appare la scheda principale.

L'icona dello RISO Management Tool appare sulla barra delle applicazioni.

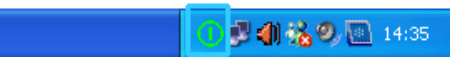

Spostando il mouse sull'icona dello RISO Management Tool, è possibile visualizzare come pop-up lo stato di tutti di controller di stampa aggiunti allo RISO Management Tool.

# Ricerca dei controller di stampa sulla rete

### Fare clic su [Ricerca] sulla scheda principale dello RISO Management Tool.

| 🔘 RISO Ma | nagement T   | ool                           |                 |                    |       |          |               |
|-----------|--------------|-------------------------------|-----------------|--------------------|-------|----------|---------------|
| Ricerca   | Mostra       | Aggiungere RIP Cancellare RIP | Svegliare       | Aggiornare         |       | Italiano | •<br>tomatico |
| Nome      | IPv4         | IPv6                          |                 | Indirizzo Ethernet | Stato |          |               |
|           |              |                               |                 |                    |       |          |               |
|           |              |                               |                 |                    |       |          |               |
|           |              |                               |                 |                    |       |          |               |
|           |              |                               |                 |                    |       |          |               |
| Versione  | / IT - 💿 201 | 2 SOFHA GmbH © 2011 RISO KAG  | AKU Corporation |                    |       | Ridurre  | Terminare     |

Gli IS1000C / IS950C collegati alla rete vengono visualizzati nella scheda.

| RISO Man   | agement Tool           | jiungere RIPCancellare RIP           | Svegliare      | Aggiornare                              | 0               | Italiano | omatico   |
|------------|------------------------|--------------------------------------|----------------|-----------------------------------------|-----------------|----------|-----------|
| Nome       | IPv4<br>169.254.250.22 | IPv6<br>3   fd1b:50f4:a042:1337:10:4 | 2:21:30        | Indirizzo Ethernet<br>00:16:97:62:CD:86 | Stato<br>Online |          |           |
|            |                        |                                      |                |                                         |                 |          |           |
| Versione / | IT - © 2012 SOF        | FHA GmbH © 2011 RISO KAGAK           | (U Corporation |                                         | ĺ               | Ridurre  | Terminare |

• Se il computer e i controller di stampa non sono collegati allo stesso segmento di rete, i controller di stampa non potranno essere trovati.

Aggiungerli utilizzando la procedura descritta in "Aggiunta dei controller di stampa all'elenco" @ p. 124

# Visualizzazione delle impostazioni dei controller di stampa

**1** Sulla scheda principale dello RISO Management Tool, selezionare dall'elenco il nome di un controller collegato.

| @ RISO Mana  | agement Too   | t                                        |                    |          |          |
|--------------|---------------|------------------------------------------|--------------------|----------|----------|
| Ricerca      | Mostra A      | ggiungere RIPCancellare RIP              | Aggiornare W       | <u>a</u> | Italiano |
| Nome         | IPv4          | IPv6                                     | Indirizzo Ethernet | Stato    |          |
| () IS1000C   | 169.254.250.  | 223   fd1b:50f4:a042:1337:10:42:21:30    | 00:16:97:62:CD:B6  | Online   |          |
|              |               |                                          |                    |          |          |
| Versione / I | IT - © 2012 S | iOFHA GmbH © 2011 RISO KAGAKU Corporatio | n                  |          | Ridurre  |

# **2** Fare clic su [Mostra].

Appare la scheda delle impostazioni di collegamento del controller di stampa.

| Configurazione collegar          | iento 🤤            |
|----------------------------------|--------------------|
| Nome RIP                         |                    |
| Dominio                          |                    |
| IPv4                             |                    |
| Utilizza DHCP                    |                    |
| Indirizzo IP                     | 10 42 23 67        |
| Maschera di rete                 | 255 255 0 0        |
| Gateway IP                       | 10 42 10 42        |
| IPv6                             |                    |
| Configurazione dell' Indirizzo I | P Manuale          |
| Indirizzo IP                     | 0:0:0:0:0:0:0:0/64 |
| Gateway IP                       |                    |
| Nome server                      |                    |
| Utilizza DHCP                    |                    |
| Indirizzo IP (IPv4)              | 10 42 0 13         |
| Indirizzo IP (IPv6)              |                    |
| Gruppo di lavoro NetBIOS         |                    |
| Area EtherTalk                   |                    |
| Mail Server                      |                    |
| Indirizzo del mittente           |                    |
|                                  | Chiudi             |

# Aggiunta dei controller di stampa all'elenco

Quando il controller di stampa collegato alla rete non può essere rilevato automaticamente, è possibile aggiungerlo manualmente all'elenco.

# **1** Sulla scheda principale dello RISO Management Tool, fare clic su [Aggiungere RIP].

Viene visualizzata la scheda delle impostazioni di collegamento.

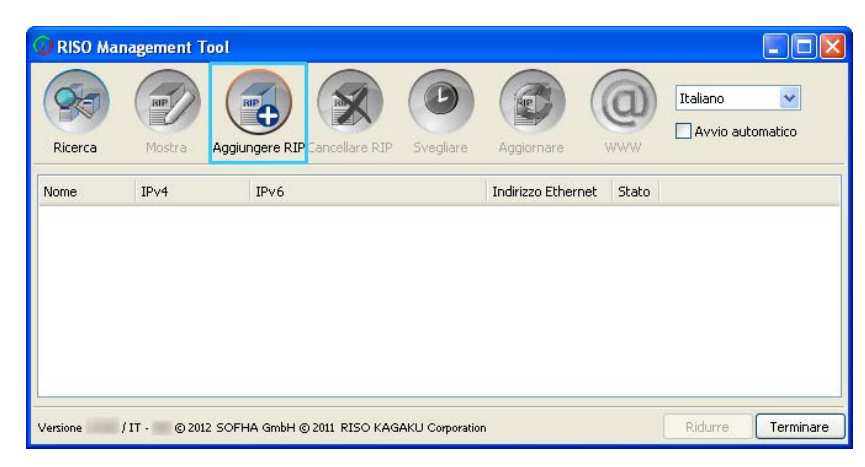

2 Inserire il "Nome RIP" o l'"Indirizzo RIP" del controller di stampa che si desidera aggiungere all'elenco e fare clic sul pulsante [OK].

| Configurazione collegamento 🛛 🔀 |
|---------------------------------|
| Inserire il nome del RIP o IP.  |
| Nome RIP o indirizzo IP         |
| Ok Annulla                      |

### Nota:

• L'amministratore di rete deve confermare il "Nome RIP" e l'"Indirizzo RIP".

Quando viene rilevato il controller di stampa desiderato, esso compare sull'elenco.

| 🕕 RISO Man  | agement T  | ool             |                |                |                  |             |          |                  |
|-------------|------------|-----------------|----------------|----------------|------------------|-------------|----------|------------------|
| Ricerca     | Mostra     | Aggiungere RIP  | Cancellare RIP | Svegliare      | Aggiornare       |             | Italiano | <b>v</b> omatico |
| Nome        | IPv4       | IPv6            |                |                | Indirizzo Etherr | net Stato   |          |                  |
| IS1000C     | 169.254.2  | 50.223 fd1b:50f | 4:a042:1337:10 | 0:42:21:30     | 00:16:97:62:C    | D:B6 Online |          |                  |
|             |            |                 |                |                |                  |             |          |                  |
| Versione /: | IT · © 201 | 2 SOFHA GmbH ©  | 2011 RISO KAG  | AKU Corporatio | n                |             | Ridurre  | Terminare        |

# Cancellazione dei controller di stampa dall'elenco

**1** Sulla scheda principale dello RISO Management Tool, selezionare il nome del RIP che si desidera cancellare dall'elenco.

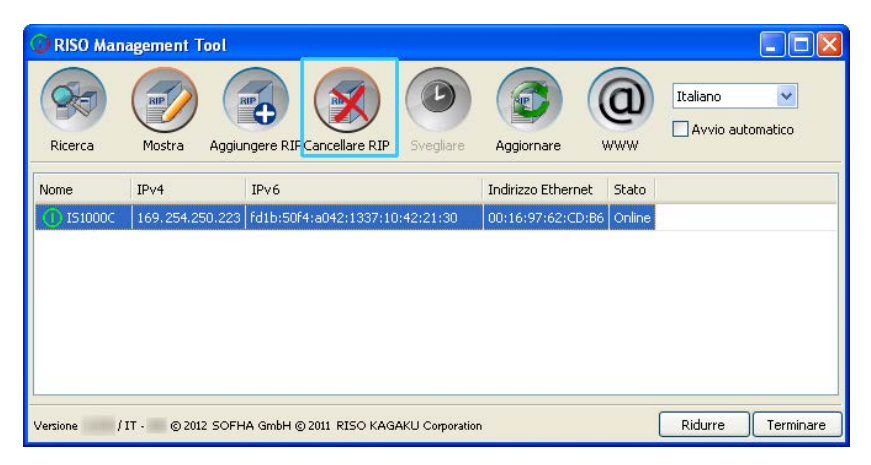

# **2** Fare clic su [Cancellare RIP].

II RIP selezionato viene cancellato dall'elenco.

# Avvio dei controller di stampa

Il RIP visualizzato nell'elenco dello RISO Management Tool può essere avviato dal computer.

- **1** Sulla scheda principale dello RISO Management Tool, selezionare dall'elenco il nome del RIP del controller di stampa in standby.
- **2** Fare clic su [Svegliare].

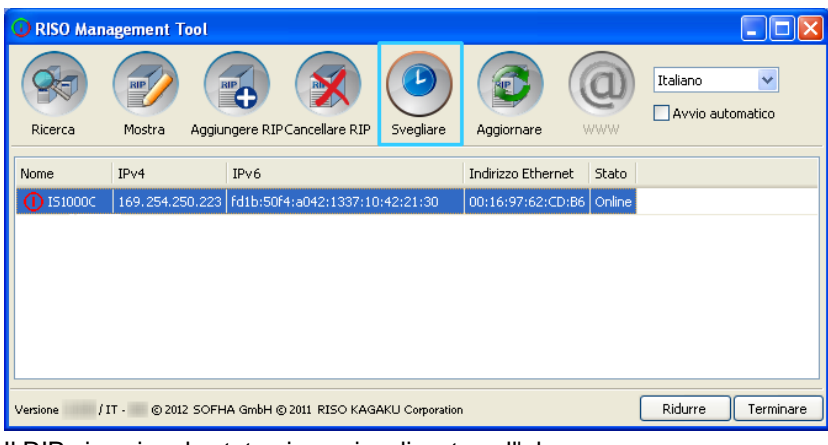

Il RIP si avvio e lo stato viene visualizzato sull'elenco.

| 🕼 RISO Man | agement T  | ool            |                 |                 |                    |          |          |           |
|------------|------------|----------------|-----------------|-----------------|--------------------|----------|----------|-----------|
| Ricerca    | Mostra     | Aggiungere RIP | Cancellare RIP  | Svegliare       | Aggiornare         |          | Italiano | omatico   |
| Nome       | IPv4       | IPv6           |                 |                 | Indirizzo Ethernet | Stato    |          |           |
| () IS1000C | 169.254.25 | 0.223 fd1b:50f | 4:a042:1337:10  | 0:42:21:30      | 00:16:97:62:CD:B   | 6 Online |          |           |
|            |            |                |                 |                 |                    |          |          |           |
|            |            |                |                 |                 |                    |          |          |           |
|            |            |                |                 |                 |                    |          |          |           |
|            |            |                |                 |                 |                    |          |          |           |
|            |            |                |                 |                 |                    |          |          |           |
| Versione / | IT - © 201 | 2 SOFHA GmbH @ | ) 2011 RISO KAG | iAKU Corporatio | 1                  |          | Ridurre  | Terminare |

# Visualizzazione dello stato attuale

Sulla scheda principale dello RISO Management Tool, fare clic su [Aggiornare].

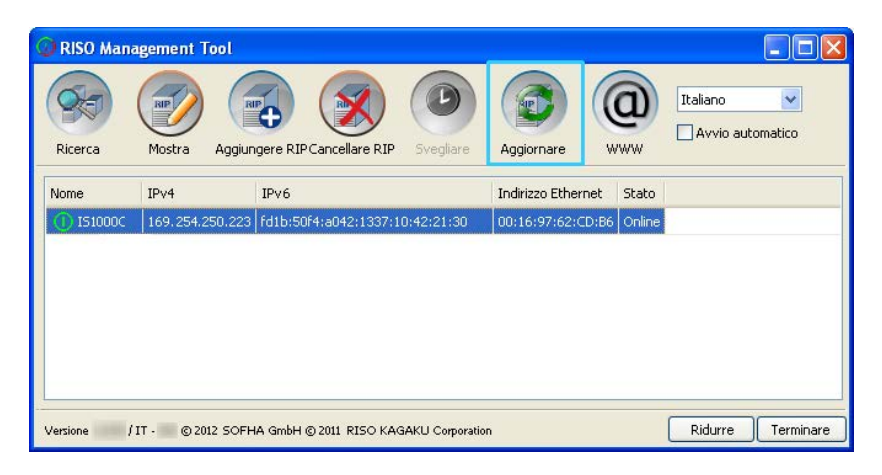

Viene visualizzato lo stato attuale dei controller di stampa presenti sull'elenco.

# Avvio della console RISO

Dallo RISO Management Tool è possibile controllare lo stato del controller di stampa e avviare la Console RISO che gestisce lavori e codeinfo.

Sulla scheda principale dello RISO Management Tool, selezionare dall'elenco il nome del rispettivo RIP e fare clic su [WWW].

Il browser web si avvia e viene visualizzata la scheda della Console RISo per il controller di stampa selezionato.

| IS8000 Microsoft Internet Explorer                              |                                            |
|-----------------------------------------------------------------|--------------------------------------------|
| Elle Modifica Visualizza Preferiti Strumenti ?                  | At                                         |
| 🔇 Indietro 🕤 🕥 - 🖹 😰 🏠 🔎 Cerca 🤺 Preferiti 🔇 Multimedia 🤣 🍃 😓 😹 |                                            |
| Indirizzo 🍓 http://192.168.101.247/                             | 💌 🄁 Vai 🛛 Collegamenti 🎽                   |
| Stampante RIP Coda Lavoro Lingua Informazioni                   | Login                                      |
| Liste di Javori Lavori in attesa                                |                                            |
| Lavori di                                                       | Selezionare un lavoro o una coda d'attesa. |
| arcmivio                                                        |                                            |
| 🖗 Lavori di attesa                                              |                                            |
| Attualmente non esiste nessun lavoro.                           |                                            |
| I miei lavori                                                   |                                            |
| Code d'attesa                                                   |                                            |
| Normal                                                          |                                            |
| Lavori attivi                                                   |                                            |
| HOID HOID                                                       |                                            |
| Altre code                                                      |                                            |
| Code scette per uttimo Attualmente non esiste nessun lavoro.    |                                            |
| N-UP                                                            |                                            |
|                                                                 |                                            |
|                                                                 |                                            |
| Lavori conclusi                                                 |                                            |
|                                                                 |                                            |
| Stampante: Pronto                                               |                                            |
| Nr. rivity                                                      |                                            |
| Attuairmente non esiste nessun lavoro.                          |                                            |
|                                                                 |                                            |
|                                                                 |                                            |
|                                                                 | Totornat                                   |

Per le funzioni disponibili e le procedure operative della scheda della Console RISO, vedi "Operazioni Basic" @ p. 6 e "Impostazioni amministratore" @ p. 66

# Utilizzo dello SMAP (solo Windows)

Lo SMAP permette all'utente di stampare rapidamente i file aggiungendoli semplicemente allo SMAP senza aprire l'applicazione software utilizzata per la creazione del file. Il file viene stampato con le impostazioni salvate nella coda del controller di stampa specificato.

### Nota:

• Questo software non può essere utilizzato sui computer Macintosh.

# Avvio dello SMAP

Dal menu [Avvio] del computer Windows, selezionare [Tutti i programmi] – [RISO] – [RISO IS1000C IS950C] – [SMAP].

Per Windows 8 / Windows 8.1, aprire la finestra di applicazioni e fare clic su **[SMAP]** nel gruppo "RISO IS1000C IS950C".

Per Windows 10, selezionare [Start] – [Tutte le App] – [RISO IS1000C IS950C] – [SMAP].

Viene visualizzata la scheda principale.

| 😹 SMAP                                                                                                    |                          |
|----------------------------------------------------------------------------------------------------|--------------------------|
| <b>**</b>                                                                                                    | SMAP <sup>™</sup>        |
| Stampante<br>RISO IS1000C-Booklet<br>RISO IS1000C-Hold<br>RISO IS1000C-Multi-up<br>RISO IS1000C-Normal<br>RISO IS1000C-N-UP |                          |
| Archivia                                                                                                    | Aggiungi file<br>Elimina |
| Version / IT © 2012 SOFHA GmbH © 2011 RISO KAGAKU Corporation Italiano                                                      | Carica Fine              |

Per uscire dallo SMAP, fare clic sul pulsante [Fine].

# Stampa diretta con SMAP

**1** Sulla scheda principale dello SMAP, selezionare il controller di stampa (driver stampante) per inviare i dati originali.

| 👹 SMAP                                                                                                 |               |
|----------------------------------------------------------------------------------------------------|---------------|
| 🧩                                                                                                    | SMAP™         |
| Stampante<br>RISO IS1000C-Booklet<br>RISO IS1000C-Multi-up<br>RISO IS1000C-Normal<br>RISO IS1000C-N-UP |               |
| Archivia<br>Nome file Percorso                                                                         | Aggiungi file |
|                                                                                                    | Elimina       |
| Version / IT © 2012 SOFHA GmbH © 2011 RISO KAGAKU Corporation Italiano 💙                               | Carica Fine   |

Sull'elenco stampanti sono presenti i driver stampante installati sul computer. Se installato in modo standard, il driver stampante dell'IS1000C / IS950C viene visualizzato in forma di "Nome RIP" - "Coda".

(Esempio) IS1000C / IS950C-Normale

# 2 Fare clic sul pulsante [Aggiungi file].

| 😹 SMAP                                                                                                    |                                 |
|----------------------------------------------------------------------------------------------------|---------------------------------|
| <b>**</b>                                                                                                    | SMAP™                           |
| Stampante                                                                                                    |                                 |
| RISO IS1000C-Booket<br>RISO IS1000C-Hold<br>RISO IS1000C-Multi-up<br>RISO IS1000C-Normal<br>RISO IS1000C-N-UP |                                 |
| Archivia                                                                                                    |                                 |
| Nome file Percorso                                                                                            | Aggiungi file                   |
|                                                                                                    | Elimina                         |
| Version /IT © 2012 SOFHA GmbH © 2011 RISO KAGAKU Co                                                           | poration Italiano 💌 Carica Fine |

### Nota:

• I file possono essere aggiunti anche trascinandoli e rilasciandoli sulla scheda SMAP.

# **3** Selezionare il file da stampare e fare clic sul pulsante [Apri].

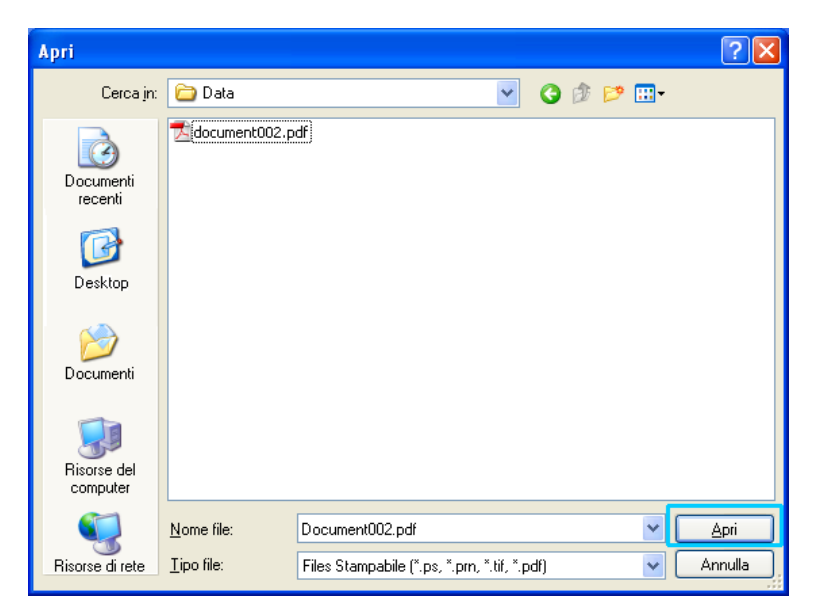

### Nota:

- È possibile stampare i seguenti formati di file.
   PostScript, PCL, ASCII text, PDF file\*, TIFF file
   \*Se per una stampante è selezionata la porta RAW, non è possibile utilizzare lo SMAP per stampare i file PDF su quella stampante.
- Per aggiungere più file, ripetere i passaggi 2 e 3.
- Per rimuovere il file aggiunto, selezionarlo dall'elenco dei file sulla scheda principale dello SMAP e fare clic sul pulsante [Rimuovi].

# 4 Fare clic sul pulsante [Carica].

| 😻 SMAP                                                                                    |                                                   |                                 |
|-------------------------------------------------------------------------------------------|---------------------------------------------------|---------------------------------|
|                                                                                           |                                                   | SMAP™                           |
| Stampante<br>RISO 1510000<br>RISO 1510000<br>RISO 1510000<br>RISO 1510000<br>RISO 1510000 | Booklet<br>-Hold<br>-Multi-up<br>-Normal<br>-N-UP |                                 |
| Nome file                                                                                 | Percorso                                          | Angiupai file                   |
| Document002                                                                               | pdf [C:\User1\Data]                               | Elimina                         |
| Version / I                                                                               | © 2012 SOFHA GmbH © 2011 RISO KAGAKU Con          | poration Italiano 😪 Carica Fine |

I dati originali vengono inviati alla coda indicata del controller di stampa e l'elaborazione ha inizio.

| nante RIP C<br>1 di Hold<br>Nome<br>PB Ford Samu<br>Settings Page                             | oda Lavoro<br>Proprietario<br>p. Sales01<br>d | Lingua I<br>Pagine Co<br>36 Ho<br>4 Ho                                                 | nformazioni<br>da Stato<br>d in coda                                                       | Sales                                                                              | 01 Logout<br>1entoo (47)                                  |
|-----------------------------------------------------------------------------------------------|-----------------------------------------------|----------------------------------------------------------------------------------------|--------------------------------------------------------------------------------------------|------------------------------------------------------------------------------------|-----------------------------------------------------------|
| Li di Hold<br>Nome<br>Documento:<br>, PS Fort Sama<br>Settings Page                           | Proprietario<br>p. Sales01<br>II              | Pagine Co<br>36 Ho<br>4 Ho                                                             | da State<br>Id In coda                                                                     | Lavoro Docum                                                                       | ientoo (47)                                               |
| Nome           X         Document00:           V         PS Fort Samp           Settings Page | Proprietario<br>p. Sales01<br>il.,            | Pagine Co<br>36 Ho<br>4 Ho                                                             | da Stato<br>Id In coda                                                                     |                                                                                    | 😡 🎯                                                       |
| Settings Page                                                                                 | il                                            | 4 Ho                                                                                   | CARLES AND AND A                                                                           |                                                                                    |                                                           |
|                                                                                               |                                               | 1 Ho                                                                                   | ld In coda                                                                                 |                                                                                    | ی چ                                                       |
| i in attesa                                                                                   |                                               |                                                                                        |                                                                                            | Generale<br>Dala e sta:<br>Nome:<br>Propiletanio:<br>Pagine:<br>Numeto delle copie | 13.00.2012 00:30.50<br>doument001<br>Sales01<br>10<br>: 1 |
| Attuale                                                                                       | nente non esiste nessu                        | un lavoro.                                                                             |                                                                                            | Disposizione<br>Dimensioni di<br>pagina:<br>Orientamento:<br>Duplex:<br>Montaggio: | A4<br>Verticale<br>Disattivo<br>Disattivo                 |
| riattivi                                                                                      |                                               |                                                                                        |                                                                                            | Vassoi<br>Vassoio carta:<br>Tipo di carta:<br>Vassoio di usoita:                   | Selezione automatica<br>Quatrian<br>Auto                  |
| Attuali                                                                                       | nente non esiste nessa                        | un lavoro.                                                                             |                                                                                            | Finitura<br>Anteprima la                                                           | voro                                                      |
| i conclusi                                                                                    |                                               |                                                                                        |                                                                                            |                                                                                    | No. 2                                                     |
|                                                                                               | Attuair<br>4 attivi<br>Attuair<br>4 conclusi  | Attualmente non esiste nessa<br>i attivi<br>Attualmente non esiste nessa<br>i conclusi | Attualmente non esiste nessun favoro.<br>1 attivi<br>Attualmente non esiste nessun favoro. | Attualmente non esiste nessun lavoro.                                              | Athualmente non esiste nessun lavoro.                     |

# Trascinamento e rilascio dei file sull'icona SMAP sul desktop

Con la creazione dell'icona di collegamento diretto SMAP sul desktop è possibile effettuare la stampa trascinando e rilasciando i file sull'icona di collegamento.

# Trascinare e rilasciare il file da stampare sull'icona SMAP.

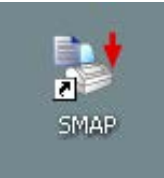

Appare un pop-up con l'elenco dei controller di stampa (driver stampante).

2 Selezionare il controller di stampa (inclusa la coda) a cui mandare i dati originali.

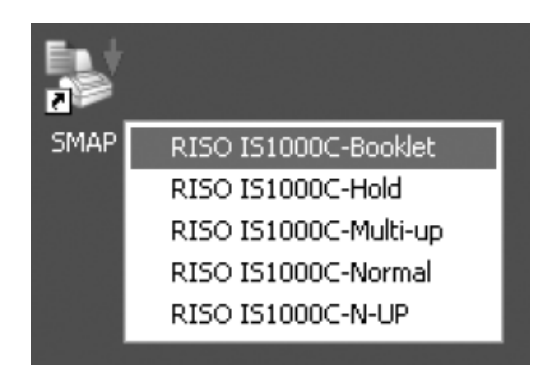

I dati originali vengono inviati alla coda indicata del controller di stampa e l'elaborazione ha inizio.

1

# Appendice

# Limitazioni alle funzioni

Le seguenti limitazioni sono valide per le operazioni effettuate utilizzando un monitor, una tastiera USB o un mouse USB collegati all'IS1000C / IS950C.

### Limitazioni alle funzioni

| Funzione                       |                                                                                                    | Limitazione                                                                                                    | Pagina          |
|--------------------------------|----------------------------------------------------------------------------------------------------|----------------------------------------------------------------------------------------------------|-----------------|
| Generale                       | Funzionamento del mouse                                                                                           | Facendo clic con il tasto destro, non viene visualizzato il menu (copia, incolla, ecc.).                                                      | _               |
|                                | (Facenda clic su un'icona nell'area di<br>stato)<br>Visualizzazione della scheda della<br>console della stampante | Non può essere visualizzata                                                                                                    | <i>œ</i> p. 6   |
|                                | Caricamento dei lavori                                                                                            | Impossibile caricare                                                                                                    | <i>☞</i> p. 13  |
|                                | Importazione dei lavori archiviati                                                                                | Impossibile importare                                                                                                    | <i>☞</i> p. 60  |
|                                | Scaricamento delle informazioni generali<br>sulla stampante (rapporto di stato)                                   | Impossibile scaricare (il pulsante<br>[ <b>Scarica]</b> non viene visualizzato)                                                               | <i>☞</i> p. 62  |
| Impostazioni<br>amministratore | Scaricamento delle informazioni generali<br>sul controller di stampa (rapporto di stato)                          | Impossibile scaricare (il pulsante<br>[ <b>Scarica]</b> non viene visualizzato)                                                               | <i>☞</i> p. 62  |
|                                | Impostazione dell'ora per il controller di stampa                                                                 | Impossibile impostare (il pulsante<br>[Sincronizza] non viene visualizzato)                                                                   | <i>☞</i> p. 79  |
|                                | Backup di varie impostazioni del controller<br>di stampa                                                          | Impossibile effettuare il backup (il<br>pulsante <b>[Backup]</b> non viene visualizzato<br>nella parte superiore destra dello<br>schermo)     | <i>⊚</i> p. 83  |
|                                | Calibratura del colore                                                                                            | Solo lettura (i pulsanti <b>[Sfoglia], [Importa<br/>calibratura], [Esporta calibratura]</b> , e<br><b>[Annulla]</b> non vengono visualizzati) | @ p. 100        |
|                                | Gestione del profilo                                                                                              | Solo lettura (i pulsanti <b>[Carica profilo…]</b><br>e <b>[Cancella]</b> non vengono visualizzati))                                           | <i>☞</i> p. 101 |
|                                | Gestione caratteri                                                                                                | Solo lettura (i pulsanti <b>[Sfoglia]</b> ,<br><b>[Scarica]</b> , e <b>[Cancella]</b> non vengono<br>visualizzati)                            | ☞ p. 103        |
|                                | Salvataggio delle informazioni del registro degli eventi di sistema                                               | Impossibile salvare (il pulsante <b>[Scarica]</b><br>non viene visualizzato)                                                                  | <i>☞</i> p. 108 |
|                                | Salvataggio del registro della contabilità                                                                        | Impossibile salvare(il pulsante<br>[ <b>Scarica]</b> non viene visualizzato)                                                                  | ☞ p. 109        |

# Risoluzione dei problemi

Questo capitolo contiene informazioni e soluzioni per gli errori che si verificano durante il funzionamento del controller di stampa e della Console RISO.

| Errore                                                                                                    | Causa e soluzione                                                                                                    |  |
|----------------------------------------------------------------------------------------------------|----------------------------------------------------------------------------------------------------|--|
| La Console RISO non si avvia.                                                                                         | II "Nome RIP" o l'"Indirizzo RIP" non è stato correttamente inserito nel campo di input dell'URL. Verificare con l'amministratore e inserire il "nome RIP" o "indirizzo IP" corretti.                                                                                                    |  |
| I risultati della stampa differiscono<br>dalle impostazioni del driver<br>stampante.                                  | Nella coda del controller di stampa tramite il quale sono stati inviati i dati<br>originali, "Priorità coda" è impostata su "on".<br>Se si desidera dare la priorità alle impostazioni del driver stampante, è<br>necessario modificare le impostazioni di elaborazione della coda<br>(impostazioni amministratore) o selezionare una coda diversa prima di<br>effettuare l'operazione di stampa.<br>"Scheda <b>[Generale]</b> " @ p. 115                                                                                                    |  |
| Il lavoro inviato non può essere<br>annullato, cancellato o modificato<br>con lo strumento di gestione dei<br>lavori. | Lo strumento di gestione dei lavoro è stato utilizzato senza effettuare<br>l'accesso oppure l'accesso è stato effettuato con un nome utente diverso<br>da quello del proprietario del lavoro.<br>Effettuare l'accesso con il nome utente corretto.                                                                                                    |  |
| Lo stato della stampante non<br>viene visualizzato correttamente<br>nella console di RISO                             | Le prestazioni della stampante e il RIP è instabile. Spegnere la stampante e le eventuali periferiche e riavviare loro.                                                                                                    |  |
| Si illumina la luce ERROR del RIP<br>durante il backup                                                                | <ul> <li>Si è verificato un errore durante il backup.</li> <li>1) Eliminare il file che viene indicato da [Errore] in colonna [Risultato] dell'elenco dei backup.</li> <li>2) Riavvia il RIP.</li> <li>3) Esegui il backup di nuovo.</li> </ul>                                                                                                    |  |
| Si illumina la luce ERROR del RIP<br>durante il ripristino                                                            | <ul> <li>Si è verificato un errore durante il ripristino.</li> <li>1) Riavvia il RIP.</li> <li>2) Esegui il ripristino di nuovo.</li> <li>Importante!: <ul> <li>Se la console RISO non è possibile visualizzare, formatterà il disco rigido tramite il menu del bootloader</li> <li>Se il RIP non si riavvia dopo un ripristino non riuscito, contattare il proprio concessionario (o responsabile dell'assistenza autorizzato)</li> </ul> </li> <li>Nota: <ul> <li>Quando si verifica un errore, i file di backup sono incompleti. Collegare il disco rigido esterno al computer ed eliminare questi file.</li> </ul> </li> </ul> |  |

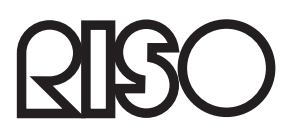

Per le forniture o servizio per favore contattare: